# Hướng dẫn Sử dụng Nokia Lumia 610

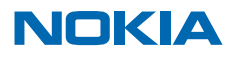

# Hướng dẫn Sử dụng

Nokia Lumia 610

# Mục lục

| An toàn                                 | 4  | E-mail                                   | 40 |
|-----------------------------------------|----|------------------------------------------|----|
| Bắt đầu sử dụng                         | 5  | Máy ảnh                                  | 45 |
| Phím và bộ phận                         | 5  | Chụp ảnh                                 | 45 |
| Phím trở về, bắt đầu và tìm kiếm        | 5  | Sử dụng các chế độ chụp cảnh khác nhau   | 46 |
| Lắp thẻ SIM                             | 6  | Quay video                               | 47 |
| Sạc điện thoại bằng bộ sạc USB          | 7  | Mẹo máy ảnh                              | 47 |
| Các vị trí ăng-ten                      | 8  | Lưu thông tin vị trí vào ảnh và video    | 47 |
| Bật điện thoại                          | 9  | Chia sẻ ảnh và video                     | 47 |
| ID Windows Live                         | 10 | Quản lý ảnh                              | 48 |
| Sao chép số liên lạc                    | 10 | Bản đồ & điều hướng                      | 52 |
| Khóa phím và màn hình                   | 11 | Bật dịch vụ định vị                      | 52 |
| Kết nối tai nghe                        | 11 | Bản đồ Nokia                             | 52 |
| Thay đổi âm lượng                       | 12 | Lái xe Nokia                             | 55 |
| Cài đặt đồng bộ với máy tính            | 13 | Phương pháp định vị                      | 59 |
| Các biểu tượng hiển thị trên điện thoại | 13 | Internet                                 | 60 |
| Khái niệm cơ bản                        | 15 | Xác định các kết nối internet            | 60 |
| Làm quen với điện thoại của bạn         | 15 | Kết nối máy tính vào web                 | 60 |
| Cá nhân hóa điện thoại                  | 19 | Trình duyệt web                          | 61 |
| Kéo dài tuổi thọ pin                    | 22 | Tìm kiếm trên web                        | 63 |
| Tiết kiệm chi phí chuyển vùng dữ liệu   | 22 | Ngắt tất cả các kết nối internet         | 63 |
| Nhập văn bản                            | 23 | Giải trí                                 | 64 |
| Quét mã hoặc văn bản                    | 26 | Xem và nghe                              | 64 |
| Đồng hồ                                 | 27 | Đài FM                                   | 64 |
| Tài khoản Nokia                         | 28 | Đồng bộ nhạc giữa điện thoại và máy tính |    |
| Marketplace                             | 28 | PC                                       | 65 |
| Mọi người & nhắn tin                    | 31 | Trò chơi                                 | 66 |
| Cuộc gọi                                | 31 | Văn phòng                                | 68 |
| Danh bạ                                 | 32 | Microsoft Office Mobile                  | 68 |
| Mạng xã hội                             | 35 | Viết ghi chú                             | 71 |
| Tin nhắn                                | 37 | Thực hiện phép tính                      | 71 |

| lịch                             | 72 |
|----------------------------------|----|
| Quản lý điện thoại & kết nối     | 74 |
| Giữ điện thoại luôn cập nhật     | 74 |
| Bộ nhớ và thiết bị lưu trữ       | 75 |
| Bảo mật                          | 78 |
| Wi-Fi                            | 79 |
| Bluetooth                        | 80 |
| Mã truy cập                      | 81 |
| Trợ giúp và hỗ trợ               | 83 |
| Thông tin về sản phẩm và an toàn | 84 |

# An toàn

Hãy đọc những hướng dẫn đơn giản này. Việc không tuân theo các hướng dẫn này có thể là phạm pháp hoặc gây nguy hiểm.

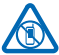

#### TẮT MÁY Ở NHỮNG NƠI BỊ CẤM

Tắt điện thoại khi không được phép sử dụng điện thoại di động hoặc khi điện thoại có thể gây nhiễu sóng hoặc nguy hiểm, ví dụ, trên máy bay, trong bệnh viện hoặc ở gần thiết bị y tế, những nơi có nhiên liệu, hóa chất hoặc chất nổ. Tuân thủ mọi hướng dẫn ở những nơi bị cấm.

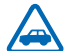

#### AN TOÀN GIAO THÔNG LÀ TRÊN HẾT

Tuân thủ tất cả luật pháp địa phương. Luôn giữ tay được rành để điều khiển xe trong lúc lái xe. Điều bạn quan tâm đầu tiên trong khi lái xe là an toàn giao thông.

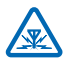

#### NHIỄU SÓNG

Tất cả các thiết bị không dây đều có thể dễ bị nhiễm nhiễu sóng, làm ảnh hưởng đến hoạt động của thiết bị.

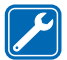

### DỊCH VỤ ĐỦ TIÊU CHUẨN CHUYÊN MÔN

Chỉ những nhân viên đủ tiêu chuẩn chuyên môn mới được lắp đặt hoặc sửa chữa sản phẩm này.

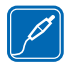

#### PIN, BỘ SẠC VÀ CÁC PHỤ KIỆN KHÁC

Chỉ sử dụng pin, bộ sạc và các phụ kiện khác đã được Nokia phê chuẩn để sử dụng cho điện thoại này. Bộ sạc của bên thứ ba tuân thủ tiêu chuẩn IEC/EN 62684 và có thể kết nối với đầu nối micro USB của điện thoại của bạn, có thể tương thích. Không kết nối thiết bị này với những sản

phẩm không tương thích.

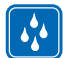

#### GIỮ ĐIỆN THOẠI KHÔ

Thiết bị này không chịu nước. Giữ thiết bị khô.

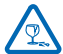

#### CÁC BỘ PHẬN BẰNG KÍNH

Màn hình điện thoại được làm bằng kính. Tấm kính này có thể vỡ nếu thiết bị rơi trên nền cứng hoặc bị va đập mạnh. Nếu kính vỡ, không chạm vào các bộ phận bằng kính của thiết bị hoặc tìm cách tháo kính bị vỡ ra khỏi thiết bị. Hãy ngừng sử dụng thiết bị cho tới khi kính được thay bởi những nhân viên dịch vu đủ tiêu chuẩn chuyên môn.

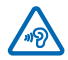

#### BẢO VỆ THÍNH GIÁC CỦA bạn

Để ngăn ngừa tổn thương thính giác có thể xảy ra, không nghe ở mức âm lượng cao trong thời gian dài. Hãy thận trọng khi giữ điện thoại gần tai trong khi sử dụng loa.

# Bắt đầu sử dụng

Nắm vững các khái niệm cơ bản, bật điện thoại và chạy một cách nhanh chóng.

# Phím và bộ phận

Khám phá các phím và bộ phận của điện thoại mới.

1 Lỗ xỏ dây đeo cổ tay

2 Đầu nối dành cho tai nghe nhạc và loa (3,5 mm)

3 Đầu nối Micro-USB. Còn được sử dụng để sạc pin.

- 4 Phím âm lượng
- 5 Phím nguồn/Phím khóa
- 6 Phím máy ảnh
- 7 Phím trở về
- 8 Phím bắt đầu
- 9 Phím tìm kiếm
- 10 Micrô
- 11 Őng kính máy ảnh
- 12 Đèn flash của máy ảnh
- 13 Loa

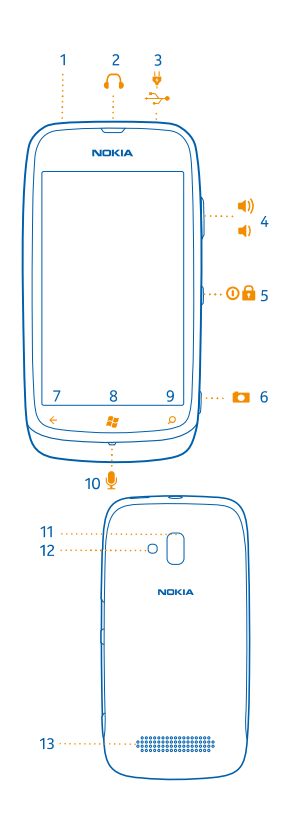

# Phím trở về, bắt đầu và tìm kiếm

Các phím trở về, bắt đầu và tìm kiếm giúp bạn điều hướng điện thoại.

- Để trở về màn hình trước đó bạn đã ở, hãy bấm ←. Điện thoại sẽ nhớ tất cả các ứng dụng và trang web bạn đã truy cập kể từ lần gần nhất màn hình được khóa.
- Để chuyển đến màn hình bắt đầu, hãy bấm 💐. Ứng dụng bạn đã ở vẫn chạy ẩn.
- Để tìm kiếm trên web, hãy bấm 🔎.

# Lắp thẻ SIM

Đọc để tìm hiểu cách lắp thẻ SIM vào điện thoại.

- Chú ý: Điện thoại này chỉ được thiết kế để được sử dụng với một thẻ SIM mini-UICC, hay còn gọi là thẻ micro-SIM. Thẻ micro-SIM nhỏ hơn thẻ SIM chuẩn. Việc sử dụng thẻ SIM không tương thích có thể làm hỏng thẻ và điện thoại, đồng thời làm hỏng dữ liệu đã lưu trên thẻ SIM.
- 1. Hãy dùng các đầu ngón tay ấn vào vỏ mặt sau, sau đó trượt rồi tháo vỏ.

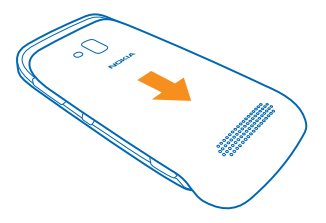

2. Nếu có pin trong điện thoại, hãy nhấc pin ra.

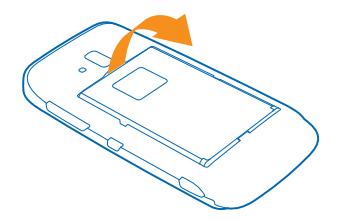

3. Ấn thẻ vào, với vùng tiếp xúc hướng xuống dưới, cho đến khi thẻ khớp vào vị trí.

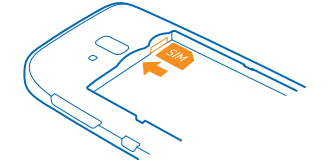

4. Canh thẳng hàng các điểm tiếp xúc trên pin và lắp pin vào lại.

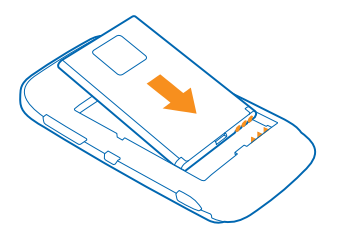

5. Trượt vỏ mặt sau vào.

#### Tháo thẻ SIM

Tháo vỏ mặt sau và pin, ấn thẻ vào cho đến khi thẻ được nhả ra hoàn toàn, sau đó kéo thẻ ra.

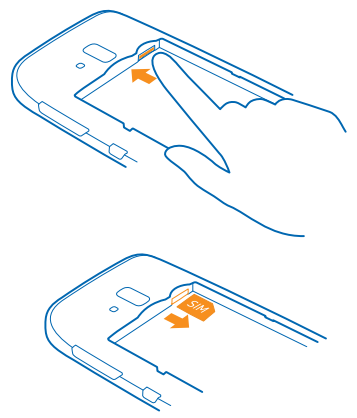

## Sạc điện thoại bằng bộ sạc USB

Pin đã được sạc một phần tại nhà máy, nhưng bạn có thể cần sạc lại pin trước khi có thể bật điện thoại lần đầu tiên.

Đảm bảo bạn thể sử dụng bộ sạc USB tương thích để sạc điện thoại.

1. Trước tiên, kết nối cáp USB với bộ sạc và cắm bộ sạc vào ổ cắm điện, sau đó kết nối đầu micro-USB của cáp với điện thoại.

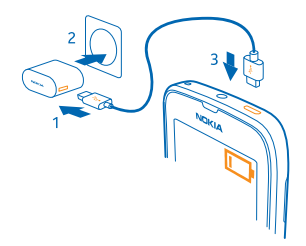

2. Khi pin được sạc đầy, hãy ngắt kết nối bộ sạc với điện thoại, sau đó rút bộ sạc ra khỏi ổ cắm điện.

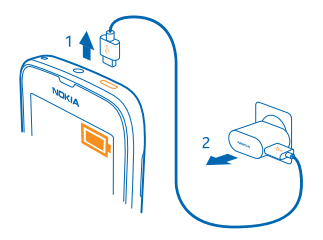

Bạn không cần sạc pin trong một khoảng thời gian cụ thể và bạn có thể sử dụng điện thoại trong khi sạc.

Nếu điện thoại tắt khi bạn bắt đầu sạc điện thoại, điện thoại sẽ tự động bật.

Nếu pin đã xả hết hẳn, có thể mất vài phút trước khi chỉ báo sạc pin hiển thị hoặc trước khi có thể thực hiện bất kỳ cuộc gọi nào.

Meo: Bạn có thể sử dụng tính năng sạc USB khi ổ cắm điện tường không có sẵn. Dữ liệu có thể được truyền trong khi sạc thiết bị. Hiệu suất của nguồn sạc USB khác nhau đáng kể và có thể mất một thời gian dài để việc sạc bắt đầu và thiết bị bắt đầu hoạt động.

Trước tiên, hãy kết nối cáp USB với máy tính, sau đó kết nối điện thoại. Khi pin được sạc đầy, trước tiên hãy ngắt kết nối cáp USB khỏi điện thoại, sau đó ngắt khỏi máy tính.

# Các vị trí ăng-ten

Tìm hiểu vị trí của các ăng-ten trên điện thoại để có được hiệu suất tốt nhất có thể.

Tránh chạm vào vùng ăng-ten trong khi đang sử dụng ăng-ten. Sự tiếp xúc với ăng-ten sẽ ảnh hưởng đến chất lượng truyền thông và có thể làm giảm tuổi thọ pin do mức điện năng cao hơn trong khi hoạt động.

Các vùng ăng-ten được đánh dấu.

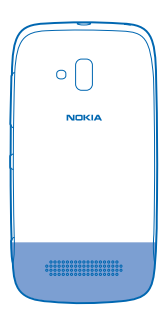

### Bật điện thoại

Bạn đã sẵn sàng chưa? Bật điện thoại và bắt đầu khám phá điện thoại. Nhấn và giữ phím nguồn cho đến khi điện thoại rung.

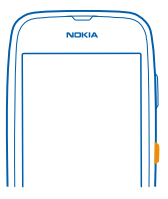

### Tắt điện thoại

Nhấn và giữ phím nguồn, sau đó kéo màn hình khóa xuống.

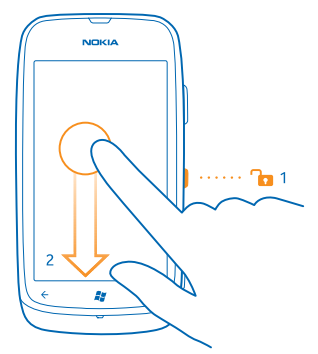

# **ID Windows Live**

Với ID Windows Live (còn được gọi là tài khoản Microsoft), bạn có thể truy cập vào tất cả các dịch vụ Windows Live và Zune với một tên người dùng và mật khẩu duy nhất trên máy tính hoặc điện thoại. Bạn cũng có thể sử dụng cùng tên người dùng và mật khẩu để truy cập các dịch vụ Xbox Live trên Xbox.

Với ID Windows Live, bạn có thể, ví dụ:

- Tải nội dung về từ Marketplace
- Sao lưu số liên lạc trong Windows Live
- Tải lên, lưu và chia sẻ ảnh và tài liệu trên SkyDrive
- Có được các thành tích chơi trò chơi trên điện thoại và thêm chúng khi bạn chơi trò chơi trên điện thoại
- Theo dõi và khóa điện thoại bị mất với Tìm Điện thoại của Tôi

Để tìm hiểu thêm về ID Windows Live và các dịch vụ Windows Live, hãy truy cập vào www.live.com.

# Sao chép số liên lạc

Có những thứ gần nhất và thân yêu nhất ngay trên đầu ngón tay. Sử dụng ứng dụng Contacts Transfer để dễ dàng sao chép số liên lạc từ điện thoại cũ.

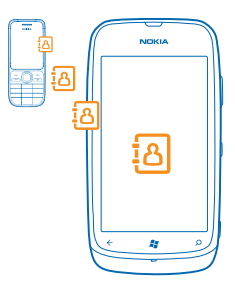

Điện thoại cũ của bạn cần hỗ trợ Bluetooth. Danh bạ trên điện thoại cũ cần được lưu vào bộ nhớ điện thoại, chứ không phải trên SIM. Ứng dụng này không tượng thích với tất cả các kiểu điện thoại.

1. Trên điện thoại cũ của bạn, hãy bật Bluetooth.

2. Trên màn hình bắt đầu của điện thoại mới, hãy trượt sang trái đến menu ứng dụng và nhấn vào Contacts Transfer.

3. Nhấn vào continue và bật Bluetooth.

**4.** Chọn điện thoại cũ từ danh sách những thiết bị được tìm thấy và thực hiện theo hướng dẫn được hiển thị trên cả hai điện thoại.

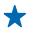

**Mẹo:** Nếu trước đó bạn đã sao lưu danh bạ trong Windows Live, bạn cũng có thể nhập chúng vào điện thoại trực tiếp từ dịch vụ này.

Nếu số liên lạc được viết bằng một ngôn ngữ không được điện thoại mới hỗ trợ, thông tin liên lạc có thể không được hiển thị chính xác.

# Khóa phím và màn hình

Bạn muốn tránh việc vô tình thực hiện cuộc gọi khi để điện thoại trong túi hoặc túi xách? Để khóa bàn phím và màn hình của điện thoại, hãy bấm phím nguồn.

#### Mở khóa bàn phím và màn hình

Bấm phím nguồn và kéo màn hình khóa lên.

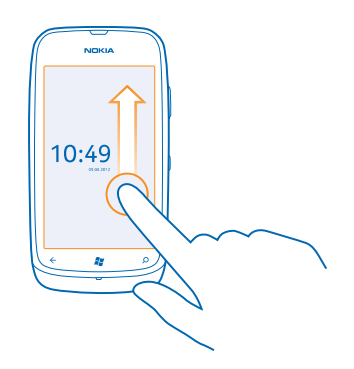

#### Cài tự động khóa bàn phím và màn hình

Nhấn vào Settings > lock+wallpaper > Screen times out after và chọn khoảng thời gian mà sau đó bàn phím và màn hình sẽ tự động khóa.

# Kết nối tai nghe

Thưởng thức nhạc bạn ưa thích hoặc để tay làm việc khác khi đang trong cuộc gọi.

Kết nối tai nghe với điện thoại.

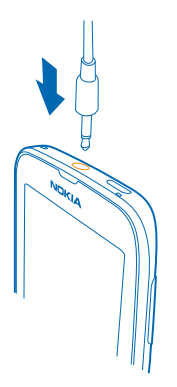

Không kết nối các sản phẩm phát ra tín hiệu vì như vậy có thể làm hỏng thiết bị. Không kết nối bất kỳ nguồn điện áp nào với đầu nối âm thanh. Nếu bạn kết nối thiết bị ngoài hoặc tai nghe, khác với loại được phê chuẩn để sử dụng với điện thoại này, với đầu nối âm thanh, cần đặc biệt chú ý đến mức âm lượng.

# Thay đổi âm lượng

Bạn khó nghe thấy chuông điện thoại trong môi trường ồn ào, hoặc cuộc gọi quá to? Bạn có thể thay đổi âm lượng theo ý thích của mình.

Sử dụng các phím âm lượng.

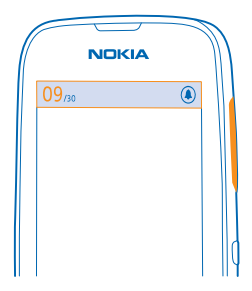

Các phím âm lượng điều chỉnh tất cả các âm thanh, bao gồm cả âm lượng báo thức và nhắc nhở.

Mẹo: Khi thay đổi âm lượng, bạn cũng có thể chuyển điện thoại sang chế độ im lặng hoặc chế độ bình thường. Trên thanh điều chỉnh âm lượng ở phía trên cùng của màn hình, hãy nhấn @, hoặc ().

# Cài đặt đồng bộ với máy tính

Giữ nội dung bên mình – với ứng dụng Zune dành cho máy tính PC, bạn có thể đồng bộ nhạc, video và ảnh giữa điện thoại và máy tính tương thích. Bạn cũng có thể sao lưu và cập nhật điện thoại bằng phần mềm mới nhất, để cải thiện hiệu suất và có được các tính năng mới.

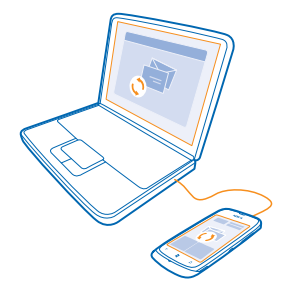

1. Tải về và cài đặt phiên bản mới nhất của Zune trên máy tính PC từ www.zune.net.

Męo: Nếu bạn đang sử dụng máy tính Mac của Apple, hãy tải Windows Phone 7 Connector cho máy tính Mac về từ Mac App Store.

2. Đảm bảo điện thoại không bị khóa bằng mã bảo vệ.

3. Kết nối điện thoại với máy tính bằng cáp USB tương thích và thực hiện theo hướng dẫn được hiển thị trên máy tính.

4. Để thay đổi cài đặt đồng bộ của Zune, trên máy tính, hãy chọn SETTINGS.

Nếu bạn đã từng sử dụng một ứng dụng khác, chẳng hạn như Nokia Ovi Suite hoặc Nokia Suite, để đồng bộ tập tin giữa điện thoại và máy tính, bạn có thể cài Zune để đồng bộ các tập tin với cùng thư mục bạn đã sử dụng trước đó, và dễ dàng đồng bộ nhạc và các nội dung khác với điện thoại mới.

# Các biểu tượng hiển thị trên điện thoại

Thanh ở phía trên cùng của màn hình cho bạn biết thời gian hiện tại, pin và cường độ tín hiệu và nhiều hơn nữa.

🖌 🛛 Mẹo: Để xem các biểu tượng ẩn, hãy nhấn vào thanh trạng thái.

Cường độ tín hiệu

Mức pin

Pin đang sạc.

- Chế độ tiết kiệm pin được bật.
- 😂 Các cuộc gọi của bạn được chuyển tiếp đến một số điện thoại khác hoặc hộp thư thoại của bạn.

Mhông có thẻ SIM trong điện thoại.

Thẻ SIM bị khóa.

- Thiết bị Bluetooth được kết nối với điện thoại.
- 🜈 Kết nối Wi-Fi khả dụng.
- 🜈 Kết nối Wi-Fi đang hoạt động.
- Một ứng dụng hoặc dịch vụ đang sử dụng thông tin vị trí của bạn.
- A Điện thoại của bạn đang chuyển vùng, ở ngoài mạng di động chủ.
- 🚧 Chế độ rung được bật.
- → Chế độ trên máy bay được bật.
- 🔌 Chế độ im lặng được bật.

Loại mạng di động bạn hiện đang kết nối có thể được hiển thị bằng một chữ cái duy nhất hay sự kết hợp của các chữ cái hoặc sự kết hợp của các chữ cái và số.

Các biểu tượng có thể khác nhau, tùy thuộc vào khu vực hoặc nhà cung cấp dịch vụ mạng.

# Khái niệm cơ bản

Tìm hiểu cách tận dụng tối đa điện thoại mới của bạn.

## Làm quen với điện thoại của bạn

Điện thoại có hai giao diện chính, giúp bạn dễ dàng theo kịp những gì đang xảy ra và thông tin về vị trí.

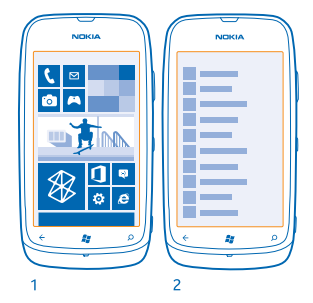

Màn hình bắt đầu (1): Các hình xếp trực tiếp hoạt hình hiển thị các cuộc gọi nhỡ và tin nhắn nhận được, tin tức và dự báo thời tiết mới nhất và nhiều hơn nữa.

Bạn có thể sắp xếp lại và thay đổi kích cỡ của các hình xếp và ghim số liên lạc, ứng dụng, nguồn cấp dữ liệu, hộp thư, các trang web và các mục ưa thích khác. Cập nhật của các liên lạc được ghim sẽ hiển thị trên hình xếp và bạn có thể xem thông tin chi tiết của các liên lạc trực tiếp từ màn hình bắt đầu.

Menu ứng dụng (2): Tất cả các ứng dụng của bạn được liệt kê ở đây, tất cả được sắp xếp gọn gàng.

★ Mẹo: Bạn cũng có thể tìm kiếm bên trong một ứng dụng, chẳng hạn như Marketplace.

#### Chuyển giữa các giao diện

Nếu bạn không có tất cả các ứng dụng bạn cần trên màn hình bắt đầu, bạn có thể tìm chúng từ menu ứng dụng.

Chỉ cần trượt sang trái hoặc phải giữa các giao diện.

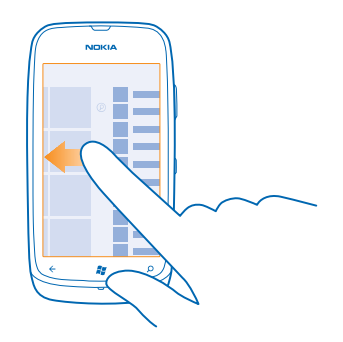

Mẹo: Nếu bạn có nhiều việc khác nhau phải làm, việc chuyển đổi giữa các tác vụ thật dễ dàng trong tầm tay. Nhấn và giữ , trượt đến ứng dụng bạn muốn và nhấn vào ứng dụng này.

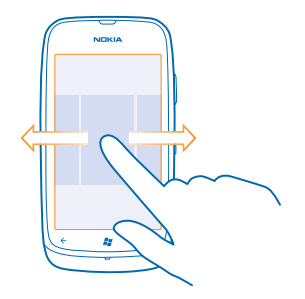

#### Sử dụng màn hình cảm ứng

╈

Khám phá điện thoại của bạn với một lần nhấn, trượt hoặc kéo.

- 1. Để sử dụng điện thoại, chỉ cần nhấn hoặc nhấn và giữ màn hình cảm ứng.
- 2. Để mở các tùy chọn khác, hãy đặt ngón tay lên một mục cho đến khi menu mở ra.

Ví dụ: Để mở một ứng dụng hoặc mục khác, hãy nhấn vào ứng dụng hoặc mục đó. Để chỉnh sửa hoặc xóa một cuộc hẹn lịch, hãy nhấn và giữ cuộc hẹn, sau đó chọn tùy chọn thích hợp.

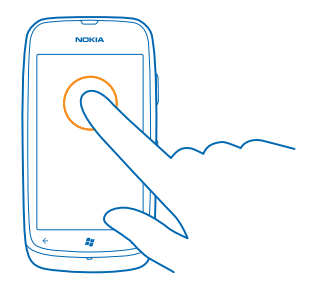

#### Nhấn và giữ để kéo một mục

Đặt ngón tay vào mục này trong một hai giây và trượt ngón tay trên màn hình.

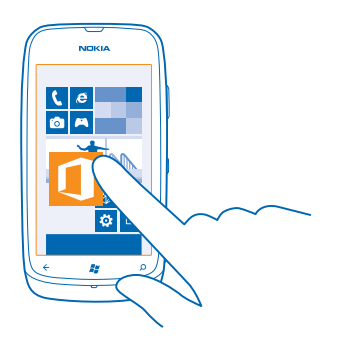

### Trượt

Đặt một ngón tay lên màn hình và trượt ngón tay theo hướng bạn muốn.

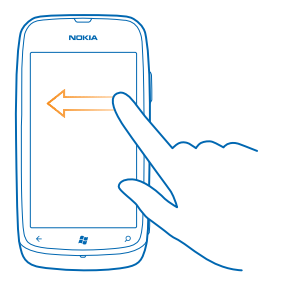

Ví dụ: Trượt sang trái hoặc phải giữa màn hình bắt đầu và menu ứng dụng, hoặc giữa các giao diện khác nhau trong hub. Để nhanh chóng di chuyển qua một danh sách hoặc menu dài, hãy trượt nhanh ngón tay bằng chuyển động nhẹ lên hoặc xuống trên màn hình và nhấc ngón tay lên. Để ngừng di chuyển, hãy nhấn vào màn hình.

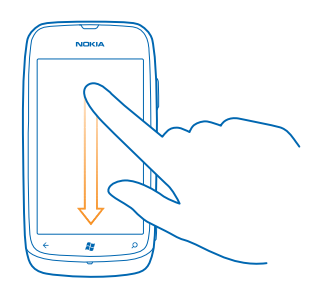

#### Phóng to hoặc thu nhỏ

Đặt hai ngón tay lên một mục, chẳng hạn như bản đồ, ảnh hoặc trang web, sau đó trượt hai ngón tay ra xa nhau hoặc lại gần nhau.

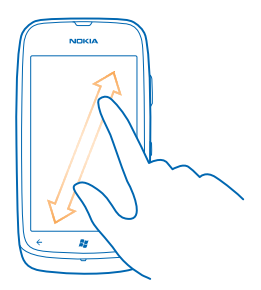

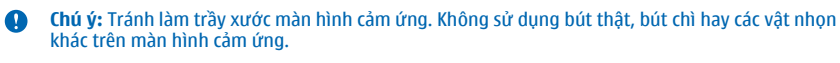

#### Sử dụng điện thoại ở chế độ trên máy bay

Ở những nơi bạn không muốn thực hiện hoặc nhận cuộc gọi, bạn vẫn có thể truy cập vào nhạc, video và các trò chơi ngoại tuyến nếu bật chế độ trên máy bay.

Chế độ trên máy bay ngắt các kết nối với mạng di động và tắt các tính năng không dây của điện thoại. Tuân thủ các hướng dẫn và yêu cầu về an toàn được đặt ra, ví dụ, bởi một hãng hàng không và mọi điều luật và quy định có thể áp dụng. Trong trường hợp được cho phép, bạn có thể kết nối với mạng Wi-Fi, ví dụ, để duyệt internet hoặc bật Bluetooth ở chế độ máy bay.

1. Trên màn hình bắt đầu, hãy trượt sang trái và nhấn vào 🔯 Settings > flight mode.

2. Chuyển Status sang On 💻 🗌 .

### Cá nhân hóa điện thoại

Tìm hiểu cách cá nhân hóa màn hình bắt đầu cũng như cách thay đổi nhạc chuông.

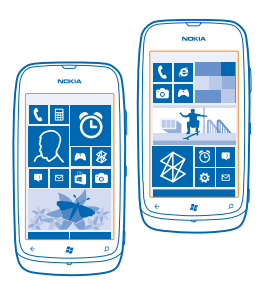

#### Cá nhân hóa màn hình bắt đầu

Bạn có muốn chỉ có các ứng dụng được sử dụng nhiều nhất trên màn hình bắt đầu không? Bạn có thể ghim các ứng dụng ưa thích, trang web và nhiều hơn nữa vào màn hình bắt đầu, di chuyển hoặc đổi lại kích thước hình xếp như bạn muốn.

1. Để ghim một ứng dụng, hãy trượt sang trái để chuyển đến menu ứng dụng.

2. Nhấn và giữ ứng dụng này, sau đó nhấn vào pin to Start.

#### Ghim số liên lạc

Nhấn vào 📑 People, nhấn và giữ ứng dụng này, sau đó nhấn vào pin to Start.

Khi bạn ghim số liên lạc, cập nhật nguồn cấp dữ liệu của họ sẽ được hiển thị trên hình xếp này và bạn có thể gọi họ trực tiếp từ màn hình bắt đầu.

#### Ghim trang web

Truy cập vào một trang web và nhấn vào ••• > pin to start.

#### Di chuyển hình xếp

Nhấn và giữ hình xếp, kéo và thả hình xếp này vào vị trí mới, sau đó nhấn vào màn hình.

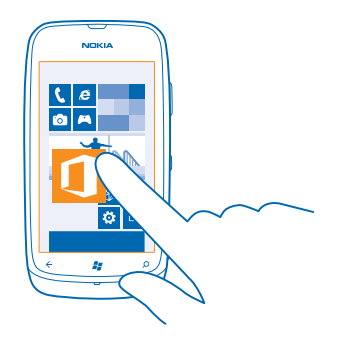

#### Đổi lại kích thước hoặc bỏ ghim một hình xếp

Để đổi lại kích thước, hãy nhấn và giữ hình xếp, sau đó nhấn vào biểu tượng mũi tên.

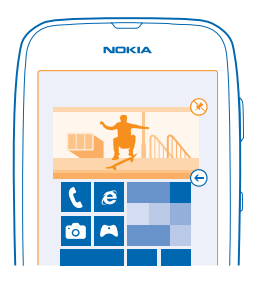

Để bỏ ghim hình xếp, hãy nhấn và giữ hình xếp, sau đó nhấn vào 🛞.

#### Thay đổi chủ đề

Bạn có thể thay đổi màu màn hình cho phù hợp với sở thích và tâm trạng của bạn.

- 1. Trên màn hình bắt đầu, hãy trượt sang trái và nhấn vào 🔯 Settings > theme.
- 2. Nhấn vào Background hoặc Accent colour.

#### Cá nhân hóa màn hình khóa

Bạn có muốn làm cho màn hình khóa của bạn trông độc đáo hơn không? Ví dụ, bạn có thể cài ảnh ưa thích của riêng bạn làm nền.

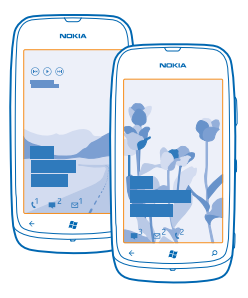

Trên màn hình chính, hãy trượt sang trái và nhấn vào 🔯 Settings > lock+wallpaper.

#### Thay đổi nền Nhấn vào change wallpaper, chon một ảnh, điều chỉnh ảnh cho phù hợp nhất có thể và nhấn vào 🔗.

#### Cá nhân hóa nhạc chuông điện thoại

Bạn có thể chọn âm thanh tốt nhất cho điện thoại.

- 1. Trên màn hình bắt đầu, hãy trượt sang trái và nhấn vào 🔯 Settings > ringtones+sounds.
- 2. Chọn loại nhạc chuông hoặc âm báo bạn muốn thay đổi và chọn âm thanh.

#### Tắt tiếng điện thoại

Khi bạn bật chế độ im lặng, tất cả nhạc chuông và âm báo sẽ bị tắt. Sử dụng chế độ này khi bạn đang, ví dụ, ở trong rạp chiếu phim hoặc cuộc họp.

1. Bấm phím âm lượng để xem thanh trạng thái âm lượng ở trên cùng của màn hình và nhấn vào ().

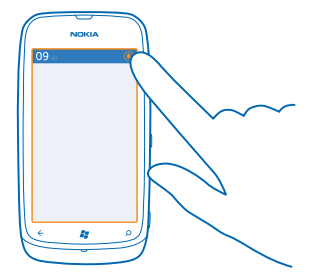

Chế độ im lặng ⓐ được bật. Nếu bạn đã cài điện thoại rung, chế độ rung ⊛ sẽ được bật thay vì chế độ im lặng.

2. Nếu bạn muốn cài điện thoại rung, trên màn hình bắt đầu, hãy trượt sang trái, nhấn vào Settings > ringtones+sounds và chuyển Vibrate sang On \_\_\_\_\_\_.

# Kéo dài tuổi thọ pin

Tìm sự cân bằng giữa việc tận dụng tối đa điện thoại trong khi vẫn có được tuổi thọ pin bạn cần. Có các bước bạn có thể làm để tiết kiệm pin trên điện thoại.

- Luôn sạc đầy pin.
- Tắt những âm thanh không cần thiết, chẳng hạn như âm thanh phím.
- Sử dụng tai nghe nhạc có dây thay vì loa.

Mẹo: Bạn có thể cài điện thoại tự động tiết kiệm pin khi mức pin thấp. Để kiểm tra tình trạng pin và bật chế độ tiết kiệm pin, trên màn hình bắt đầu, hãy trượt sang trái và nhấn vào Settings > battery saver.

Khi điện thoại chuyển sang chế độ tiết kiệm pin, bạn có thể không thay đổi được cài đặt của tất cả các ứng dụng.

Để tiết kiệm pin, bạn cũng có thể thực hiện theo các bước sau:

| Cài màn hình điện thoại tắt sau một thời<br>gian ngắn | Trên màn hình bắt đầu, hãy trượt sang trái và nhấn vào 🔯<br>Settings > lock+wallpaper > Screen times out after.                                                                                                    |
|-------------------------------------------------------|----------------------------------------------------------------------------------------------------|
| Sử dụng chủ đề tối                                    | Trên màn hình bắt đầu, hãy trượt sang trái, nhấn vào 🔯<br>Settings > theme, và bên dưới Background, nhấn vào<br>Dark.                                                                                                    |
| Giảm độ sáng màn hình                                 | Trên màn hình bắt đầu, hãy trượt sang trái và nhấn vào 🔂<br>Settings > brightness. Chuyển Automatically adjust sang<br>Off 💷 và chọn mức bạn muốn.                                                                                                    |
| Sừ dụng kết nối mạng một cách chọn lọc:               | <ul> <li>Cài điện thoại kiểm tra e-mail mới ít thường xuyên hơn.</li> <li>Chi bật Bluetooth khi cần.</li> <li>Sử dụng kết nối Wi-Fi để kết nối vào internet, thay vì kết nối dữ liệu di động.</li> <li>Ngừng không cho điện thoại dò tìm các mạng không dây khả dụng. Trên màn hình bắt đầu, trượt sang trái, nhăn vào Settings và chuyển WiFi sang Off Com.</li> <li>Nếu bạn đang nghe nhạc hoặc đang sử dụng điện thoại, nhưng không muốn thực hiện hoặc nhận cuộc gọi, hãy bật flight mode.</li> </ul> |

## Tiết kiệm chi phí chuyển vùng dữ liệu

Bạn muốn dễ dàng trả phí trên hóa đơn điện thoại? Bạn có thể tiết kiệm chi phí chuyển vùng dữ liệu bằng cách thay đổi cài đặt dữ liệu di động. Chuyến vùng dữ liệu có nghĩa là sử dụng điện thoại của bạn để nhận dữ liệu qua những mạng không do nhà cung cấp dịch vụ mạng của bạn sở hữu hoặc vận hành. Việc kết nói vào internet khi chuyển vùng, đặc biệt là khi ở nước ngoài, có thể tăng đáng kể chi phí dữ liệu. Nhà cung cấp dịch vụ mạng có thể tính phí cố định cho việc chuyển dữ liệu hay trên cơ sở trả phí theo mức độ sử dụng. Để sử dụng phương pháp kết nối tối ưu, hãy thay đổi cài đặt Wi-Fi, cài đặt tải về dữ liệu di động và e-mail.

Sử dụng một kết nối Wi-Fi thường nhanh hơn và ít tốn kém hơn sử dụng kết nối dữ liệu di động. Nếu có cả kết nối Wi-Fi và kết nối dữ liệu di động, điện thoại sẽ sử dụng kết nối Wi-Fi.

Trên màn hình bắt đầu, hãy trượt sang trái và nhấn vào 🔯 Settings.

#### 1. Nhấn vào WiFi.

2. Đảm bảo WiFi networking được chuyển sang On 💻 🗌.

3. Chọn kết nối bạn muốn sử dụng.

Ngắt kết nối dữ liệu di động Nhấn vào mobile network và chuyển Data connection sang Off.

Ngừng chuyển vùng dữ liệu Nhấn vào mobile network và chuyển Data roaming options sang don't roam.

#### Cài tải về e-mail sang thủ công

Cài điện thoại kiểm tra e-mail mởi ít thường xuyên hơn hay thậm chí chỉ khi có yêu cầu. Trong mỗi hộp thư bạn có, hãy nhấn ••• > settings > synchronisation settings và thay đổi cài đặt cho Download new content.

### Nhập văn bản

Tìm hiểu cách viết văn bản nhanh chóng và hiệu quả với bàn phím điện thoại.

#### Sử dụng bàn phím ảo

Soạn thảo bằng bàn phím ảo thật dễ dàng và thú vị. Bạn có thể sử dụng bàn phím khi cầm điện thoại ở chế độ dọc hoặc ngang.

Nhấn vào hộp văn bản.

- 1 Các phím ký tự
- 2 Phím shift
- 3 Phím số và ký tự
- 4 Phím ký hiệu vui
- 5 Phím dấu cách
- 6 Phím ngôn ngữ
- 7 Phím Enter
- 8 Phím xóa lùi

Bố cục bàn phím có thể thay đổi trong các ứng dụng khác nhau. Phím ngôn ngữ chỉ hiển thị khi chọn nhiều ngôn ngữ. Ví dụ cho thấy bàn phím tiếng Anh.

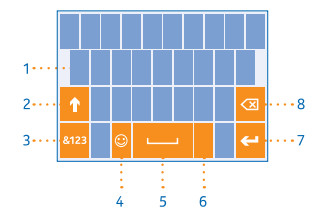

#### Chuyển giữa các ký tự chữ hoa và chữ thường

Nhấn phím shift. Để bật chế độ chế độ chữ hoa, hãy nhấn vào phím này hai lần. Để trở về chế độ bình thường, hãy nhấn lại vào phím shift.

#### Nhập số hoặc ký tự đặc biệt

Nhẩn phím số và ký hiệu. Để xem các phím ký tự đặc biệt khác, hãy nhấn vào phím shift. Một số phím ký tự đặc biệt bao gồm các ký hiệu khác. Để xem các ký hiệu khác, hãy nhấn và giữ một ký hiệu hoặc một ký tự đặc biệt.

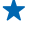

 Mẹo: Để đặt dấu chấm vào cuối câu và để bắt đầu một câu mới, hãy nhấn vào phím khoảng trắng hai lần.

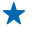

Mẹo: Để nhanh chóng nhập số hoặc ký tự đặc biệt, trong khi đang giữ phím số và phím sym, hãy trượt ngón tay đến ký tự này, sau đó nhấc ngón tay lên.

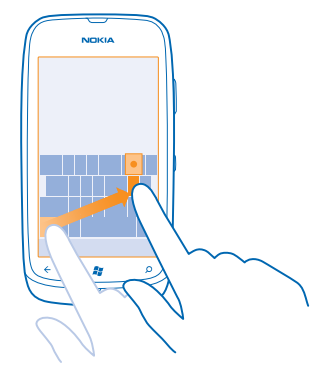

#### Sao chép và dán văn bản

Nhấn vào một từ, kéo mũi tên trước và sau từ này để đánh dấu phần bạn muốn sao chép, sau đó nhấn vào (s). Để dán văn bản, hãy nhấn vào (s).

#### Thêm dấu vào ký tự

Nhấn vào dấu trọng âm.

#### Xóa ký tự

Nhấn vào phím xóa lùi.

#### Chuyển giữa các ngôn ngữ soạn thảo

Nhấn vào phím ngôn ngữ liên tục cho đến khi ngôn ngữ bạn muốn được hiển thị. Phím ngôn ngữ chỉ hiển thị khi chọn nhiều ngôn ngữ.

#### Di chuyển con trỏ

Nhấn và giữ văn bản cho đến khi bạn thấy con trỏ. Không nhấc ngón tay, hãy kéo con trỏ đến nơi bạn muốn.

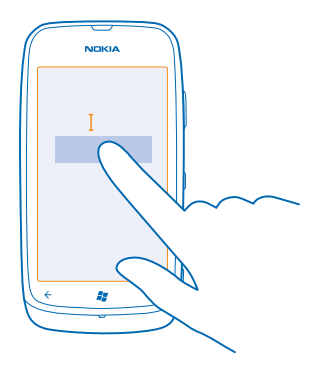

#### Sử dụng gợi ý từ trên bàn phím

Điện thoại sẽ gợi ý từ khi bạn viết, để giúp bạn viết một cách nhanh chóng và chính xác hơn. Tính năng gợi ý từ khả dụng trong một số ngôn ngữ.

Khi bạn bắt đầu viết một từ, điện thoại sẽ gợi ý từ có thể. Khi từ bạn muốn được hiển thị trong thanh gợi ý, hãy nhấn vào từ này. Để xem các gợi ý khác, hãy trượt sang trái.

Mẹo: Nếu từ gợi ý được in đậm, điện thoại sẽ tự động sử dụng từ này để thay thế từ bạn đã viết. Nếu từ gợi ý sai, hãy nhấn vào từ này và bạn sẽ nhìn thấy từ gốc và một vài gợi ý khác.

#### Sửa từ

Nếu bạn nhận thấy đã viết sai chính tả một từ, hãy nhấn vào từ này và bạn sẽ nhìn thấy các gợi ý cho việc sửa từ.

#### Thêm từ mới vào từ điển

Nếu từ bạn muốn không có trong từ điển, hãy viết từ này, sau đó nhấn vào nó và nhấn vào dấu cộng (+) trong thanh gợi ý. Điện thoại của bạn cũng học từ mới khi bạn đã viết chúng một vài lần.

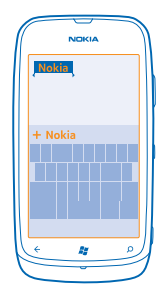

#### Tắt gợi ý từ

Trên màn hình bắt đầu, hãy trượt sang trái và nhấn vào 🔀 Settings > keyboard > typing settings. Nhấn vào bàn phím ngôn ngữ và xóa hộp chọn Suggest text and highlight misspelt words.

#### Xóa từ đã thêm theo cách thủ công

Trên màn hình bắt đầu, hãy trượt sang trái và nhấn vào 🐼 Settings > keyboard > typing settings > reset suggestions.

#### Thêm ngôn ngữ soạn thảo

Bạn có thể thêm một số ngôn ngữ soạn thảo cho bàn phím và chuyển đổi giữa các ngôn ngữ khi viết.

1. Trên màn hình bắt đầu, hãy trượt sang trái và nhấn vào 🔯 Settings > keyboard.

2. Chọn ngôn ngữ bạn muốn sử dụng để viết.

#### Chuyển đổi giữa các ngôn ngữ khi viết

Nhấn vào phím ngôn ngữ liên tục cho đến khi ngôn ngữ bạn muốn được hiển thị. Bố cục bàn phím và gợi ý từ thay đổi theo ngôn ngữ được chọn. Phím ngôn ngữ chỉ hiển thị khi chọn nhiều ngôn ngữ soạn thảo.

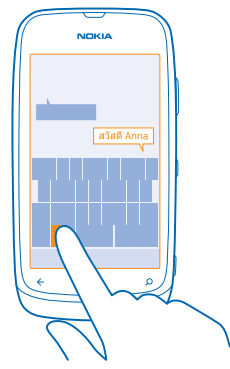

# Quét mã hoặc văn bản

Sử dụng máy ảnh điện thoại để quét, chẳng hạn như mã QR, mã vạch, bìa sách và vỏ bọc đĩa DVD, và có được thêm thông tin về những gì điện thoại của bạn nhận ra.

#### **1.** Bấm **Q**.

2. Nhấn vào 🔘.

3. Trỏ máy ảnh vào mã.

Meo: Giữ cố định máy ảnh và đảm bảo những gì bạn đang quét hiển thị hoàn toàn trong kính ngắm máy ảnh.

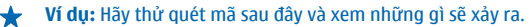

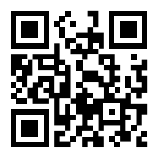

#### Dịch hoặc tìm kiếm văn bản trên web

Bẩm 𝒫, nhấn vào ⊚, trở máy ảnh vào văn bản, sau đó nhấn vào scan text và translate hoặc search. Tính năng này có thể không khả dụng với mọi ngôn ngữ.

# Đồng hồ

Theo dõi giờ – tìm hiểu cách sử dụng điện thoại làm đồng hồ cũng như làm đồng hồ báo thức.

#### Cài báo thức

Bạn có thể sử dụng điện thoại làm đồng hồ báo thức.

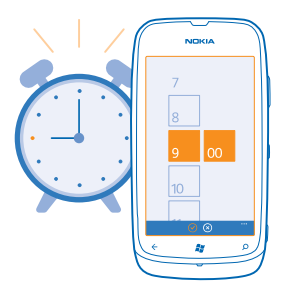

1. Trên màn hình bắt đầu, hãy trượt sang trái và nhấn vào 👩 Alarms.

2. Nhấn vào 🕂.

3. Nhập chi tiết báo thức, cài thời gian và nhấn vào 🖲.

4. Để báo thức phát âm báo, điện thoại của bạn phải được bật và âm lượng của điện thoại cần phải đủ to.

#### Tắt báo thức Chuyển báo thức sang Off []\_\_\_\_.

#### Xóa báo thức

Nhấn vào báo thức và nhấn vào 🕲.

### Tạm dừng báo thức

Bạn vẫn chưa muốn thức dậy? Khi báo thức phát âm báo, bạn có thể tạm dừng báo thức. Khi báo thức phát âm báo, hãy nhấn vào **snooze**.

#### Tự động cập nhật ngày giờ

Bạn có thể cài điện thoại tự động cập nhật giờ, ngày và múi giờ. Tự động cập nhật là một dịch vụ mạng. Trên màn hình bắt đầu, hãy trượt sang trái và nhấn vào 🔯 Settings > date+time.

Chuyển Set automatically sang On \_\_\_\_\_.

**Cập nhật ngày giờ theo cách thủ công** Chuyển **Set automatically** sang **Off □** và chỉnh sửa ngày giờ.

Cập nhật múi giờ theo cách thủ công khi đi ra nước ngoài Chuyển Set automatically sang Off [==== và nhấn vào Time zone, sau đó nhấn vào một vị trí.

## Tài khoản Nokia

Tài khoản Nokia của bạn là chìa khóa vào các dịch vụ Nokia.

Với tài khoản Nokia, bạn có thể, ví dụ:

- Truy cập vào các dịch vụ Nokia bằng một tên người dùng và mật khẩu duy nhất trên máy tính hoặc điện thoại.
- Đồng bộ các mục ưa thích của bạn trong Bản đồ
- Tải nội dung về từ các dịch vụ Nokia
- Lưu chi tiết về kiểu điện thoại và thông tin liên lạc. Bạn cũng có thể thêm chi tiết thẻ thanh toán vào tài khoản Nokia của mình.

Các dịch vụ có sẵn có thể khác nhau.

Để tìm hiểu thêm về tài khoản Nokia và các dịch vụ Nokia, hãy truy cập vào account.nokia.com.

### Marketplace

Bạn có muốn cá nhân hóa điện thoại của mình với các ứng dụng khác không? Hoặc tải về trò chơi, cũng miễn phí? Duyệt Marketplace để tìm nội dung mới nhất cho bạn và điện thoại.

Bạn có thể tải về:

- Úng dụng
- Trò chơi
- Video
- Podcast

Bạn cũng có thể:

- Nhận nội dung liên quan đến sở thích và vị trí của bạn
- Chia sẻ đề xuất với bạn bè

Tính khả dụng của Marketplace và tập hợp các mục có sẵn để tải về phụ thuộc vào khu vực của bạn.

Để tải về từ Marketplace, bạn cần đăng nhập vào tài khoản Microsoft của bạn trên điện thoại. Khi đăng nhập, bạn sẽ được cung cấp nội dung tương thích với điện thoại của mình.

Bạn có thể tìm kiếm và tải nội dung về thẳng điện thoại hoặc duyệt nội dung Marketplace trên máy tính và gửi liên kết từ đó đến điện thoại qua tin nhắn văn bản.

Một số mục được cung cấp miễn phí, những mục khác bạn cần phải thanh toán bằng thẻ tín dụng hoặc trên hóa đơn điện thoại.

Tính khả dụng của các phương thức thanh toán tùy thuộc vào quốc gia cư trú và nhà cung cấp dịch vụ mạng của bạn.

#### **Duyệt Marketplace**

Kiểm tra các ứng dụng hoặc trò chơi mới nhất cũng như hay được tải về nhất và các mục được đề xuất cho bạn cũng như điện thoại của bạn. Duyệt các danh mục khác nhau hoặc tìm kiếm các ứng dụng hoặc trò chơi cụ thể.

#### Nhấn vào 🛅 Marketplace

#### Xem hoặc duyệt danh mục

Nhấn vào một danh mục ở trang trước hoặc trượt sang trái hoặc phải để xem các danh mục và các mục khác.

Nhấn vào một mục để xem chi tiết của mục đó. Khi bạn xem một mục, các mục liên quan cũng sẽ được hiển thị.

#### **Tìm kiếm Marketplace**

Nhấn vào 🕗.

Meo: Bạn đã tìm được thứ mà bạn biết bạn của bạn sẽ thích trong Marketplace phải không? Bạn có thể gửi cho họ liên kết. Nếu mục đó miễn phí, hãy nhấn vào share. Nếu mục này có giá, hãy nhấn vào ••• > share.

#### Tải về trò chơi, ứng dụng hoặc các mục khác

Tải về ứng dụng, trò chơi hoặc các nội dung khác miễn phí, hoặc mua thêm nội dung cho điện thoại.

#### 1. Nhấn vào 🛅 Marketplace

2. Nhấn vào một mục để xem chi tiết của mục đó.

3. Nếu mục đó có giả, hãy nhấn vào **buy** hoặc để thử mục đó miễn phí trong thời gian giới hạn, hãy nhấn vào **try**. Nếu mục đó miễn phí, hãy nhấn vào **install**.

Tính khả dụng của các phương thức thanh toán tùy thuộc vào quốc gia cư trú và nhà cung cấp dịch vụ mạng của bạn.

4. Nếu bạn chưa đăng nhập vào tài khoản Microsoft, hãy đăng nhập ngay.

5. Theo mặc định, chi phí mua hàng được thêm vào hóa đơn điện thoại của bạn, nếu có thể. Bạn cũng có thể thanh toán bằng thẻ tín dụng.

6. Thực hiện theo hướng dẫn được hiển thị trên điện thoại.

Khi quá trình tải về hoàn tất, bạn có thể mở hoặc xem mục này, hoặc tiếp tục duyệt những nội dung khác. Loại nội dung sẽ xác định nơi các mục được lưu trong điện thoại: nhạc, video và podcast có thể được tìm thấy trong hub Music+Videos, trò chơi có thể được tìm thấy trong hub Games và ứng dụng có thể được tìm thấy trong menu ứng dụng.

Để biết thêm thông tin về một mục, hãy liên hệ với nhà xuất bản của mục này.

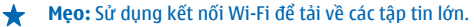

#### Xem danh sách chờ tải về

Trong khi đang tải về một mục, bạn có thể tiếp tục duyệt Marketplace cho các nội dung khác và thêm các mục vào hàng đợi tải về của bạn.

#### 1. Nhấn vào 🛅 Marketplace.

2. Để xem hàng đợi tải về, hãy nhấn vào thông báo tải về ở dưới cùng của giao diện chính.

Thông báo cho biết số lượng các mục đang được tải về.

Mỗi lần có một mục được tải về và các mục khác chờ trong danh sách chờ tải về.

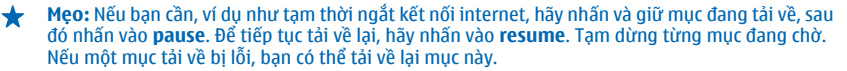

#### Viết đánh giá cho một ứng dụng

Bạn có muốn chia sẻ quan điểm của mình về một ứng dụng với những người dùng Marketplace khác không? Xếp hạng và đánh giá ứng dụng. Bạn có thể đăng một bài đánh giá cho mỗi ứng dụng mà bạn tải về.

1. Trên màn hình bắt đầu, hãy trượt sang trái, nhấn và giữ ứng dụng, sau đó nhấn vào rate and review.

2. Xếp hạng ứng dụng và viết đánh giá của bạn.

🖌 🛛 Mẹo: Bạn có thể xếp hạng và đánh giá các mục khác theo cùng một cách.

# Mọi người & nhắn tin

Liên lạc với bạn bè và gia đình, chia sẻ tập tin, chẳng hạn như ảnh, bằng cách sử dụng điện thoại. Theo dõi các cập nhật mới nhất cho các dịch vụ mạng xã hội ngay cả khi đang di chuyển.

# Cuộc gọi

Bạn muốn thực hiện cuộc gọi trên điện thoại mới để nói chuyện với bạn bè? Đọc để tìm hiểu cách.

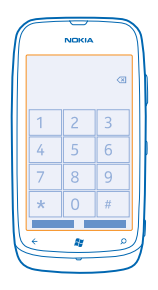

#### Gọi số liên lạc

Gọi cho bạn bè thật dễ dàng và nhanh chóng khi bạn đã lưu số liên lạc của họ trong điện thoại.

1. Nhấn vào 🕻 > 🖻.

2. Nhấn vào số liên lạc và số điện thoại.

★ 🛛 Mẹo: Giọng nói của bạn bè quá to hoặc quá nhỏ? Bấm các phím âm lượng để thay đổi âm lượng.

#### Sao chép và dán số điện thoại

Nhấn và giữ số điện thoại, sau đó nhấn vào **copy** và trong hộp văn bản, hãy nhấn vào 🕲.

#### Gọi cho số mới gọi gần nhất

Bạn vẫn còn một số từ muốn nói với bạn bè? Hãy gọi lại cho họ. Trong giao diện nhật ký cuộc gọi, bạn có thể xem thông tin về các cuộc gọi bạn đã thực hiện và đã nhận.

- 1. Trên màn hình bắt đầu, hãy nhấn vào 🔇
- 2. Nhấn vào 🔇 bên cạnh tên hoặc số điện thoại.

#### Tạo cuộc gọi hội nghị

Điện thoại của bạn hỗ trợ cuộc gọi hội nghị giữa hai hoặc nhiều người. Số lượng người tham gia tối đa có thể thay đổi, tùy thuộc vào nhà cung cấp dịch vụ mạng.

- 1. Gọi người đầu tiên.
- 2. Để gọi cho một người khác, hãy bấm 👉 và thực hiện cuộc gọi theo cách thông thường.
- 3. Khi cuộc gọi mới được trả lời, hãy nhấn vào 🏌

#### Thêm người khác vào cuộc gọi

Nhấn vào 🔩, gọi cho người khác và nhấn vào 🏌

#### Có cuộc trò chuyện riêng tư với ai đó

Nhấn vào 🕨 và nhấn vào tên hoặc số điện thoại của người đó. Cuộc gọi hội nghị sẽ được chuyển sang trạng thái giữ. Những người khác vẫn có thể tiếp tục cuộc gọi hội nghị.

Để trở lại cuộc gọi hội nghị, hãy nhấn vào 🏌

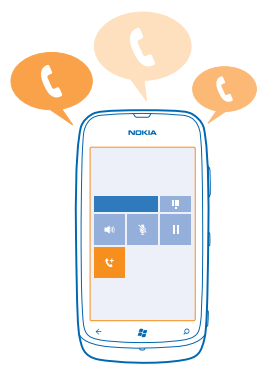

#### Gọi đến hộp thư thoại

Nếu bạn đã chuyển tiếp cuộc gọi đến hộp thư thoại, bạn có thể gọi đến hộp thư thoại và nghe tin nhắn bạn bè đã để lại.

- 1. Trên màn hình bắt đầu, hãy nhấn vào 🕻 > 画.
- 2. Nếu được hỏi, hãy nhập mật khẩu cho thư thoại.
- 3. Bạn có thể nghe hoặc trả lời tin nhắn thoại, xóa chúng hoặc ghi tin nhắn chào mừng.

Để biết tính khả dụng của dịch vụ hộp thư thoại và thông tin về việc cài đặt khoảng thời gian trước khi cuộc gọi được chuyển tiếp, hãy liên hệ với nhà cung cấp dịch vụ mạng của bạn.

### Danh bạ

Bạn có thể lưu và sắp xếp các số điện thoại, địa chỉ và những thông tin liên lạc khác của bạn bè trong hub People. Bạn cũng có thể liên lạc với bạn bè thông qua các dịch vụ mạng xã hội.

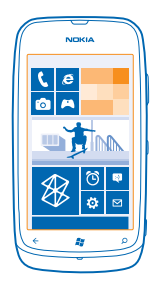

#### Thêm số liên lạc mới

Giữ bạn bè bên bạn. Lưu số điện thoại, địa chỉ và các thông tin khác của họ vào hub People.

Nhấn vào **People**, sau đó trượt đến **all**.

- **1.** Nhấn vào ↔ > **new contact**.
- 2. Nếu bạn đã đăng nhập vào nhiều tài khoản, hãy nhấn vào tài khoản được liên kết với số liên lạc.
- 3. Nhấn vào chi tiết liên lạc, nhập thông tin vào các hộp và nhấn vào 🖲.
- 4. Khi bạn đã thêm chi tiết, hãy nhấn vào 🖲.

#### Chỉnh sửa số liên lạc

Nhấn vào số liên lạc và nhấn vào ⊘, sau đó chỉnh sửa hoặc thêm chi tiết.

#### Xóa một số liên lạc

Nhấn vào số liên lạc và nhấn vào ••• > delete.

Số liên lạc sẽ bị xóa khỏi cả điện thoại và dịch vụ trực tuyến, ngoại trừ một số dịch vụ chẳng hạn như Facebook, Twitter và LinkedIn.

#### Lưu một số điện thoại từ một cuộc gọi đã nhận

Bạn có nhận được cuộc gọi từ một người mà số điện thoại của họ chưa được lưu trong hub People không? Bạn có thể dễ dàng lưu số điện thoại vào một mục nhập danh sách liên lạc mới hoặc hiện có.

- 1. Nhấn vào 🔇
- 2. Trong danh sách lịch sử cuộc gọi, hãy nhấn vào một số điện thoại và nhấn vào 🖲.
- 3. Nhấn vào 🕀, chỉnh sửa số điện thoại và loại số điện thoại, sau đó nhấn vào 🖲.
- 4. Chỉnh sửa chi tiết liên lạc khác, bao gồm cả tên và nhấn vào 🖲.

#### Lưu một số điện thoại từ một tin nhắn đã nhận

Bạn có nhận được tin nhắn từ một người mà số điện thoại của họ chưa được lưu trong hub People không? Bạn có thể dễ dàng lưu số điện thoại vào một mục nhập danh sách liên lạc mới hoặc hiện có.

- 1. Nhấn vào 🛯 Messaging.
- 2. Trong danh sách cuộc trò chuyện, hãy nhấn vào một cuộc trò chuyện.
- 3. Ở phía trên của màn hình cuộc trò chuyện, hãy nhấn vào số điện thoại và 🖲.

- 4. Nhấn vào ⊕, chỉnh sửa số điện thoại và loại số điện thoại, sau đó nhấn vào .
- 5. Chỉnh sửa chi tiết liên lạc khác, bao gồm cả tên và nhấn vào 🖲.

#### Tìm kiếm số liên lạc

Bạn cần liên lạc với bạn bè một cách nhanh chóng? Thay vì di chuyển qua tất cả các liên lạc, bạn có thể tìm kiếm hoặc chuyển nhanh đến một chữ cái hoặc ký tự trong danh sách liên lạc.

#### 1. Nhấn vào **People**, sau đó trượt đến all.

2. Nhấn vào 🖗 và bắt đầu viết tên. Danh sách sẽ lọc khi bạn viết.

 $\star$ 

**Mẹo:** Ghim số liên lạc hoặc nhóm liên lạc quan trọng nhất vào màn hình bắt đầu. Nhấn và giữ một số liên lạc, sau đó nhấn vào **pin to Start**.

#### Chuyển nhanh đến một chữ cái hoặc ký tự trong danh sách liên lạc

Nhấn vào bất kỳ chữ cái nào trong danh sách liên lạc ở bên trái, và trong menu tiếp theo, hãy nhấn vào chữ cái hoặc ký tự đầu của tên bạn muốn. Bạn sẽ chuyển thẳng đến điểm đó trong danh sách liên lạc.

#### Lọc danh sách liên lạc

Nhấn vào ••• > settings > filter my contact list và nhấn vào các hộp chọn tài khoản có số liên lạc mà bạn muốn hiển thị.

#### Liên kết số liên lạc

Bạn có các mục nhập riêng rẽ của cùng một số liên lạc từ các dịch vụ mạng xã hội hoặc các tài khoản email khác nhau không? Bạn có thể liên kết nhiều số liên lạc để thông tin của họ nằm trong một thẻ liên lạc duy nhất.

Nhấn vào **People**, sau đó trượt đến **all**.

1. Nhấn vào số liên lạc chính bạn muốn liên kết với và nhấn vào 😔.

2. Nhấn vào choose a contact và nhấn vào số liên lạc sẽ được liên kết.

#### Hủy liên kết số liên lạc

Nhấn vào số liên lạc chính và ⓐ, sau đó nhấn vào số liên lạc sẽ được bỏ liên kết và **unlink**.

#### Sao chép các liên lạc từ một thẻ SIM

Nếu bạn có các liên lạc được lưu trên thẻ SIM, bạn có thể sao chép chúng vào điện thoại của mình.

1. Nhấn vào **People**.

2. Nhấn vào ••• > settings > import SIM contacts.

#### Tạo, chỉnh sửa hoặc xóa một nhóm liên lạc

Bạn có thể tạo nhóm liên lạc và gửi tin nhắn cho nhiều người cùng lúc. Ví dụ, bạn có thể thêm các thành viên gia đình vào cùng một nhóm và tiếp cận với họ một cách nhanh chóng với cùng một tin nhắn.

Nhấn vào **People**, sau đó trượt đến **all**.

**1.** Nhấn vào ↔ > **new group**.

2. Nhập tên cho nhóm.

3. Nhấn vào add a contact và nhấn vào một số liên lạc. Để thêm số liên lạc khác, hãy nhấn lại vào add a contact.

4. Nhấn vào 🖲.

#### **Chỉnh sửa nhóm liên lạc** Nhấn vào nhóm và nhấn vào ⊘.

Đổi tên nhóm Nhấn vào tên nhóm và viết tên mới.

Thêm số liên lạc mới vào nhóm Nhấn vào add a contact và nhấn vào một số liên lạc.

Xóa số liên lạc trong một nhóm Nhấn vào số liên lạc và remove from group > Remove.

Thay đổi thông tin liên lạc ưa thích cho một số liên lạc Nhấn vào nhóm, sau đó nhấn vào ⊘, thay đổi thông tin bạn muốn và nhấn vào @.

Xóa nhóm liên lạc Nhấn vào nhóm và nhấn vào ••• > delete.

## Mạng xã hội

Bạn muốn giữ liên lạc với bạn bè? Bạn có thể thiết lập các dịch vụ mạng xã hội trên điện thoại.

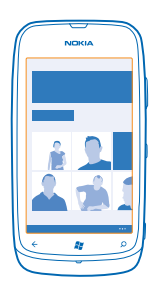

Các dịch vụ mạng xã hội trên điện thoại giúp bạn kết nối.

Dịch vụ mạng xã hội là dịch vụ của bên thứ ba chứ không phải do Nokia cung cấp. Hãy kiểm tra cài đặt bảo mật của dịch vụ mạng xã hội bạn đang sử dụng vì bạn có thể chia sẻ thông tin với một nhóm đông người. Các điều khoản sử dụng của dịch vụ mạng xã hội có thể áp dụng đối với việc chia sẻ thông tin trên dịch vụ đó. Hãy tự làm quen với các điều khoản sử dụng và thông lệ bảo mật của dịch vụ đó.

#### Thiết lập tài khoản

Thiết lập các tài khoản dịch vụ mạng xã hội.

1. Trên màn hình bắt đầu, hãy trượt sang trái và nhấn vào 🐼 Settings > email+accounts.

2. Nhấn vào add an account và nhấn vào tên dịch vụ, sau đó thực hiện theo hướng dẫn được hiển thị.

🖌 Mẹo: Khi bạn đăng nhập vào một tài khoản, số liên lạc trong tài khoản sẽ tự động được nhập.

#### Xem cập nhật trạng thái của bạn bè

Sau khi thiết lập các dịch vụ mạng xã hội trên điện thoại, bạn có thể theo dõi các cập nhật trạng thái của bạn bè trong hub People.

Nhấn vào **People**, sau đó trượt đến **what's new**.

#### Đăng trạng thái của bạn

Nếu bạn cảm thấy muốn tiếp cận với bạn bè, hãy để họ biết những suy nghĩ của bạn. Đăng cập nhật trạng thái lên dịch vụ mạng xã hội mà bạn sử dụng.

- 1. Nhấn vào **People**, sau đó trượt đến all.
- 2. Nhấn vào thẻ liên lạc của riêng bạn và nhấn vào post a message.
- 3. Viết tin nhắn.
- Trong hộp Post to, hãy nhấn vào hộp chọn bên cạnh mỗi tài khoản để đăng lên và nhấn vào ⊘.
   Nhấn vào .

#### Viết trên tường của bạn bè

Bạn có thể liên lạc với bạn bè bằng cách viết trên tường Facebook của họ.

- 1. Nhấn vào **People**, sau đó trượt đến all.
- 2. Nhấn vào hồ sơ của bạn bè trên Facebook và nhấn vào write on wall.
- 3. Viết tin nhắn và nhấn vào 电.

#### Bình luận về cập nhật trạng thái của bạn bè

Trong Facebook, bạn có thể liên lạc với bạn bè bằng cách bình luận về cập nhật trạng thái của họ.

- 1. Nhấn vào **People**, sau đó trượt đến **what's new**.
- 2. Trên bài đăng, hãy nhấn vào 拜.
- 3. Viết bình luận và nhấn vào 💽.

#### Thay đổi ảnh hồ sơ của bạn

Khi thiết lập tài khoản Facebook hoặc Microsoft trên điện thoại, ảnh hồ sơ của bạn từ một trong các dịch vụ mạng xã hội này sẽ trở thành ảnh thẻ liên lạc của bạn trên điện thoại. Nếu bạn thay đổi ảnh của mình trên điện thoại, bạn có thể cập nhật hồ sơ tài khoản của bạn trên Facebook và Microsoft cùng lúc.

- 1. Nhấn vào **People**, sau đó trượt đến all.
- 2. Ở đầu danh sách liên lạc của bạn, hãy nhấn vào thẻ liên lạc của riêng bạn và ảnh của bạn.
- 3. Nhấn lại vào ảnh của bạn và trong hub Pictures, hãy nhấn vào một ảnh mới.
- 4. Kéo ảnh vòng quanh để điều chỉnh cắt xén và nhấn vào ⊘.

5. Để cài nơi sẽ cập nhật ảnh của bạn, hãy nhấn vào Post to, nhấn vào hoặc xóa các hộp chọn, sau đó nhấn vào ⊘.

6. Nhấn vào 🖲.

#### Chia sẻ ảnh trong các dịch vụ mạng xã hội

Sau khi chụp ảnh, hãy tải ảnh lên web để tất cả bạn bè có thể thấy những gì bạn đang làm. Bạn cũng có thể thiết lập điện thoại tự động tải ảnh lên các dịch vụ mạng xã hội.
- 1. Nhấn vào Pictures.
- 2. Duyệt album ảnh để tìm ảnh bạn muốn chia sẻ.
- 3. Nhấn và giữ ảnh, sau đó nhấn vào share....
- 4. Nhấn vào dịch vụ mạng xã hội bạn muốn tải ảnh lên.
- 5. Thêm chú thích nếu bạn muốn và nhấn vào 🐵.

# Tin nhắn

Giữ liên lạc với bạn bè và gửi cho họ tin nhắn văn bản hoặc tin nhắn đa phương tiện, hoặc bắt đầu trò chuyện.

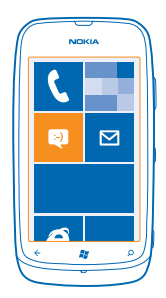

Bạn có thể mở tin nhắn trực tiếp từ màn hình bắt đầu. Nhấn vào 🛽 Messaging.

Bạn có thể gửi và nhận nhiều loại tin nhắn khác nhau:

- Tin nhắn văn bản
- Tin nhắn đa phương tiện có chứa phần đính kèm, chẳng hạn như ảnh
- Tin nhắn trò chuyện

Tin nhắn và các cuộc trò chuyện giữa bạn và một số liên lạc cụ thể sẽ được sắp xếp thành cuộc trò chuyện.

Khi bạn muốn liên lạc với một số liên lạc, điện thoại có thể giúp bạn chọn phương pháp tốt nhất. Nếu số liên lạc của bạn đã đăng nhập vào một dịch vụ trò chuyện, bạn có thể trò chuyện. Nếu không, bạn có thể gửi tin nhắn văn bản để thay thế.

Nếu bạn tạo các nhóm liên lạc có chứa, ví dụ như thành viên gia đình hay đồng nghiệp, bạn có thể gửi tin nhắn đến một nhóm.

Quý khách có thể gửi tin nhắn văn bản khi không còn giới hạn ký tự cho một tin nhắn đơn nữa. Các tin nhắn dài hơn sẽ được gửi thành hai hoặc nhiều tin nhắn. Nhà cung cấp dịch vụ của bạn có thể căn cứ theo đó để tính phí. Các ký tự có dấu trọng âm, các dấu khác, hoặc một số tùy chọn ngôn ngữ sẽ chiếm nhiều chỗ hơn, và làm hạn chế số ký tự có thể gửi trong một tin nhắn đơn.

Việc sử dụng dịch vụ hoặc tài nội dung về có thể chuyển những lượng lớn dữ liệu, do đó có thể phát sinh phí chuyển dữ liệu.

# Gửi tin nhắn

Với tin nhắn văn bản và tin nhắn đa phương tiện, bạn có thể nhanh chóng liên lạc với bạn bè và gia đình.

© 2013 Nokia. Bản quyền đã đăng ký bảo hộ.

# 1. Nhấn vào 🛯 Messaging.

2. Nhấn vào 🕂.

 3. Để thêm người nhận từ danh sách liên lạc, hãy nhấn vào ⊕ hoặc bắt đầu nhập tên. Bạn cũng có thể nhập số điện thoại. Bạn có thể thêm nhiều người nhận.
 4. Nhấn vào hôp tin nhắn và viết tin nhắn.

★ Mẹo: Để xóa một số, hãy nhấn vào ③.

5. Để thêm phần đính kèm, hãy nhấn vào 🕦 và nhấn vào tập tin.

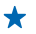

 Męo: Bạn cũng có thể chụp một ảnh mới trong khi viết tin nhắn. Nhấn vào picture or video > (e), chụp ảnh và nhấn vào accept.

Nếu mục bạn chèn vào tin nhắn đa phương tiện quá lớn đối với mạng, thì điện thoại có thể tự động giảm kích thước.

6. Để gửi tin nhắn, hãy nhấn vào 电.

Chỉ những điện thoại tương thích mới có thể nhận và hiển thị tin nhắn đa phương tiện. Tin nhắn có thể xem khác trong các thiết bị khác nhau.

# Đọc tin nhắn

Bạn có thể nhìn thấy trên màn hình bắt đầu khi đã nhận được tin nhắn.

Bạn có thể xem tin nhắn giữa bạn và một số liên lạc trong một cuộc hội thoại. Cuộc hội thoại có thể chứa tin nhắn văn bản, tin nhắn đa phương tiện và trò chuyện.

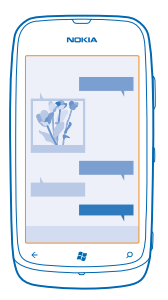

Nhấn vào Messaging.
 Nhấn vào một cuộc trò chuyện.

Lưu phần đính kèm Nhấn vào phần đính kèm, chẳng han như ảnh, sau đó nhấn vào ••• > save to phone.

Xóa cuộc trò chuyện Nhấn vào ••• > delete thread.

# Trả lời một tin nhắn

Không để bạn bè phải chờ – trả lời tin nhắn ngay lập tức.

### 1. Nhấn vào 🛯 Messaging.

2. Trong threads, hãy nhấn vào cuộc trò chuyện có chứa tin nhắn.

3. Nhấn vào hộp tin nhắn và viết tin nhắn.

★ Meo: Nếu có nhiều số điện thoại cho một số liên lạc được lưu trong điện thoại, bạn cũng có thể gửi trả lời cho số điện thoại khác. Nhấn vào ③ để chọn số điện thoại khác.

#### 4. Nhấn vào 🗨.

### Chuyển tiếp tin nhắn

Nhấn và giữ tin nhắn, sau đó nhấn vào forward.

Trước khi chuyển tiếp tin nhắn, bạn có thể chỉnh sửa những gì được viết, thêm hoặc xóa phần đính kèm.

#### Gửi tin nhắn cho một nhóm

Bạn cần gửi tin nhắn đến một nhóm người? Tạo một nhóm trong hub People và bạn có thể liên hệ với tất cả họ bằng một tin nhắn hoặc e-mail duy nhất.

1. Trên màn hình bắt đầu, hãy nhấn vào **People**.

2. Nhấn vào nhóm và text hoặc send email, sau đó viết và gửi tin nhắn.

#### Giữ các tin nhắn trả lời trong một cuộc hội thoại

Khi gửi tin nhắn với một nhóm người, các tin nhắn trả lời bạn được hiển thị dưới dạng các cuộc hội thoại riêng biệt, trừ khi bạn sử dụng Group text. Khi Group text được bật, tin nhắn nhóm của bạn sẽ được gửi dưới dạng tin nhắn đa phương tiện. Nhà cung cấp dịch vụ của bạn có thể căn cứ theo đó để tính phí. Các dịch vụ có sẵn có thể khác nhau.

Trong Messaging, hãy nhấn ••• > settings và bật Group text.

#### Gửi tin nhắn âm thanh

Bạn muốn tặng quà cho bạn bè bằng bài hát sinh nhật? Hãy gửi bài hát của bạn dưới dạng tin nhắn âm thanh.

**1.** Khi viết tin nhắn, hãy nhấn vào (i) > **voice note**.

2. Ghi tin nhắn của bạn và nhấn vào done.

3. Nhấn vào 🗨.

#### Trò chuyện với bạn bè

Bạn thích trò chuyện trực tuyến với bạn bè? Nếu ở bên ngoài, bạn có thể gửi tin nhắn tức thì từ điện thoại, bất kể bạn đang ở đâu.

Bạn cần một tài khoản Microsoft để trò chuyện. Khi kết nối tài khoản Facebook với tài khoản Microsoft, bạn có thể sử dụng trò chuyện Facebook trong Messaging. Để biết thêm thông tin, hãy xem phần Cách thực hiện tại **www.windowsphone.com**.

Trước khi bắt đầu trò chuyện, hãy thiết lập một dịch vụ trò chuyện. Nhấn vào 🖼 Messaging, trượt đến online và thực hiện theo hướng dẫn được hiển thị trên điện thoại.

Đăng nhập vào một dịch vụ trò chuyện, nếu chưa đăng nhập.

1. Nhấn vào 🖻 Messaging. 2. Nhấn vào (+). 3. Để thêm người nhận từ danh sách liên lạc, hãy nhấn vào ⊕. Nhấn vào tài khoản trò chuyện của bạn bè để bắt đầu trò chuyện.

4. Nhấn vào hộp tin nhắn, viết tin nhắn và nhấn vào 📵.

# E-mail

Bạn có thể sử dụng điện thoại để đọc và trả lời e-mail khi bạn đang di chuyển.

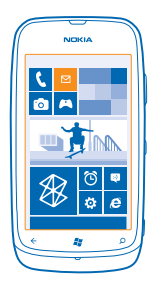

Trên màn hình bắt đầu, hãy nhấn vào 🖂.

Để gửi và nhận e-mail, bạn phải kết nối vào internet.

# Thêm hộp thư

Bạn có sử dụng các địa chỉ e-mail khác nhau cho công việc và giải trí không? Bạn có thể thêm nhiều hộp thư vào điện thoại.

Để thiết lập email trong điện thoại, bạn phải kết nối vào internet.

Nếu chưa đăng nhập vào tài khoản Microsoft của mình trong lần khởi động đầu tiên, bạn có thể làm điều đó bây giờ. Khi bạn thêm một tài khoản Microsoft vào điện thoại, một tài khoản e-mail sẽ được thêm tự động.

1. Trên màn hình bắt đầu, hãy nhấn vào 🖂

2. Nhấn vào một tài khoản và nhập tên người dùng và mật khẩu của bạn.

3. Nhấn vào sign in.

Męo: Tùy thuộc vào tài khoản e-mail, bạn cũng có thể đồng bộ các mục khác chứ không chỉ có email với điện thoại, chẳng hạn như danh bạ và lịch.

Nếu điện thoại không tìm thấy thiết lập e-mail, bạn có thể sử dụng thiết lập nâng cao. Đối với việc này, bạn cần biết loại tài khoản e-mail và địa chỉ của máy chủ e-mail đến và đi của bạn. Bạn có thể có được thông tin này từ nhà cung cấp dịch vụ e-mail.

Để tìm hiểu thêm về việc cài đặt các tài khoản e-mail khác nhau, hãy xem phần Cách thực hiện tại **www.windowsphone.com**.

# Thêm một hộp thư sau

Trong hộp thư, hãy nhấn vào ••• > add email account và nhấn vào một tài khoản, sau đó đăng nhập.

### **Exchange ActiveSync**

Bạn có muốn có sẵn e-mail, liên lạc và lịch cho công việc, cho dù bạn ngồi trước máy tính hay đang di chuyển cùng điện thoại của mình không? Bạn có thể đồng bộ nội dung giữa điện thoại và máy chủ Microsoft Exchange.

Chỉ có thể thiết lập Exchange ActiveSync nếu công ty bạn có máy chủ Microsoft Exchange. Ngoài ra, người quản trị CNTT của công ty bạn phải kích hoạt Microsoft Exchange ActiveSync cho tài khoản của bạn.

Trước khi bắt đầu thiết lập, hãy chắc chắn rằng bạn có những mục sau đây:

- Một địa chỉ e-mail công ty
- Tên máy chủ Exchange (hãy liên hệ với phòng CNTT của công ty bạn)
- Tên miền của mạng (hãy liên hệ với phòng CNTT của công ty bạn)
- Mật khẩu của bạn cho mạng văn phòng

Tùy thuộc vào cấu hình máy chủ Exchange, bạn có thể cần nhập thông tin bổ sung trong quá trình thiết lập. Nếu bạn không biết thông tin chính xác, hãy liên hệ với phòng CNTT của công ty bạn.

Trong quá trình thiết lập, bạn có thể xác định tần suất bạn muốn điện thoại đồng bộ nội dung với máy chủ. Chỉ nội dung được xác định khi thiết lập tài khoản này mới được đồng bộ. Để đồng bộ nội dung bổ sung, hãy thay đổi cài đặt tài khoản Exchange ActiveSync.

Với Exchange ActiveSync, việc sử dụng mã khóa có thể là bắt buộc.

### Mở e-mail từ màn hình bắt đầu

Với hình xếp e-mail trực tiếp, bạn có thể mở e-mail trực tiếp từ màn hình bắt đầu.

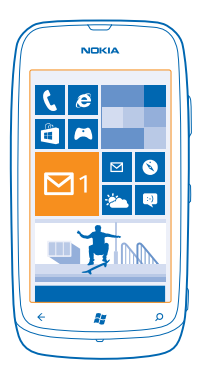

Từ hình xếp, bạn có thể nhìn thấy số lượng e-mail chưa đọc và xem mình có nhận được e-mail mới hay không.

Bạn có thể ghim một số hộp thư vào màn hình bắt đầu. Ví dụ, dành một hình xếp cho e-mail công việc và một hình xếp khác e-mail cá nhân. Nếu bạn liên kết nhiều hộp thư vào một hộp thư đến hợp nhất, bạn có thể mở e-mail từ tất cả các hộp thư đến trong một hình xếp.

Để đọc e-mail, hãy nhấn vào hình xếp này.

# Gửi e-mail

Đừng để e-mail của bạn chồng đống. Hãy sử dụng điện thoại để đọc và viết e-mail mọi lúc mọi nơi.

1. Trên màn hình bắt đầu, hãy nhấn vào 🖂.

2. Nhấn vào ⊕ và nhấn vào một tài khoản, nếu bạn có các hộp thư đến được liên kết.

3. Để thêm người nhận từ danh sách liên lạc, hãy nhấn vào ⊕ hoặc bắt đầu nhập tên. Bạn cũng có thể viết địa chỉ.

★ Mẹo: Để xóa người nhận, hãy nhấn vào tên và nhấn vào **Remove**.

4. Viết chủ đề và email của bạn.

- ★ Mẹo: Để xóa một số, hãy nhấn vào 😀.
- 5. Để đính kèm một tập tin, hãy nhấn vào 🖲.
- Mẹo: Bạn cũng có thể chụp ảnh mới trong khi viết email. Nhấn vào (), chụp ảnh và nhấn vào accept.

6. Nhấn vào 🐵 để gửi email.

#### Đọc e-mail

Bạn đang đợi tin quan trọng? Sử dụng điện thoại để đọc e-mail thay vì kiểm tra chúng chỉ khi bạn đang ở bàn làm việc.

Bạn có thể nhìn thấy khi có e-mail mới trên màn hình bắt đầu.

1. Trên màn hình bắt đầu, hãy nhấn vào 🖂.

2. Trong hộp thư của bạn, hãy nhấn vào e-mail. E-mail chưa đọc được đánh dấu bằng một màu khác.

Męo: Để phóng to hoặc thu nhỏ, hãy đặt hai ngón tay lên màn hình và trượt các ngón tay lại gần hoặc ra xa nhau.

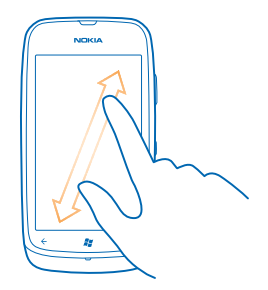

Mẹo: Nếu e-mail có chứa địa chỉ web, hãy nhấn vào nó để truy cập vào trang web.

#### Đọc e-mail trong cuộc trò chuyện

Trong hộp thư của bạn, hãy nhấn vào cuộc trò chuyện bao gồm cả e-mail, sau đó nhấn vào e-mail. Cuộc trò chuyện có e-mail chưa đọc được đánh dấu bằng một màu khác.

#### Lưu phần đính kèm

Với e-mail được mở, hãy nhấn vào phần đính kèm, chẳng hạn như ảnh, để tải về điện thoại. Nhấn lại vào phần đính kèm và nhấn vào ••• > **save to phone**. Không phải tất cả các định dạng tập tin đều có thể lưu.

#### Trả lời e-mail

Bạn có nhận được e-mail cần trả lời nhanh không? Trả lời ngay lập tức bằng cách sử dụng điện thoại.

1. Trên màn hình bắt đầu, hãy nhấn vào 🖾 .

2. Mở e-mail và nhấn vào 🔊.

Mẹo: Để chỉ trả lời người gửi, hãy nhấn vào reply. Để trả lời người gửi và tất cả những người nhận khác, hãy nhấn vào reply all.

#### Chuyển tiếp e-mail

Mở e-mail và nhấn vào ഈ > **forward**.

#### Xóa e-mail

Hộp thư của bạn đầy phải không? Hãy xóa bớt một số e-mail để tạo thêm bộ nhớ trong điện thoại.

- 1. Trong hộp thư của bạn, hãy nhấn vào bên trái của e-mail bạn muốn xóa.
- 2. Nhấn vào hộp chọn hiển thị bên cạnh e-mail và nhấn vào 🖲

|    | NOKIA |    |
|----|-------|----|
|    |       |    |
|    |       |    |
|    |       |    |
|    | _     | _  |
|    |       |    |
|    |       |    |
|    |       | _  |
|    |       |    |
|    |       |    |
|    | 0 0   |    |
| Ke | 4     |    |
| C  |       | -) |

Tất cả các e-mail bạn đã chọn sẽ bị xóa. Tùy thuộc vào tài khoản e-mail, e-mail cũng có thể bị xóa khỏi máy chủ hộp thư.

#### Xóa một e-mail

Mở e-mail và nhấn vào 🖲.

### Xem e-mail riêng rẽ

Các e-mail được nhóm lại theo tiêu đề trong cuộc trò chuyện. Cuộc trò chuyện còn bao gồm các trả lời của bạn. Nếu bạn muốn xem tất cả các e-mail một cách riêng biệt, bạn có thể tắt tính năng cuộc trò chuyện.

1. Trên màn hình bắt đầu, hãy nhấn vào 🖂.

- 2. Nhấn vào ••• > settings.
- 3. Tắt Conversations.

#### Liên kết nhiều hộp thư dưới dạng một hộp thư đến hợp nhất

Nếu bạn có nhiều tài khoản e-mail, bạn có thể chọn những hộp thư đến bạn muốn liên kết với nhau trong một hộp thư đến. Hộp thư đến hợp nhất cho phép bạn xem nhanh tất cả e-mail.

1. Trên màn hình bắt đầu, hãy nhấn vào hộp thư.

2. Nhấn vào ••• > link inboxes.

3. Trong danh sách other inboxes, hãy nhấn vào những hộp thư đến bạn muốn liên kết với hộp thư đến đầu tiên.

4. Nhấn vào rename linked inbox, viết tên mới cho hộp thư và nhấn vào 🤗.

Hộp thư đến hợp nhất mới sẽ được ghim vào màn hình bắt đầu.

#### Hủy liên kết hộp thư đến hợp nhất

Nếu bạn muốn xem các hộp thư một cách riêng lẻ, hoặc bắt đầu sử dụng chỉ một tài khoản e-mail, bạn có thể hủy liên kết hộp thư đến hợp nhất.

1. Trên màn hình bắt đầu, hãy nhấn vào hộp thư đến hợp nhất.

2. Nhấn vào ••• > linked inboxes.

3. Trong danh sách this inbox, hãy nhấn vào hộp thư đến bạn muốn hủy liên kết và nhấn vào unlink.

#### Xóa hộp thư

Nếu không muốn sử dụng một hộp thư nữa, bạn có thể xóa hộp thư này khỏi điện thoại.

1. Trượt sang trái và nhấn 🔯 Settings > email+accounts.

2. Nhấn và giữ hộp thư, sau đó nhấn vào delete.

# Máy ảnh

Vì sao phải mang theo máy ảnh riêng khi điện thoại của bạn có tất cả những gì bạn cần để giữ lại những kỷ niệm? Với máy ảnh của điện thoại, bạn có thể dễ dàng chụp ảnh hoặc quay video.

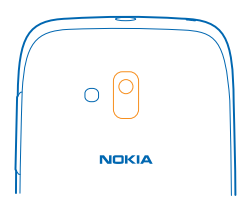

# Chụp ảnh

Chụp ảnh sắc nét và sinh động – giữ lại những khoảnh khắc đáng nhớ trong album ảnh. 1. Để mở máy ảnh, hãy bấm phím máy ảnh.

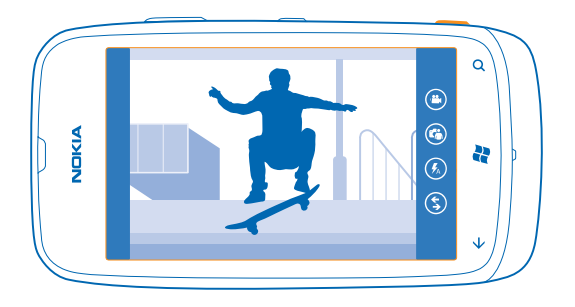

2. Để phóng to hoặc thu nhỏ, hãy chọn + hoặc - trên điều khiển chỉnh tỷ lệ .
3. Để lấy nét, hãy nhấn và giữ phím máy ảnh xuống nửa chừng. Tính năng lấy nét sẽ bị khóa khi hình chữ nhật màu trắng nhấp nháy.

Meo: Khi tính năng lấy nét được khóa, bạn có thể giữ phím máy ảnh ở trạng thái bấm nửa chừng và chỉnh lại ảnh.

4. Để chụp ảnh, hãy bấm phím máy ảnh xuống hoàn toàn.

Giữ cố định điện thoại cho đến khi ảnh được lưu và máy ảnh đã sẵn sàng cho một ảnh mới.

Để xem ảnh bạn vừa chụp, hãy trượt sang phải. Ảnh sẽ được lưu vào Camera Roll trong hub Pictures.

#### Chụp ảnh mà không cần sử dụng phím máy ảnh

Để lấy nét vào một đổi tượng hoặc khu vực cụ thể, hãy nhấn vào đối tượng hoặc khu vực trên màn hình. Giữ cố định điện thoại cho đến khi hình vuông màu trắng ngừng nhấp nháy.

# Sử dụng các chế độ chụp cảnh khác nhau

Tìm hiểu cách chụp ảnh trong những tình huống khác nhau sử dụng các chế độ chụp cảnh khác nhau trong máy ảnh điện thoại.

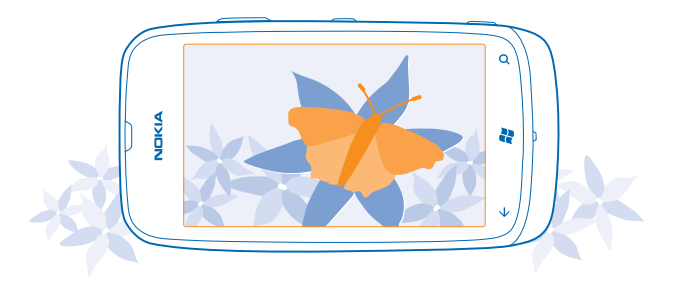

# Chụp ảnh cận cảnh

Có thể khó lấy nét những vật nhỏ, chẳng hạn như hoa. Bạn cần di chuyển máy ảnh vào gần đối tượng hơn. Để chụp ảnh sắc nét và chính xác ngay cả những chi tiết nhỏ nhất, hãy sử dụng cận cảnh.

- 1. Để mở máy ảnh, hãy bấm phím máy ảnh.
- 2. Để bật chế độ cận cảnh, hãy chọn (a) > Scenes > Macro.

# Chụp ảnh đối tượng chuyển động

Bạn có mặt tại một sự kiện thể thao và muốn chụp ảnh hành động bằng điện thoại? Sử dụng chế độ thể thao để chụp ảnh người chuyển động sắc nét hơn.

- **1.** Để mở máy ảnh, hãy bấm phím máy ảnh.
- 2. Để bật chế độ thể thao, hãy nhấn vào <a>> Scenes > Sports.</a>

# Chụp ảnh trong điều kiện ánh sáng yếu

Bạn muốn chụp ảnh tốt hơn ngay cả trong ánh sáng mờ? Hãy sử dụng chế độ ban đêm.

- 1. Để mở máy ảnh, hãy bấm phím máy ảnh.
- 2. Để bật chế độ ban đêm, hãy nhấn vào <a>> Scenes > Night.</a>

# Quay video

Ngoài khả năng chụp ảnh bằng điện thoại, bạn cũng có thể ghi lại những giây phút đặc biệt của mình dưới dạng video.

- 1. Để mở máy ảnh, hãy bấm phím máy ảnh.
- 2. Để chuyển từ chế độ ảnh sang chế độ video, hãy nhấn vào 🕲.
- 3. Để bắt đầu quay, hãy bấm phím máy ảnh. Bộ tính giờ bắt đầu hoạt động.
- 4. Để ngừng quay, hãy bấm phím máy ảnh. Bộ tính giờ sẽ ngừng.

Để xem video, hãy trượt sang phải và nhấn vào 🕥. Video được lưu vào **Camera Roll** trong hub Pictures.

# Mẹo máy ảnh

Dưới đây là một số mẹo để giúp bạn tận dụng tối đa máy ảnh của điện thoại.

- Sử dụng cả hai tay để giữ chắc máy ảnh.
- Để phóng to hoặc thu nhỏ, hãy nhấn vào + hoặc trên điều khiển chỉnh tỷ lệ .
   Khi phóng to, chất lượng hình ảnh có thể giảm.
- Để thay đổi cài đặt máy ảnh, chẳng hạn như flash, chế độ chụp cảnh và độ phân giải, hãy nhấn vào 
   và nhấn vào cài đặt.
- Nếu bạn không sử dụng máy ảnh trong vài phút, máy ảnh sẽ chuyển sang chế độ nghỉ. Để bật lại máy ảnh, hãy bấm phím nguồn và kéo màn hình bị khóa lên.

Giữ một khoảng cách an toàn khi sử dụng đèn flash. Không sử dụng đèn flash khi chụp người hoặc động vật ở cự ly gần. Không che đèn flash trong khi chụp ảnh.

# Lưu thông tin vị trí vào ảnh và video

Nếu bạn muốn nhớ chính xác nơi mà bạn đã chụp một ảnh hoặc quay một video cụ thể, bạn có thể cài điện thoại tự động ghi lại thông tin vị trí.

1. Trên màn hình bắt đầu, hãy trượt sang trái và nhấn vào 🐼 Settings.

2. Trượt đến applications và nhấn pictures+camera.

3. Chuyển Include location information in pictures you take sang On [].

Nếu bạn muốn bao gồm thông tin vị trí trong ảnh khi tải chúng lên một dịch vụ chia sẻ, chẳng hạn như Facebook hoặc SkyDrive, hãy chuyển **Keep location information on uploaded pictures** thành **On** 

Thông tin vị trí có thể được đính kèm với ảnh hoặc video, nếu vị trí của bạn có thể được xác định bằng cách sử dụng vệ tinh hoặc các phương pháp mạng. Nếu bạn chia sẻ ảnh hoặc video có chứa thông tin vị trí, thông tin vị trí có thể được hiển thị cho những người xem ảnh hoặc video. Bạn có thể tắt tính năng gắn tag địa lý trong cài đặt điện thoại.

# Chia sẻ ảnh và video

Sau khi chụp ảnh hoặc quay video, bạn có thể tải chúng lên một dịch vụ chia sẻ, chẳng hạn như Facebook hoặc SkyDrive.

- 1. Để mở máy ảnh, hãy bấm phím máy ảnh.
- 2. Chụp ảnh hoặc quay video.
- 3. Trượt sang phải. Nhấn vào ••• > share....
- 4. Chọn cách bạn muốn chia sẻ và thực hiện theo hướng dẫn.

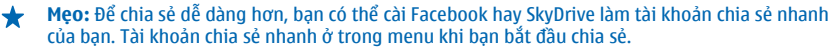

Để cài tài khoản chia sẻ nhanh, trên màn hình bắt đầu, hãy trượt sang trái và nhấn vào Settings. Trượt đến applications, sau đó và nhấn vào pictures+camera > Quick Share Account và nhấn vào tài khoản.

Việc sử dụng dịch vụ hoặc tài nội dung về có thể chuyển những lượng lớn dữ liệu, do đó có thể phát sinh phí chuyển dữ liệu.

Không phải dịch vụ chia sẻ nào cũng hỗ trợ tất cả các định dạng tập tin hoặc video được quay ở mức chất lượng cao.

# Quản lý ảnh

Bạn chụp nhiều ảnh và quay nhiều video tuyệt vời? Đây là cách bạn xem, sắp xếp và chia sẻ chúng.

#### Hub ảnh

Ảnh bạn chụp hoặc video bạn quay bằng điện thoại sẽ được lưu vào hub Pictures, nơi bạn có thể duyệt và xem chúng.

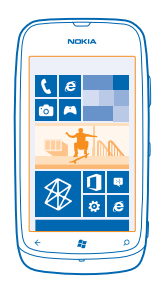

Để dễ dàng tìm ảnh và video, hãy đánh dấu các mục ưa thích hoặc sắp xếp chúng vào album.

# Xem hình ảnh

Sống lại những khoảnh khắc quan trọng – xem ảnh trên điện thoại.

### Nhấn vào Pictures.

- 1. Để xem ảnh bạn đã chụp, hãy nhấn vào Camera Roll và nhấn vào ảnh.
- 2. Để xem ảnh kế tiếp, hãy trượt sang trái. Để xem ảnh trước đó, hãy trượt sang phải.

#### Phóng to hoặc thu nhỏ

Đặt hai ngón tay lên màn hình và trượt các ngón tay lại gần hoặc ra xa nhau.

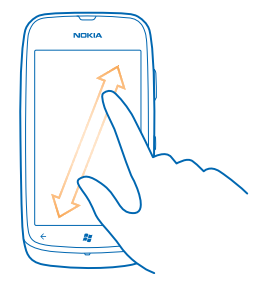

🛨 🛛 Mẹo: Để nhanh chóng phóng to hoặc thu nhỏ trở lại, hãy nhấn vào ảnh hai lần.

# Xem tùy chọn khả dụng

Nhấn và giữ ảnh.

#### Đánh dấu ảnh làm mục ưa thích

Bạn có muốn tìm thấy các ảnh đẹp nhất một cách nhanh chóng và dễ dàng không? Đánh dấu chúng làm mục ưa thích và xem chúng trong giao diện favourites trong hub Pictures.

#### 1. Nhấn vào Pictures.

2. Nhấn vào albums và duyệt đến ảnh.

Nếu ảnh ở trong một album trực tuyến, trước tiên hãy lưu ảnh vào điện thoại. Nhấn vào ••• > save to phone.

3. Nhấn và giữ ảnh, sau đó nhấn vào add to favourites.

Meo: Bạn cũng có thể đánh dấu ảnh làm mục ưa thích ngay sau khi chụp. Chỉ cần trượt sang phải, nhấn và giữ ảnh, sau đó nhấn vào add to favourites.

#### Xem mục ưa thích

Trong hub Pictures, hãy trượt đến favourites.

#### Tải ảnh và video lên web

Bạn có muốn tải ảnh và video lên một dịch vụ mạng xã hội để bạn bè và gia đình xem không? Bạn có thể làm việc đó trực tiếp từ hub Pictures.

#### 1. Nhấn vào Pictures.

- 2. Chọn ảnh hoặc video để tải lên.
- 3. Nhấn vào ••• > share....

4. Chọn cách bạn muốn chia sẻ và thực hiện theo hướng dẫn trên màn hình.

Mẹo: Để truy cập vào ảnh của bạn từ tất cả các thiết bị, bạn có thể thiết lập tải lên SkyDrive. Sau đó, SkyDrive sẽ có sẵn trong menu khi bạn xem ảnh.

Để thiết lập tính năng này, trên màn hình bắt đầu, hãy trượt sang trái và nhấn vào 🔂 Settings. Trượt đến applications, sau đó và nhấn vào pictures+camera > Quick Share Account và nhấn vào tài khoản.

#### Thay đổi hình nền trong hub Ảnh

Một siêu ảnh có làm bạn cảm thấy tuyệt vời mỗi khi nhìn thấy nó không? Hãy cài ảnh đó làm hình nền của hub **Pictures.** 

- 1. Nhấn vào Pictures.
- 2. Nhấn vào ••• > choose background.
- 3. Chọn ảnh và nhấn ⊘.
- Meo: Bạn cũng có thể cài điện thoại tự động thay đổi ảnh theo định kỳ. Nhấn vào ••• > shuffle background.

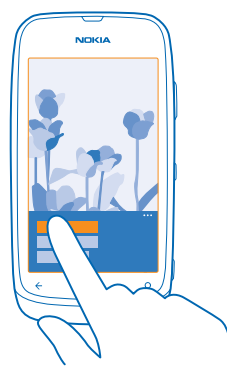

#### Tạo album

Để dễ dàng tìm ảnh của một sự kiện, một người hoặc một chuyến đi, ví dụ, sắp xếp ảnh vào album theo chủ đề.

**1.** Mở ứng dụng Zune dành cho máy tính PC trên máy tính.

Trong Zune, hãy chọn Collection (Bộ sưu tập) và Pictures (Ảnh). Nhấp chuột phải vào một album trong My Pictures (Ảnh của tôi), chọn New album (Album mới) và đặt tên cho album.
 Thêm ảnh vào album và đồng bô ảnh với điện thoại.

Męo: Nếu bạn đang sử dụng máy tính Mac của Apple, hãy tải Windows Phone 7 Connector cho máy tính Mac về từ Mac App Store.

### Xóa album

Khi bạn xóa một album khỏi điện thoại, ảnh trong album đó cũng sẽ bị xóa. Nếu bạn đã sao chép album sang máy tính, album và ảnh trong album đó vẫn còn trên máy tính.

Nhấn vào **Pictures** > **albums**. Nhấn và giữ một album, sau đó nhấn vào **delete**.

Bạn không thể xóa album trực tuyến từ điện thoại.

© 2013 Nokia. Bản quyền đã đăng ký bảo hộ.

### Sao chép ảnh vào máy tính PC

Bạn đã chụp ảnh bằng điện thoại và muốn sao chép chúng vào máy tính PC? Sử dụng ứng dụng Zune dành cho máy tính PC để sao chép ảnh giữa điện thoại và máy tính PC.

- 1. Sử dụng cáp dữ liệu USB tương thích để kết nối điện thoại với máy tính tương thích.
- 2. Trên máy tính, hãy mở Zune. Để biết thêm thông tin, hãy xem mục trợ giúp của Zune.

Bạn có thể tải về phiên bản mới nhất của Zune từ **www.zune.net**.

#### Lưu ảnh vào hub Ảnh

Ảnh có thể được gửi cho bạn bằng e-mail hoặc tin nhắn đa phương tiện. Để xem những ảnh này sau, hãy lưu chúng lên hub Pictures.

1. Trong e-mail hoặc tin nhắn đa phương tiện, hãy nhấn vào ảnh.

2. Nhấn vào ••• > save to phone.

Để xem ảnh đã lưu trong hub Pictures, hãy nhấn vào albums > Saved Pictures.

# Bản đồ & điều hướng

Khám phá những địa điểm xung quanh và cách đến đó.

# Bật dịch vụ định vị

Tìm ra nơi bạn đang ở bằng cách sử dụng bản đồ và lưu vị trí vào ảnh bạn chụp – cho phép ứng dụng sử dụng thông tin vị trí của bạn để cung cấp cho bạn các loại dịch vụ đa dạng hơn.

1. Trượt sang trái và nhấn 🔯 Settings.

2. Nhấn vào location và chuyển Location services sang On [].

# Bản đồ Nokia

Nokia Maps hiển thị những gì gần kề và hướng dẫn bạn đến nơi bạn muốn.

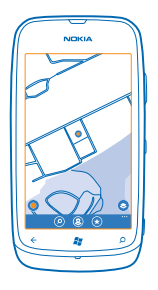

Bạn có thể:

- Tìm thành phố, đường phố và dịch vụ
- Tìm đường với chỉ đường theo từng điểm rẽ
- Chia sẻ vị trí
- Lưu địa điểm ưa thích của bạn vào điện thoại làm mục ưa thích và ghim địa điểm vào màn hình bắt đầu để truy cập nhanh
- Viết đánh giá cho một địa điểm hoặc chụp ảnh và tải ảnh lên cho mọi người xem trên điện thoại của họ hoặc trên trang web Bản đồ Nokia

Nội dung của bản đồ kỹ thuật số đôi khi có thể không chính xác và không đầy đủ. Không bao giờ chỉ dựa vào nội dung hoặc dịch vụ này cho những liên lạc quan trọng, chẳng hạn như những tình huống khẩn cấp.

Việc sử dụng dịch vụ hoặc tài nội dung về có thể chuyển những lượng lớn dữ liệu, do đó có thể phát sinh phí chuyển dữ liệu.

Một số nội dung do các bên thứ ba tạo, không phải Nokia. Những nội dung này có thể không chính xác và không phải ở đâu cũng có.

# Xem vị trí hiện tại của bạn trên bản đồ

Nếu bạn cần biết góc phương vị của mình, hãy kiểm tra vị trí hiện tại của bạn trên bản đồ. Bạn cũng có thể khám phá các thành phố và quốc gia khác nhau.

1. Trên màn hình bắt đầu, hãy trượt sang trái và nhấn vào 💿 Nokia Maps.

biển thị vị trí hiện tại của bạn. Nếu Nokia Maps không thể tìm thấy vị trí của bạn, Sẽ hiển thị vị trí đã biết gần đây nhất của bạn.

Nếu không thể định vị chính xác, vòng sáng xanh xung quanh biểu tượng vị trí sẽ hiển thị khu vực chung mà có thể bạn đang ở đó. Trong những khu vực đông dân cư, độ chính xác của ước tính sẽ tốt hơn và vòng sáng xanh sẽ không rộng bằng.

2. Để xem vị trí hiện thời của bạn hoặc vị trí đã biết gần đây nhất, hãy nhấn vào 🔘.

Mức độ phủ bản đồ tùy thuộc quốc gia và khu vực.

# Duyệt bản đồ

Kéo bản đồ bằng ngón tay. Theo mặc định, bản đồ sẽ hướng về phía bắc.

La bàn có độ chính xác được giới hạn. Từ trường, các vật bằng kim loại, hoặc các điều kiện bên ngoài khác cũng có thể ảnh hưởng tới độ chính xác của la bàn. La bàn phải luôn được hiệu chỉnh đúng.

# Phóng to hoặc thu nhỏ

Đặt hai ngón tay lên bản đồ và trượt các ngón tay ra xa nhau để phóng to hoặc lại gần nhau để thu nhỏ.

★ Meo: Để thêm các điều khiển chỉnh tỷ lệ vào giao diện bản đồ, hãy nhấn vào ••• > settings và chuyển Zoom controls sang On □□.

# Tìm vị trí

Nokia Maps giúp bạn tìm những vị trí và doanh nghiệp cụ thể.

Bạn phải trực tuyến để tìm kiếm địa điểm và vị trí.

#### 1. Nhấn vào 🔕 Nokia Maps > 🕗.

- 2. Viết từ tìm kiếm chẳng hạn như địa chỉ đường phố hoặc địa danh vào hộp tìm kiếm.
- 3. Chọn một mục từ danh sách kết quả được đề xuất.

Vị trí sẽ được hiển thị trên bản đồ.

Męo: Bạn muốn xem thêm thông tin về một địa điểm? Giao diện chi tiết địa điểm có thể chứa các thông tin chung, ảnh, đánh giá, liên kết đến hướng dẫn và các gợi ý khác về các địa điểm gần kề. Khi vị trí được hiển thị trên bản đồ, để xem giao diện chi tiết địa điểm, hãy nhấn vào bong bóng thông tin.

Nếu không tìm thấy kết quả, hãy chắc chắn từ tìm kiếm được nhập chính xác.

# Khám phá những địa điểm gần kề

Bạn đang tìm một nhà hàng, khách sạn hoặc cửa hàng mới? Nokia Maps đề xuất các địa điểm gần kề cho bạn.

Nhấn vào 🔕 Nokia Maps.

Nhấn vào ● để tìm địa điểm đề xuất gần bạn nhất hoặc duyệt đến một điểm trên bản đồ.
 Nhấn vào ④.

Ban có thể xem tất cả các loại địa điểm được đề xuất trên bản đồ.

3. Để tìm một loại địa điểm gần kề cụ thể, hãy nhấn vào 🔍 trượt đến explore và nhấn vào một hình xếp danh mục.

Các địa điểm gần kề trong danh mục này sẽ được hiển thị trên bản đồ.

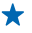

Meo: Nhấn và giữ một hình xếp danh mục để ghim nó vào màn hình bắt đầu. Bằng cách này ban có thể nhanh chóng khám phá những địa điểm mới ở bất cứ nơi nào ban đến.

# Thêm ảnh vào một địa điểm

Xem những qì ban thích? Hãy chia sẻ kinh nghiêm của ban với những người khác. Chup ảnh và tải ảnh lên cho moi người xem trên điện thoại của ho hoặc trên trang web của Bản đồ Nokia.

1. Trên màn hình bắt đầu, hãy trượt sang trái và nhấn vào 🐼 Nokia Maps.

2. Nhấn vào () để xem những địa điểm ở gần ban.

3. Nhấn vào biểu tương địa điểm trên bản đồ và nhấn vào bong bóng thông tin.

4. Trong giao diện chi tiết địa điểm, hãy trượt ngang đến photos và nhấn vào (+) add a photo.

5. Nhấn vào ảnh và nhấn vào 📾.

# Xếp hang và đánh giá một địa điểm

Trong giao diên chi tiết địa điểm, hãy trượt ngang đến **reviews** và nhấn vào 🕀 add a review. Nhấn vào các ngôi sao để xếp hàng địa điểm này và viết nhân xét của ban.

# Lưu đia điểm

Để hỗ trơ lập kế hoach cho chuyến đi, ban có thể tìm kiếm các đia điểm, chẳng han như khách san, điểm tham quan hoặc các tram xăng và lưu chúng vào điện thoại.

1. Trên màn hình bắt đầu, hãy trượt sang trái và nhấn vào 🐼 Nokia Maps.

2. Để tìm kiếm địa chỉ hoặc địa điểm, hãy nhấn vào 🙉

3. Khi địa điểm được hiển thi trên bản đồ, để mở giao diện chi tiết địa điểm, hãy nhấn vào bong bóng thông tin.

4. Trong giao diện chi tiết địa điểm, hãy nhấn vào 🖈.

Meo: Ban cũng có thể ghim một địa điểm vào màn hình bắt đầu để dễ dàng truy cập. Khi địa điểm \* được hiển thị trên bản đồ, hãy nhấn vào bong bóng thông tin và nhấn vào 🐼

# Xem địa điểm đã lưu

Trong giao diên chính, hãy nhấn vào 🖈.

# Đồng bộ địa điểm đã lưu

Ban luôn sao lưu và có sẵn các địa điểm ưa thích – hãy đăng nhập vào tài khoản Nokia của ban để đồng bộ các mục ựa thích với trang web Nokia Maps.

Trên màn hình bắt đầu, hãy trượt sang trái và nhấn vào 🕥 Nokia Maps.

Ban có thể lập kế hoach cho chuyến đi trên máy tính từ trang web Nokia Maps, đồng bộ những địa điểm đã lưu với điện thoại, sau đó truy cập vào kế hoạch này moi lúc, moi nơi. Đồng bộ cũng là một cách thuận tiên để chuyển các địa điểm đã lưu từ điện thoại Nokia cũ vào điện thoại mới. Đồng bộ điện thoại cũ với dịch vụ web Nokia Maps và sau đó là điện thoại mới.

Nếu bạn đã đăng nhập vào tài khoản Nokia, các mục ưa thích sẽ được đồng bộ tự động giữa điện thoại và dịch vụ web Nokia Maps mỗi khi bạn mở Nokia Maps. Để đồng bộ các địa điểm đã lưu theo cách thủ công, hãy nhấn vào () :

Mẹo: Lập kế hoạch cho chuyến đi trên máy tính từ trang web Nokia Maps, đồng bộ những địa điểm đã lưu với điện thoại, sau đó truy cập vào kế hoạch này mọi lúc, mọi nơi.

Để sử dụng dịch vụ web Nokia Maps trên máy tính, hãy truy cập vào maps.nokia.com.

### Tắt đồng bộ tự động

Nhấn ••• > settings và chuyển Synchronise favourites thành [\_\_\_\_\_.

### Nhận chỉ đường đến một địa điểm

Bạn muốn tìm đường một cách dễ dàng? Nhận chỉ đường đi bộ, lái xe hoặc sử dụng phương tiện giao thông công cộng – sử dụng vị trí hiện tại của bạn hoặc bất kỳ địa điểm nào khác làm điểm bắt đầu.

#### 1. Nhấn vào 🔕 Nokia Maps.

- 2. Nhấn vào ••• > directions.
- 3. Nếu không muốn điểm bắt đầu là vị trí hiện tại của bạn, hãy nhấn from và tìm điểm bắt đầu.
- 4. Nhấn to và tìm điểm đến.

Lộ trình sẽ được hiển thị trên bản đồ, cùng với ước tính thời gian để đi đến đó. Nhấn vào ④ để xem chỉ đường chi tiết.

Mẹo: Để được chỉ đường đến một địa điểm, bạn cũng có thể nhấn vào địa điểm này trên bản đồ hoặc nhấn và giữ một điểm trên bản đồ, sau đó nhấn vào bong bóng thông tin. Nhấn vào directions to here hoặc directions from here.

# Chuyển đổi giữa chỉ đường đi bộ, lái xe và giao thông công cộng

Trong giao diện chỉ đường chi tiết, hãy nhấn 📌, 🖨 hoặc 🚍.

Các lộ trình giao thông công cộng sẽ hiển thị nếu một kết nối hợp lệ được tìm thấy giữa vị trí của bạn và điểm đến. Chi đường giao thông công cộng có sẵn cho một số khu vực nhất định trên toàn thế giới.

# Thay đổi giao diện bản đồ

Xem bản đồ ở các chế độ khác nhau, để làm nổi bật một số chi tiết nhất định và giúp bạn tìm đường dễ dàng hơn.

1. Trên màn hình bắt đầu, hãy trượt sang trái và nhấn vào 🕥 Nokia Maps.

2. Nhấn 🕥 và chọn một giao diện bản đồ, ví dụ, satellite hoặc traffic.

Các tùy chọn và tính năng khả dụng ở mỗi khu vực có thể khác nhau. Các tùy chọn không khả dụng sẽ bị làm mờ.

# Lái xe Nokia

Nokia Drive hướng dẫn bạn đến nơi bạn muốn với chỉ đường theo từng điểm rẽ bằng giọng nói.

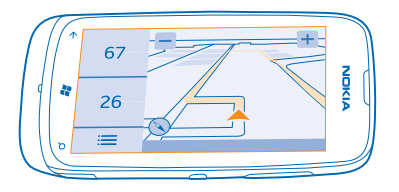

# Nhấn vào 🚍 Nokia Drive.

Bạn có thể:

- Tìm đường bằng chỉ đường theo từng điểm rẽ và hướng dẫn thoại
- Theo dõi vị trí, tốc độ và khoảng cách đã đi, ngay cả khi không điều hướng
- Tải sẵn bản đồ trước khi đi du lịch và sử dụng Nokia Drive ngoại tuyến để tiết kiệm chi phí dữ liệu
- Lưu các điểm đến được sử dụng nhiều nhất vào điện thoại
- Nhận cảnh báo khi bạn vượt quá giới hạn tốc độ

Việc sử dụng dịch vụ hoặc tài nội dung về có thể chuyển những lượng lớn dữ liệu, do đó có thể phát sinh phí chuyển dữ liệu.

# Lái xe tới đích

Khi bạn cần chỉ đường theo từng điểm rẽ rõ ràng được tối ưu hóa cho lái xe, Nokia Drive sẽ giúp bạn đến đích.

#### Nhấn vào 🔄 Nokia Drive.

Tuân thủ tất cả luật pháp địa phương. Việc sử dụng điện thoại di động hoặc một số tính năng của điện thoại trong khi lái xe có thể bị cấm. Luôn giữ tay được rảnh để điều khiển xe trong lúc lái xe. Điều bạn quan tâm đầu tiên trong khi lái xe là an toàn giao thông.

Khi bạn mở Nokia Drive lần đầu tiên, điện thoại của bạn sẽ hỏi xem bạn có muốn tải về bản đồ đường phố cho vị trí hiện tại và giọng nói điều hướng phù hợp với cài đặt ngôn ngữ điện thoại không.

Nếu tải về bản đồ, bạn cần sử dụng kết nối Wi-Fi ở nhà trước chuyến đi, bạn sẽ tiết kiệm được chi phí dữ liệu khi đi du lịch.

1. Nhấn 🚍 > Set destination và tìm điểm đến của bạn.

2. Nhấn vào điểm đến và nhấn DRIVE TO > START.

Theo mặc định, bản đồ sẽ xoay theo hướng lái xe của bạn. La bàn luôn trỏ về hướng bắc.

3. Để ngừng điều hướng, hãy nhấn 🚍 > Stop navigation.

Xem bản đồ ở toàn màn hình Nhấn vào bản đồ.

# Lưu địa điểm

Để giúp lập kế hoạch cho chuyến đi, bạn có thể tìm kiếm các địa điểm, chẳng hạn như khách sạn, điểm tham quan hoặc các trạm xăng và lưu chúng vào điện thoại.

### Nhấn vào 🚞 Nokia Drive.

1. Để tìm kiếm một địa điểm, hãy nhấn 🚍 > Set destination > Search.

2. Nhập các từ tìm kiếm, chẳng hạn như địa chỉ đường hoặc tên địa điểm.

3. Nhấn vào một địa điểm trong danh sách.

4. Nhấn vào ∢.

#### Lái xe đến một địa điểm đã lưu Nhấn 🗮 > Set destination > Favourites và nhấn vào địa điểm.

★ Meo: Bạn có thể ghim một điểm đến ưa thích vào màn hình bắt đầu để có thể nhanh chóng di chuyển đến đó. Nhấn => Set destination > Favourites, nhấn và giữ một địa điểm, sau đó nhấn pin to start.

# Tải hướng dẫn bằng giọng nói

Hướng dẫn thoại, nếu có sẵn cho ngôn ngữ của bạn, sẽ giúp bạn tìm đường đến đích, để bạn tự do tận hưởng chuyến đi.

#### Nhấn vào 🚍 Nokia Drive.

Nhấn vào : Settings > Navigation voice.
 Nhấn vào một ngôn ngữ. Nếu bạn không muốn sử dụng hướng dẫn thoại, hãy nhấn None.

#### Tải về giọng nói điều hướng mới

Nhấn => Settings > Navigation voice > Download new và nhấn vào giọng nói.

#### Điều hướng ngoại tuyến

Để tiết kiệm phí dữ liệu, bạn cũng có thể sử dụng Nokia Drive ngoại tuyến.

#### 1. Nhấn vào 🚍 Nokia Drive.

- 2. Nhấn vào **Settings**.
- 3. Chuyển Connection sang Offline 🔤.

Một số tính năng, chẳng hạn như kết quả tìm kiếm, có thể bị giới hạn khi sử dụng Nokia Drive ngoại tuyến.

#### Nhận cảnh báo giới hạn tốc độ

Đừng để tốc độ của bạn vượt quá giới hạn - hãy đặt để điện thoại cảnh báo bạn khi bạn đang lái xe quá nhanh.

Tính khả dụng của thông tin giới hạn tốc độ có thể khác nhau, tùy theo khu vực và quốc gia.

#### 1. Nhấn vào 🚍 Nokia Drive.

2. Nhấn vào 🔁 > Settings > Speed limit và chuyển Speed limit alert sang Alert on 📺 🗌 .

3. Để đặt tốc độ bạn có thể vượt quá giới hạn trước khi được cảnh báo, kéo thanh trượt Alert if my speed exceeds limit by. Bạn có thể cài giới hạn riêng thấp cho tốc độ hơn và cao hơn.

# Tải về bản đồ Lái xe

Để tiết kiệm chi phí dữ liệu khi du lịch, hãy lưu bản đồ đường phố mới vào điện thoại trước cuộc hành trình. Nếu lượng bộ nhớ còn ít, bạn có thể xóa một vài bản đồ khỏi điện thoại.

# Nhấn vào 🚍 Nokia Drive > 🔚 > Settings > Manage maps.

Để tải về bản đồ trên điện thoại, bạn cần phải kết nối với mạng Wi-Fi.

1. Nhấn vào (+).

2. Chọn một lục địa, một quốc gia và một khu vực, nếu có, sau đó nhấn Install.

Việc sử dụng dịch vụ hoặc tài nội dung về có thể chuyển những lượng lớn dữ liệu, do đó có thể phát sinh phí chuyển dữ liệu.

# Xóa bản đồ

Nhấn vào bản đồ bạn muốn xóa và trên trang chi tiết bản đồ, hãy nhấn 🝺.

# Thay đổi giao diện Lái xe

Bạn đang sử dụng Nokia Drive vào ban đêm, khi trời tối? Với chế độ ban ngày và chế độ ban đêm, bạn luôn có thể nhìn thấy màn hình một cách rõ ràng. Bạn cũng có thể thay đổi cài đặt khác để phù hợp với nhu cầu của bạn.

Nhấn vào 🔄 Nokia Drive.

Nhấn vào 🗮 > Settings.
 Chuyển Map colours sang Night . Để tự động bật chế độ ban đêm khi trời tối, hãy nhấn Automatic.

Chuyển đổi giữa 2D và 3D Nhấn và nhấn 2D hoặc 3D.

Chuyển đổi giữa giao diện khoảng cách còn lại, thời gian đến hoặc thời gian còn lại Trong giao diện điều hướng, hãy nhấn vào khoảng cách còn lại và nhấn vào một tùy chọn.

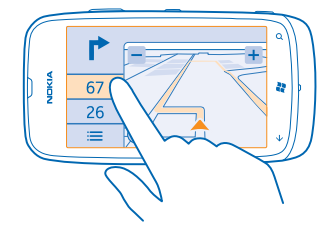

**Ẩn các tòa nhà nổi bật và những điểm hấp dẫn** Nhấn → Settings và chuyển Landmarks sang D**=**.

# Phương pháp định vị

Điện thoại cho thấy vị trí của bạn trên bản đồ bằng cách sử dụng định vị dựa vào GPS, GLONASS, A-GPS, Wi-Fi hoặc mạng (ID mạng).

Tính khả dụng, độ chính xác và tính đầy đủ của thông tin vị trí phụ thuộc vào, chẳng hạn như vị trí, môi trường xung quanh các nguồn của bên thứ ba và có thể bị giới hạn. Thông tin vị trí có thể không có sẵn, ví dụ, bên trong tòa nhà hoặc dưới tầng hầm. Với thông tin riêng tư liên quan đến các phương pháp định vị, hãy xem Chính sách Bảo mật của Nokia.

Dịch vụ mạng GPS có Hỗ trợ (A-GPS) và các tính năng nâng cao tương tự đối với GPS và Glonass tải thông tin vị trí bằng cách sử dụng mạng di động và hỗ trợ trong việc tính toán vị trí hiện tại của bạn.

A-GPS và những phụ kiện khác dành cho GPS và GLONASS có thể yêu cầu chuyển lượng nhỏ dữ liệu qua mạng di động. Nếu bạn muốn tránh phí dữ liệu, ví dụ: khi đang di chuyển, bạn có thể tắt kết nối dữ liệu di động trong cài đặt điện thoại của mình.

Việc định vị bằng Wi-Fi sẽ nâng cao độ chính xác của việc định vị khi tín hiệu vệ tinh không có sẵn, đặc biệt là khi bạn ở trong nhà hoặc giữa các tòa nhà cao tầng. Nếu bạn đang ở một nơi mà việc sử dụng Wi-Fi bị hạn chế, bạn có thể tắt Wi-Fi trong cài đặt điện thoại.

Đồng hồ đo quãng đường có thể không chính xác, tùy thuộc vào tính khả dụng và chất lượng của kết nối vệ tinh.

# Internet

Tìm hiểu cách tạo kết nối không dây và duyệt web mà không làm tăng chi phí dữ liệu.

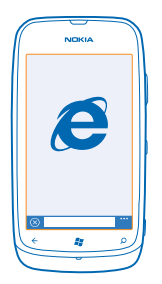

# Xác định các kết nối internet

Nhà cung cấp dịch vụ mạng của bạn tính phí cố định cho việc chuyển dữ liệu hay trên cơ sở trả phí theo mức độ sử dụng? Thay đổi cài đặt Wi-Fi và dữ liệu di động để giảm chi phí dữ liệu trong khi chuyển vùng và ở nhà.

Sử dụng một kết nối Wi-Fi thường nhanh hơn và ít tốn kém hơn sử dụng kết nối dữ liệu di động. Nếu có cả kết nối Wi-Fi và kết nối dữ liệu di động, điện thoại sẽ sử dụng kết nối Wi-Fi.

- 1. Trên màn hình bắt đầu, hãy trượt sang trái và nhấn vào 🔯 Settings > WiFi.
- 2. Đảm bảo WiFi networking được chuyển sang On 💻 🗌.
- 3. Chọn kết nối bạn muốn sử dụng.

#### Sử dụng kết nối dữ liệu di động

Trên màn hình bắt đầu, hãy trượt sang trái và nhấn vào 📴 Settings > mobile network, sau đó chuyển Data connection sang On.

#### Sử dụng kết nối dữ liệu di động khi chuyển vùng

Việc kết nối vào internet khi chuyển vùng, đặc biệt là khi ở nước ngoài, có thể tăng đáng kể chi phí dữ liệu.

Chuyển vùng dữ liệu có nghĩa là sử dụng điện thoại của bạn để nhận dữ liệu qua những mạng không do nhà cung cấp dịch vụ mạng của bạn sở hữu hoặc vận hành.

Trên màn hình bắt đầu, hãy trượt sang trái, nhấn vào 🔯 Settings > mobile network và chuyển Data roaming options sang roam.

# Kết nối máy tính vào web

Bạn muốn sử dụng internet trên máy tính xách tay nhưng không có truy cập? Bạn có thể sử dụng kết nối dữ liệu di động của điện thoại với máy tính xách tay hoặc các thiết bị khác. Kết nối Wi-Fi sẽ được tạo sau đó.

1. Trên màn hình bắt đầu, hãy trượt sang trái và nhấn vào 🔯 Settings > Internet Sharing.

2. Chuyển Sharing sang On \_\_\_\_\_.

3. Để thay đổi tên của kết nối, hãy nhấn vào setup > Broadcast name và nhập tên.

★ Mẹo: Bạn cũng có thể nhập một mật khẩu cho kết nối.

4. Chọn kết nối trên thiết bị kia.

Các thiết bị khác sử dụng dữ liệu từ gói dữ liệu của bạn, điều này có thể phát sinh chi phí lưu lượng truy cập dữ liệu. Để biết thông tin về tính khả dụng và chi phí, hãy liên hệ với nhà cung cấp dịch vụ mạng.

# Trình duyệt web

Cập nhật tin tức và truy cập vào các trang web ưa thích. Bạn có thể sử dụng Internet Explorer 9 Mobile trong điện thoại để xem các trang web trên internet. Trình duyệt cũng có thể giúp cảnh báo bạn đề phòng mối đe dọa về sự an toàn.

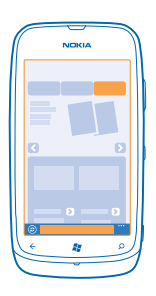

# Nhấn vào 🧟 Internet Explorer.

Để duyệt web, bạn phải kết nối vào internet.

# Duyệt web

Tại sao còn cần đến máy tính khi mà bạn có thể duyệt internet trên điện thoại?

Mẹo: Nếu nhà cung cấp dịch vụ mạng không tính phí cố định cho việc chuyển dữ liệu, để tiết kiệm phí dữ liệu, hãy sử dụng mạng Wi-Fi để kết nối vào internet.

# 1. Nhấn vào 🩋 Internet Explorer.

- 2. Nhấn vào thanh địa chỉ.
- 3. Viết địa chỉ web.
- 4. Nhấn vào →.

🖌 🛛 Mẹo: Để tìm kiếm trên internet, hãy viết từ tìm kiếm vào thanh địa chỉ và nhấn vào 🔶.

# Phóng to hoặc thu nhỏ

Đặt hai ngón tay lên màn hình và trượt các ngón tay ra xa hoặc lại gần nhau.

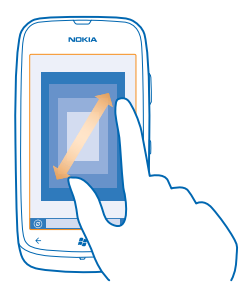

🖌 🛛 Mẹo: Bạn cũng có thể nhấn hai lần vào màn hình.

### Mở một tab mới

Khi muốn truy cập vào nhiều trang web cùng lúc, bạn có thể mở tối đa 6 tab trình duyệt và chuyển đổi giữa chúng.

Nhấn vào 🧟 Internet Explorer.

Nhấn vào ••• > tabs > (+).

Chuyển giữa các tab Nhấn vào ••• > tabs và nhấn vào một tab.

Đóng tab Nhấn vào ••• > tabs > (>).

#### Thêm trang web vào mục ưa thích

Nếu bạn thường xuyên truy cập vào cùng một trang web, hãy thêm trang web này vào mục ưa thích, để bạn có thể nhanh chóng truy cập vào nó.

Chạm vào 🙋 Internet Explorer.

1. Truy cập vào một trang web.

2. Chạm vào ••• > add to favourites.

Meo: Bạn cũng có thể ấn định trang web ưa thích vào màn hình bắt đầu. Trong khi đang duyệt trang web, hãy chạm vào ••• > pin to start.

# Chuyển đến trang web ưa thích

Chạm vào ••• > favourites và chạm vào một trang web.

# Chia sẻ trang web

Khi đã tìm thấy một trang web thú vị, bạn có thể gửi trang này cho bạn bè trong tin nhắn văn bản hoặc e-mail hoặc đăng lên mạng xã hội.

1. Nhấn vào 🩋 Internet Explorer và truy cập vào một trang web.

2. Nhấn vào ••• > share page và nhấn vào cách bạn muốn chia sẻ.

© 2013 Nokia. Bản quyền đã đăng ký bảo hộ.

# Xóa lịch sử trình duyệt

Khi đã duyệt web xong, bạn có thể xóa dữ liệu riêng tư, chẳng hạn như lịch sử duyệt web và các tập tin internet tạm thời của bạn.

1. Nhấn vào 🩋 Internet Explorer.

2. Nhấn vào ••• > settings > delete history.

Bộ nhớ đệm là một vùng bộ nhớ được dùng để lưu trữ dữ liệu tạm thời. Nếu bạn có, hoặc đã tìm cách, truy cập vào thông tin bí mật hoặc dịch vụ bảo mật yêu cầu mật khẩu, hãy xóa bộ nhớ đệm sau mỗi lần sử dụng.

# Tìm kiếm trên web

Khám phá các trang web với tìm kiếm Bing. Bạn có thể sử dụng bàn phím hoặc giọng nói để nhập từ tìm kiếm.

# **1.** Bấm 🔎.

2. Nhập từ tìm kiếm vào hộp tìm kiếm, sau đó nhấn vào →. Bạn cũng có thể chọn từ tìm kiếm từ các từ phù hợp được đề xuất.

3. Để xem kết quả tìm kiếm liên quan, hãy trượt đến local hoặc images.

# Sử dụng tính năng tìm kiếm bằng giọng nói

Bấm 🔎, nhấn vào 🖲 và đọc từ tìm kiếm của bạn.

Tính năng này không khả dụng trong tất cả các ngôn ngữ. Để có thông tin về các ngôn ngữ được hỗ trợ, hãy truy cập vào **support.microsoft.com**.

# Ngắt tất cả các kết nối internet

Tiết kiệm pin bằng cách đóng các kết nối internet đang chạy ẩn. Bạn có thể làm điều đó mà không đóng bất kỳ ứng dụng nào.

1. Trên màn hình bắt đầu, hãy trượt sang trái và nhấn vào 🔯 Settings > WiFi.

2. Chuyển WiFi networking sang Off [].

### Ngắt kết nối dữ liệu di động

Trên màn hình bắt đầu, hãy trượt sang trái và nhấn vào 📴 Settings > mobile network, sau đó chuyển Data connection sang Off 🔲.

# Giải trí

Bạn đang có một chút thời gian rảnh rỗi và có nhu cầu vui chơi giải trí? Tìm hiểu cách xem video, nghe nhạc ưa thích và chơi trò chơi.

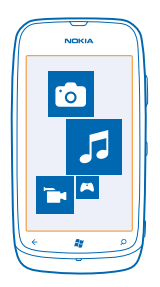

# Xem và nghe

Bạn có thể sử dụng điện thoại để xem video và nghe nhạc và các podcast trong khi di chuyển. Nhấn vào 😨 Music+Videos.

# Phát nhạc, podcast và video

Nghe nhạc và podcast cũng như xem video trong khi di chuyển.

- 1. Trên màn hình bắt đầu, hãy trượt sang trái và nhấn vào 💈 Music+Videos.
- 2. Nhấn vào music, videos hoặc podcasts.
- 3. Để duyệt theo danh mục, hãy trượt sang trái hoặc phải.
- 4. Nhấn vào bài hát, podcast hoặc video bạn muốn phát.

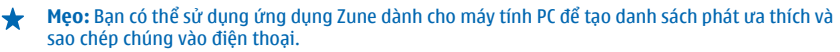

Tạm dừng hoặc tiếp tục phát lại Nhấn vào ⓓ hoặc ⓒ. Để phát bài hát theo thứ tư ngẫu nhiên, hãy nhấn vào 朢.

**Tua nhanh hoặc tua lại** Nhấn và giữ 🌚 hoặc 🝽.

# Đài FM

Tìm hiểu cách nghe đài trên điện thoại.

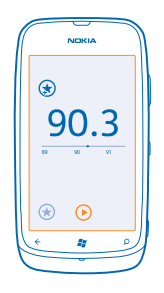

# Nghe đài

Thưởng thức các kênh đài FM ưa thích mọi lúc mọi nơi.

1. Trên màn hình bắt đầu, hãy trượt sang trái và nhấn vào Music+Videos > radio.

2. Kết nối tai nghe tương thích. Tai nghe hoạt động như một ăng-ten.

# Chuyển đến trạm kế tiếp hoặc trước đó

Trượt sang trái hoặc sang phải.

Mẹo: Nếu sử dụng một chuyển động trượt ngắn hơn, bạn có thể chuyển sang các kênh có tín hiệu mạnh hơn.

# Lưu kênh đài

Lưu các kênh đài ưa thích để bạn có thể dễ dàng nghe chúng sau này.

Trên màn hình bắt đầu, hãy trượt sang trái và nhấn vào 💈 Music+Videos.

Để lưu kênh bạn đang nghe, hãy nhấn 🕏.

Xem danh sách kênh đã lưu Nhấn vào ★.

Xóa một kênh khỏi danh sách Nhấn vào (◄).

# Đồng bộ nhạc giữa điện thoại và máy tính PC

Bạn có nội dung trên máy tính PC và bạn muốn nghe hoặc xem chúng trên điện thoại? Sử dụng ứng dụng Zune dành cho máy tính PC để đồng bộ nhạc và video giữa điện thoại và máy tính PC, cũng như để quản lý bộ sưu tập media.

Tải về phiên bản mới nhất của ứng dụng Zune dành cho máy tính PC từ **www.zune.net**. Bạn không thể đồng bộ nhạc được bảo vệ bởi DRM với Zune.

1. Kết nối điện thoại với máy tính tương thích bằng cáp USB.

2. Trên máy tính PC, hãy mở Zune. Để biết thêm thông tin, hãy xem mục trợ giúp của Zune.

Męo: Bạn cũng có thể sử dụng Zune để tạo danh sách nhạc ưa thích và sao chép các danh sách đó vào điện thoại.

# Trò chơi

Bạn muốn giải trí? Hãy tự giải trí bằng cách tải về và chơi trò chơi trên điện thoại.

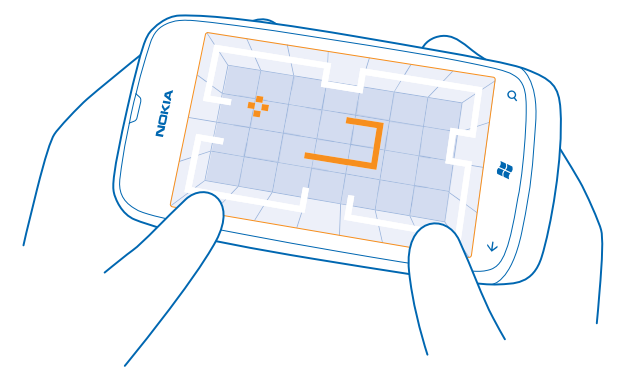

# Tải về trò chơi

Tải các trò chơi mới về điện thoại mọi lúc mọi nơi từ Marketplace.

- 1. Nhấn vào Games.
- 2. Duyệt bộ sưu tập trong Marketplace và nhấn vào trò chơi bạn muốn.
- 3. Để tải về một trò chơi miễn phí, hãy nhấn vào install.
- 4. Để thử một trò chơi miễn phí, hãy nhấn vào try.
- 5. Để mua một trò chơi, hãy nhấn vào buy.

Tính khả dụng của các phương thức thanh toán tùy thuộc vào quốc gia cư trú và nhà cung cấp dịch vụ mạng của bạn.

# Chơi trò chơi

Chơi trò chơi trên điện thoại là một trải nghiệm xã hội thật sự. Dịch vụ chơi trò chơi của Xbox LIVE, Microsoft cho phép bạn chơi các trò chơi với bạn bè và sử dụng hồ sơ người chơi của bạn để theo dõi điểm số trò chơi và thành tích. Bạn có thể làm điều này trực tuyến, trên máy Xbox và trên điện thoại trong hub Games.

# Nhấn vào Games.

Trượt đến **collection** và nhấn vào một trò chơi. Nếu là trò chơi Xbox LIVE, hãy đăng nhập vào tài khoản Xbox LIVE của bạn. Nếu chưa có tài khoản, bạn có thể tạo một tài khoản. Xbox LIVE không có sẵn ở tất cả các khu vực. Trước khi có thể chơi trò chơi, bạn cần phải cài đặt trò chơi trên điện thoại.

Meo: Ban có thể ghim trò chơi ưa thích vào màn hình bắt đầu. Trong giao diện collection, hãy nhấn và giữ trò chơi, sau đó nhấn pin to Start.

### Tải thêm trò chơi

Bạn có thể có được các trò chơi mới từ Marketplace. Trượt đến **collection** và nhấn **get more games**.

### Nhận lời mời chơi trò chơi

Đăng nhập vào Xbox LIVE, trượt đến **requests** và nhấn vào lời mời. Nếu bạn không có trò chơi này, nhưng nó lại có sẵn ở khu vực của bạn trong Marketplace, bạn có thể tải về một phiên bản dùng thử hoặc mua nó ngay lập tức.

### Tiếp tục chơi trò chơi

Khi bạn trở lại một trò chơi, có thể có một biểu tượng tiếp tục trong chính trò chơi đó. Nếu không, hãy nhấn vào màn hình.

# Văn phòng

Giữ bản thân ngăn nắp. Tìm hiểu cách sử dụng lịch và các ứng dụng Microsoft Office.

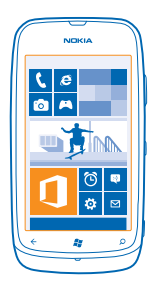

# **Microsoft Office Mobile**

Microsoft Office Mobile là một văn phòng di động.

Chuyển đến hub Office để tạo và chỉnh sửa tài liệu Word và sổ làm việc Excel, mở và xem trình chiếu PowerPoint, tạo ghi chú với OneNote và chia sẻ tài liệu với SharePoint.

Bạn cũng có thể lưu tài liệu lên Windows SkyDrive. SkyDrive là lưu trữ đám mây bạn có thể sử dụng để truy cập vào tài liệu của mình từ điện thoại, máy tính bảng, máy tính hoặc Xbox. Khi bạn ngừng làm việc trên tài liệu và trở lại sau đó, bạn đang ở đúng nơi bạn ngừng – bất kể bạn sử dụng thiết bị nào.

Microsoft Office Mobile bao gồm các ứng dụng sau:

- Microsoft Word Mobile
- Microsoft Excel Mobile
- Microsoft PowerPoint Mobile
- Microsoft OneNote Mobile
- Microsoft SharePoint Workspace Mobile
- Windows SkyDrive

#### Đọc tài liệu Microsoft Office

Trong hub Office, bạn có thể xem tài liệu Microsoft Office, chẳng hạn như tài liệu Word, sổ làm việc Excel hoặc thuyết trình PowerPoint.

- 1. Trên màn hình bắt đầu, hãy trượt sang trái và nhấn vào 🚺 Office.
- 2. Trượt đến documents.
- 3. Nhấn vào tập tin Word, Excel hoặc PowerPoint bạn muốn xem.

#### Tạo tài liệu Word

Bạn có thể tạo tài liệu mới với Microsoft Word Mobile.

- 1. Trên màn hình bắt đầu, hãy trượt sang trái và nhấn vào 🚺 Office.
- 2. Trượt đến documents và nhấn 🕂.
- 3. Nhấn vào một tập tin Word trống hoặc một mẫu.
- 4. Viết văn bản của bạn.
- 5. Để lưu tài liệu, hãy nhấn vào ••• > save.

### Chỉnh sửa tài liệu Word

Làm đẹp tài liệu của bạn khi đang di chuyển với Microsoft Word Mobile. Bạn có thể chỉnh sửa tài liệu và chia sẻ công việc trên trang SharePoint.

Trên màn hình bắt đầu, hãy trượt sang trái và nhấn vào 🚺 Office.

- 1. Trượt đến documents và nhấn vào tập tin Word bạn muốn chỉnh sửa.
- 2. Để chỉnh sửa văn bản, hãy nhấn vào ⊘.
- 3. Để lưu tài liệu, hãy nhấn vào ••• > save.

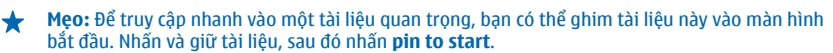

Thêm bình luận Nhấn vào ⊘ > ₪.

Tìm văn bản trong tài liệu Nhấn vào tập tin Word và nhấn vào <a>></a>.

Gửi tài liệu trong e-mail Nhấn vào tập tin Word và nhấn vào ••• > share....

# Tạo sổ làm việc Excel

Với Microsoft Excel Mobile, bạn có thể tạo sổ làm việc Excel mới.

- 1. Trên màn hình bắt đầu, hãy trượt sang trái và nhấn vào 🚺 Office.
- 2. Trượt đến documents và nhấn (+).
- 3. Nhấn vào một tập tin Excel trống hoặc một mẫu.
- 4. Nhấn vào một ô và nhấn vào hộp văn bản ở trên cùng của trang.
- 5. Nhập giá trị hoặc văn bản.
- 6. Để lưu sổ làm việc, hãy nhấn vào ••• > save.

# Chỉnh sửa sổ làm việc Excel

Không cần phải đến văn phòng để kiểm tra số liệu mới nhất. Với Microsoft Excel Mobile, bạn có thể chỉnh sửa số làm việc và chia sẻ công việc trên trang SharePoint.

Trên màn hình bắt đầu, hãy trượt sang trái và nhấn vào 🚺 Office.

- 1. Trượt đến documents và nhấn vào tập tin Excel.
- 2. Để chuyển sang một trang tính khác, hãy nhấn 🕞 và nhấn vào một trang tính.
- 3. Để lưu sổ làm việc, hãy nhấn vào ••• > save.

# Thêm bình luận vào một ô

Nhấn vào 🐵.

Áp dụng một bộ lọc ô
Nhấn vào ••• > apply filter.

**Thay đổi định dạng ô và văn bản** Nhấn vào ••• > **format cell...**.

Tìm dữ liệu từ sổ làm việc Nhấn vào tập tin Excel và nhấn vào @.

**Gửi sổ làm việc trong e-mail** Nhấn vào tập tin Excel và nhấn vào ••• > **share...**.

# Xóa tài liệu

Bộ nhớ điện thoại đầy? Bạn có thể xóa bất kỳ tài liệu Office nào mà bạn không cần nữa.

1. Trên màn hình bắt đầu, hãy trượt sang trái và nhấn vào 🚺 Office.

2. Trượt đến locations và nhấn vào Phone hoặc nhấn vào bắt cứ vị trí nào khác của tài liệu bạn muốn xóa.

3. Nhấn và giữ tài liệu, sau đó nhấn delete.

### Xem và chỉnh sửa thuyết trình PowerPoint

Thêm các hoàn thiện cuối cùng vào thuyết trình của bạn trên đường đến cuộc họp với Microsoft PowerPoint Mobile.

1. Trên màn hình bắt đầu, hãy trượt sang trái và nhấn vào 🚺 Office.

- 2. Trượt đến documents, nhấn vào một tập tin PowerPoint và xoay ngang điện thoại.
- 3. Để duyệt giữa các slide, hãy trượt sang trái hoặc phải.
- 4. Để chuyển đến một slide cụ thể, hãy nhấn vào 🕞 và nhấn vào slide bạn muốn xem.
- 5. Để thêm ghi chú vào một slide, hãy nhấn vào 🕘.
- 6. Để chỉnh sửa một slide, hãy nhấn vào 🖉.
- 7. Để lưu thuyết trình, hãy nhấn vào ••• > save.

#### Gửi thuyết trình trong e-mail

Nhấn vào tập tin PowerPoint và nhấn vào ••• > share....

#### Xóa thuyết trình

Nhấn và giữ tập tin PowerPoint, sau đó nhấn vào delete.

# Xem truyền phát PowerPoint

Bạn có thể tham dự một cuộc họp khi đang di chuyển và xem thuyết trình PowerPoint được truyền phát qua internet trên điện thoại của bạn.

Mở email có chứa liên kết đến thuyết trình được truyền phát và nhấn vào liên kết này.

#### Chia sẻ tài liệu với SharePoint Workspace Mobile

Làm việc trên tài liệu Microsoft Office được chia sẻ và cộng tác trên các dự án, lịch trình cũng như ý tưởng. Với Microsoft SharePoint Workspace Mobile, bạn có thể duyệt, gửi, chỉnh sửa và đồng bộ tài liệu trực tuyến.

1. Trên màn hình bắt đầu, hãy trượt sang trái và nhấn vào 🚺 Office.

2. Trượt đến locations và nhấn SharePoint.

3. Nhập địa chỉ web cho một trang web SharePoint và nhấn 🔶

4. Chọn tài liệu.

Bản sao được tải về điện thoại.

5. Xem hoặc chỉnh sửa tài liệu và lưu thay đổi.

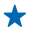

Mẹo: Để giữ một bản sao tài liệu ngoại tuyến trên điện thoại, hãy nhấn và giữ tài liệu, sau đó nhấn always stay offline.

#### **Trở lại SharePoint Workspace Mobile** Bấm **←**.

# Viết ghi chú

Ghi chú trên giấy dễ bị mất. Thay vì viết nhanh chúng trên giấy, bạn có thể viết ghi chú của mình với Microsoft OneNote Mobile. Theo cách này, bạn luôn có ghi chú bên mình. Bạn cũng có thể đồng bộ ghi chú với SkyDrive, xem và chỉnh sửa chúng với OneNote trên điện thoại, máy tính hoặc trực tuyến trong trình duyệt web.

- 1. Trên màn hình bắt đầu, hãy trượt sang trái và nhấn vào 🚺 Office.
- 2. Trượt đến notes và nhấn 🕂.
- 3. Viết ghi chú.
- 4. Để định dạng văn bản, hãy nhấn vào ••• > format.
- 5. Để thêm ảnh, hãy nhấn vào 🔳.
- 6. Để ghi một tập tin âm thanh, hãy nhấn vào 🖲.
- 7. Để lưu thay đổi, hãy bấm 🔶.

Nếu bạn đã thiết lập tài khoản Microsoft trên điện thoại, thay đổi sẽ được lưu và đồng bộ với sổ ghi chép **Personal (Web)** mặc định của bạn trên SkyDrive. Nếu không, những thay đổi của bạn sẽ được lưu trên điện thoại.

# Gửi ghi chú trong e-mail

Nhấn vào một ghi chú và nhấn vào 🚭.

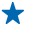

Mẹo: Để truy cập nhanh vào một ghi chú quan trọng, bạn có thể ghim ghi chú này vào màn hình bắt đầu. Nhấn và giữ ghi chú, sau đó nhấn vào **pin to start**.

# Thực hiện phép tính

Bạn cần thực hiện các phép tính khi đang di chuyển? Bạn có thể sử dụng điện thoại làm máy tính.

1. Trên màn hình bắt đầu, hãy trượt sang trái và nhấn vào 🔳 Calculator.

Mẹo: Để sử dụng máy tính cơ bản, hãy giữ điện thoại thẳng đứng. Để sử dụng máy tính khoa học, hãy xoay ngang điện thoại.

- 2. Nhập số đầu tiên của phép tính.
- 3. Nhấn vào một phép tính, chẳng hạn như cộng hoặc trừ.
- 4. Nhập số thứ hai của phép tính.
- **5.** Nhấn vào **=**.

Tính năng này được thiết kế để sử dụng cá nhân. Độ chính xác có thể bị giới hạn.

# lịch

Tìm hiểu cách giữ cập nhật các cuộc hẹn, tác vụ và lịch trình.

### Thêm tác vụ vào danh sách công việc

Bạn có có những tác vụ quan trọng cần giải quyết tại cơ quan, sách mượn thư viện cần phải trả hoặc có thể là một sự kiện bạn muốn tham dự không? Bạn có thể thêm tác vụ vào lịch. Nếu có thời hạn cụ thể, hãy cài nhắc nhở.

- 1. Trên màn hình bắt đầu, hãy trượt sang trái và nhấn vào 🗔 Calendar.
- 2. Trượt đến to-do.
- 3. Nhấn vào 🕀 và nhập thông tin vào các trường.
- 4. Để thêm nhắc nhở, hãy chuyển Reminder sang on 📖 và cài ngày giờ nhắc nhở.
- 5. Nhấn vào 🖲.

Đánh dấu một tác vụ là hoàn thành Nhấn và giữ tác vụ, sau đó nhấn vào complete.

#### Chỉnh sửa hoặc xóa một tác vụ

Nhấn và giữ tác vụ, sau đó nhấn vào edit hoặc delete.

#### Thêm cuộc hẹn

Bạn cần nhớ một cuộc hẹn? Hãy thêm cuộc hẹn vào lịch.

- 1. Trên màn hình bắt đầu, hãy trượt sang trái và nhấn vào 🗖 Calendar.
- 2. Trượt đến day hoặc agenda và nhấn +.
- 3. Nhập thông tin vào các trường.
- 4. Để thêm nhắc nhở, hãy nhấn more details > Reminder và cài thời gian nhắc nhở.
- 5. Nhấn vào 🖲.

#### Chỉnh sửa hoặc xóa một cuộc hẹn

Nhấn và giữ cuộc hẹn, sau đó nhấn vào edit hoặc delete.

#### Xem lịch trình

Bạn có thể duyệt sự kiện lịch trong các giao diện khác nhau.

- 1. Trên màn hình bắt đầu, hãy trượt sang trái và nhấn vào 🗖 Calendar.
- 2. Để chuyển giữa các giao diện lịch, hãy trượt sang trái hoặc phải.

#### Xem toàn bộ một tháng

Trong giao diện day hoặc agenda, hãy nhấn vào 🗐.

Mẹo: Trượt lên hoặc xuống để truy cập vào tháng tiếp theo hoặc trước đó. Để chuyển nhanh đến một tháng cụ thể, hãy chọn tháng ở trên cùng của màn hình.

#### Xem một ngày cụ thể

Trong giao diện day hoặc agenda, hãy nhấn 🗩 và nhấn vào ngày.

# Sử dụng nhiều lịch

Khi thiết lập tài khoản e-mail trên điện thoại, bạn có thể xem lịch từ tất cả các tài khoản ở một chỗ.
Trên màn hình bắt đầu, hãy trượt sang trái và nhấn vào Calendar.
 Để hiển thị hoặc ẩn một lịch, hãy nhấn ••• > settings và bật hoặc tắt lịch đó.

Meo: Khi lich bi ẩn, các sự kiện lich và nhắc nhở sẽ không hiển thi trong các giao diện lich khác + nhau.

# Thay đổi màu cho từng lịch

Nhấn vào ••• > settings và nhấn vào màu hiện tại và sau đó là màu mới.

# Quản lý điện thoại & kết nối

Hãy chăm sóc điện thoại và nội dung trong điện thoại. Tìm hiểu cách kết nổi với các phụ kiện và mạng, chuyển tập tin, tạo bản sao lưu, khóa điện thoại và giữ cập nhật phần mềm.

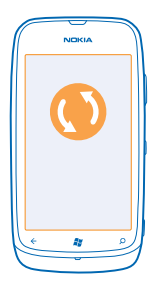

# Giữ điện thoại luôn cập nhật

Tìm hiểu cách cập nhật phần mềm điện thoại và các ứng dụng.

# Cập nhật phần mềm điện thoại

Sử dụng ứng dụng Zune PC để cập nhật phần mềm điện thoại cho các tính năng mới và cải thiện hiệu suất. Khi cập nhật phần mềm điện thoại với Zune, nội dung cá nhân của bạn sẽ không bị xóa khỏi điện thoại.

Bạn cần có:

- Ứng dụng Zune
- Máy tính tương thích
- Kết nối internet tốc độ cao
- Cáp dữ liệu USB tương thích

Trước khi bắt đầu cập nhật, hãy đảm bảo điện thoại của bạn có đủ pin.

1. Để tải về và cài đặt Zune lên máy tính PC, hãy truy cập vào www.zune.net.

- Męo: Nếu bạn đang sử dụng Apple Mac, hãy tải Windows Phone 7 Connector cho máy tính Mac về từ Mac App Store.
- 2. Kết nối điện thoại với máy tính bằng cáp USB.

3. Mở ứng dụng Zune.

4. Đợi trong khi Zune kiểm tra các cập nhật có sẵn và thực hiện theo hướng dẫn trên màn hình máy tính.

Męo: Nếu bạn nhận được thông báo lỗi trong khi cập nhật, hãy tạo ghi chú về mã lỗi và tìm kiếm tại trang support.microsoft.com để xem đã sai những gì. Điện thoại sẽ tự động sao lưu trong quá trình cập nhật phần mềm. Bạn cũng có thể đồng bộ điện thoại với máy tính bằng ứng dụng Zune hoặc Windows Phone 7 Connector cho máy tính Mac mà không cần cập nhật phần mềm điện thoại.

## Cài điện thoại thông báo về các cập nhật

Chạm vào 💽 Settings, sau đó chạm vào phone update > Notify me when new updates are found.

# Bộ nhớ và thiết bị lưu trữ

Tìm hiểu cách quản lý ảnh, ứng dụng và các nội dung khác trên điện thoại.

### Sao lưu và khôi phục dữ liệu trên điện thoại

Tránh điểm không quay trở lại được - hãy sao lưu điện thoại và nội dung vào máy tính.

Cài đặt, tài liệu, ảnh, nhạc và video của bạn sẽ tự động được sao lưu trong quá trình cập nhật phần mềm, khi bạn cập nhật điện thoại bằng cách sử dụng máy tính chính (máy tính đầu tiên bạn kết nối điện thoại vào bằng cáp USB). Nếu bạn sử dụng máy tính khác để cập nhật phần mềm điện thoại, sẽ không có bản sao lưu nào được tạo. Bạn có thể thay đổi máy tính ban đầu trong cài đặt Zune.

Nếu bạn chưa có ứng dụng Zune, hãy truy cập vào **www.zune.net** để tải về và cài đặt phiên bản mới nhất lên máy tính. Nếu bạn đang sử dụng máy tính Mac của Apple, hãy tải Windows Phone 7 Connector cho máy tính Mac về từ Mac App Store.

1. Kết nối điện thoại với máy tính bằng cáp dữ liệu USB.

2. Mở ứng dụng Zune.

3. Chờ trong khỉ Zune kiểm tra các bản cập nhật có sẵn và thực hiện theo hướng dẫn trên màn hình máy tính.

Các ứng dụng đã tải về của bạn có thể không được bao gồm trong bản sao lưu, nhưng bạn có thể tải lại chúng về từ Marketplace, miễn phí. Bạn có thể phải trả phí chuyển dữ liệu. Để biết thêm thông tin, hãy liên hệ với nhà cung cấp dịch vụ mạng của bạn.

Mẹo: Bạn cũng có thể đồng bộ điện thoại với máy tính bằng ứng dụng Zune hoặc Windows Phone 7 Connector cho máy tính Mac mà không cần cập nhật phần mềm điện thoại. Việc đồng bộ sẽ không sao lưu cài đặt hệ thống hay các ứng dụng của bạn. Bạn cũng có thể cài điện thoại đồng bộ danh bạ qua Outlook dể bạn có thể khôi phục chúng vào điện thoại từ máy tính.

### Khôi phục bản sao lưu vào điện thoại

Kết nối điện thoại với máy tính chính của bạn bằng cáp USB và sử dụng Zune để khôi phục nội dung sao lưu và phiên bản trước đó của phần mềm điện thoại.

# Đồng bộ điện thoại với máy tính bằng cách sử dụng kết nối USB

Giữ nhạc, ảnh và các nội dung khác của bạn bình an vô sự – sử dụng ứng dụng Zune dành cho máy tính PC để đồng bộ điện thoại với máy tính.

Nếu bạn chưa có ứng dụng Zune, hãy truy cập vào **www.zune.net** để tải về và cài đặt phiên bản mới nhất lên máy tính. Nếu bạn đang sử dụng máy tính Mac của Apple, hãy tải Windows Phone 7 Connector cho máy tính Mac về từ Mac App Store.

1. Kết nối điện thoại với máy tính bằng cáp dữ liệu USB.

- 2. Mở ứng dụng Zune.
- 3. Hãy đợi trong khi Zune đồng bộ điện thoại của bạn.

Bạn có thể thay đổi cài đặt đồng bộ trong cài đặt Zune.

Mẹo: Bạn có thể cài điện thoại đồng bộ danh bạ qua Outlook, vì vậy bạn có thể khôi phục chúng vào điện thoại từ máy tính.

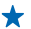

Mẹo: Bạn cũng có thể cài điện thoại tự động đồng bộ qua mạng Wi-Fi.

Việc đồng bộ sẽ không sao lưu cài đặt hệ thống hay các ứng dụng của bạn.

# Đồng bộ không dây với máy tính

Nếu thiết lập đồng bộ không dây, bạn có thể đồng bộ điện thoại với máy tính mà không cần sử dụng cáp USB.

Nếu bạn chưa có ứng dụng Zune, hãy truy cập vào **www.zune.net** để tải về và cài đặt phiên bản mới nhất lên máy tính. Nếu bạn đang sử dụng máy tính Mac của Apple, hãy tải Windows Phone 7 Connector cho máy tính Mac về từ Mac App Store.

1. Kết nối điện thoại với máy tính bằng cáp dữ liệu USB.

- 2. Mở ứng dụng Zune.
- 3. Trên máy tính, hãy chọn SETTINGS > PHONE.
- 4. Đảm bảo điện thoại được kết nối với mạng Wi-Fi.

5. Trên máy tính, hãy chọn SET UP WIRELESS SYNC và thực hiện theo hướng dẫn được hiển thị trên máy tính.

Để đồng bộ không dây bắt đầu:

- Điện thoại và máy tính cần được kết nối với cùng một mạng không dây
- Mức pin điện thoại ít nhất phải còn một nửa
- Điện thoại cần được cắm vào ổ cắm điện

Có thể mất tới 15 phút để đồng bộ không dây bắt đầu và bạn không thể sử dụng điện thoại trong khi đồng bộ.

# **SkyDrive**

Lưu nội dung của bạn vào đám mây. Bạn không cần phải lo lắng về việc làm trống bộ nhớ để lưu các mục ưa thích hoặc ứng dụng mới.

SkyDrive là lưu trữ đám mấy cho tất cả các tài liệu và ảnh, vì vậy bạn có thể truy cập, chia sẻ hoặc khôi phục chúng nếu cần.

Với SkyDrive, bạn có thể truy cập vào ảnh, tài liệu và những nội dung khác từ điện thoại, máy tính bảng hoặc máy tính. Tùy thuộc vào ứng dụng, thậm chí bạn có thể tiếp tục làm việc trên tài liệu ngay tại nơi bạn ngừng trước đó.

Có nhiều nơi bạn có thể truy cập vào nội dung của mình trên SkyDrive. Ví dụ, bạn có thể lưu ảnh vào SkyDrive trong hub Pictures hoặc quản lý tài liệu văn phòng trong hub Office.

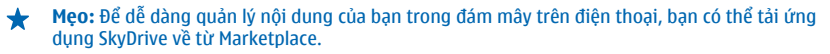

# Chia sẻ ảnh và tài liệu giữa các thiết bị của bạn

Với SkyDrive, bạn có thể dễ dàng truy cập vào ảnh, tài liệu và những nội dung khác bạn đã tải lên từ bất kỳ thiết bị nào của mình.

Để tải ảnh, tài liệu hoặc nội dung khác được lưu trên điện thoại, máy tính bảng hoặc máy tính của bạn lên SkyDrive, bạn cần đăng nhập vào tài khoản Microsoft của mình. Để truy cập vào nội dung đã tải lên trên một thiết bị khác, bạn cần đăng nhập vào cùng một tài khoản Microsoft đã được sử dụng khi tải lên nội dung.

Để tải lên hoặc tải xuống nội dung, bạn cần kết nối internet. Nếu bạn không có gói dữ liệu, phí chuyển dữ liệu có thể tăng một cách nhanh chóng. Để biết thêm thông tin về cước phí dữ liệu có thể phải trả, hãy liên hệ với nhà cung cấp dịch vụ mạng.

Có nhiều nơi bạn có thể truy cập vào nội dung của mình trên SkyDrive. Trên điện thoại, bạn có thể kiểm tra ảnh và video trong hub Pictures hoặc mở tài liệu Office trong hub Office. Bạn cũng có thể tải ứng dụng SkyDrive về từ Marketplace để xem và quản lý tất cả các loại tập tin trên điện thoại.

Trên máy tính bảng hoặc máy tính, bạn có thể quản lý nội dung của mình trực tuyến tại www.skydrive.com, hoặc bạn có thể sử dụng ứng dụng SkyDrive và truy cập vào SkyDrive trực tiếp từ máy tính để bàn của mình. Nếu chưa có ứng dụng SkyDrive, bạn có thể tải về và cài đặt nó từ www.skydrive.com.

Męo: Với ứng dụng SkyDrive, bạn có thể chỉ cần kéo và thả các tập tin bạn muốn tải lên thư mục SkyDrive trong trình quản lý tập tin, chẳng hạn như Windows Explorer hoặc Finder và các tập tin này sẽ tự động được tải lên SkyDrive.

# Tạo thêm bộ nhớ máy

Bạn có cần tăng bộ nhớ máy khả dụng, để có thể cài đặt thêm ứng dụng hoặc thêm những nội dung khác không?

Bạn có thể xóa những mục sau đây nếu không còn cần đến:

- Tin nhắn văn bản, tin nhắn đa phương tiện và e-mail
- Các mục nhập và chi tiết liên lạc
- Ứng dụng
- Nhạc, ảnh hoặc video

# Xóa một ứng dụng khỏi điện thoại

Bạn có thể xóa những ứng dụng đã cài đặt mà bạn không còn muốn giữ lại hoặc sử dụng, để tăng bộ nhớ khả dụng.

1. Trên màn hình bắt đầu, hãy trượt sang trái đến menu ứng dụng.

2. Nhấn và giữ ứng dụng này, sau đó nhấn vào uninstall. Bạn có thể không xóa được một số ứng dụng.

Nếu xóa một ứng dụng, bạn có thể cài đặt lại mà không cần phải mua lại, miễn là ứng dụng này có sẵn trong Marketplace.

Nếu một ứng dụng đã cài đặt phụ thuộc vào ứng dụng đã bị xóa, ứng dụng đã cài đặt này có thể ngừng hoạt động. Để biết chi tiết, hãy xem tài liệu dành cho người dùng của ứng dụng đã cài đặt.

# Bảo mật

Tìm hiểu cách bảo vệ điện thoại và giữ bảo mật dữ liệu.

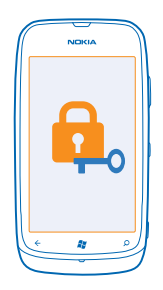

### Cài điện thoại tự động khóa

Bạn muốn bảo vệ điện thoại để tránh không bị sử dụng trái phép? Xác định mã bảo vệ và cài điện thoại tự động khóa khi không sử dụng.

### 1. Nhấn vào 🐼 Settings > lock+wallpaper.

2. Chuyển password sang **On** và nhập mã bảo vệ (ít nhất 4 chữ số).

3. Nhấn vào Require a password after và xác định khoảng thời gian mà sau đó điện thoại sẽ tự động khóa.

Hãy giữ bí mật mã bảo vệ ở nơi an toàn tách biệt với điện thoại. Nếu bạn quên mã bảo vệ và không thể phục hồi mã này, hoặc bạn nhập sai mã quá nhiều lần, điện thoại sẽ cần sửa chữa. Bạn có thể phải trả phụ phí và tất cả dữ liệu cá nhân trong điện thoại của bạn có thể bị xóa. Để biết thêm thông tin, hãy liên hệ với Nokia Care hoặc đại lý bán lẻ điện thoại của bạn.

#### Mở khóa điện thoại

Bấm phím nguồn, kéo màn hình khóa lên và nhập mã bảo vệ.

### Sử dụng điện thoại khi điện thoại bị khóa

Bạn có thể sử dụng một số tính năng nhất định của điện thoại khi điện thoại bị khóa, mà không cần nhập mã bảo vệ.

Để đánh thức điện thoại, hãy bấm phím nguồn.

Mở máy ảnh Nhấn và giữ phím máy ảnh.

Thay đổi cách cuộc gọi được thông báo Bấm phím âm lượng và nhấn vào (@), (@) hoặc (@).

Tạm dừng hoặc tiếp tục phát nhạc, hoặc chuyển sang bài hát khác

Sử dụng các nút điều khiển của trình phát nhạc ở phía trên của màn hình.

# Đổi mã PIN

Nếu thẻ SIM đi kèm với một mã PIN mặc định, bạn có thể thay đổi mã này thành mã mới an toàn hơn.

- 1. Trên màn hình bắt đầu, hãy trượt sang trái và nhấn vào 🔯 Settings.
- 2. Trượt đến applications và nhấn phone.
- 3. Nhấn vào change SIM PIN.

Mã PIN có độ dài từ 4-8 chữ số.

# Tìm điện thoại bị mất của bạn

Bạn để điện thoại ở một nơi nào đó mà bạn không nhớ rõ hay sợ rằng điện thoại bị đánh cắp? Hãy sử dụng find my phone để xác định vị trí điện thoại của bạn và khóa hoặc xóa tất cả dữ liệu khỏi điện thoại từ xa.

- 1. Chuyển đến www.windowsphone.com.
- 2. Đăng nhập với cùng một ID Windows Live như trên điện thoại.
- 3. Chọn find my phone.

Bạn có thể:

- Xác định vị trí điện thoại trên bản đồ
- Làm cho điện thoại đổ chuông, ngay cả khi chế độ im lặng được bật
- Khóa điện thoại và cài điện thoại hiển thị tin nhắn, như vậy điện thoại có thể được trả lại cho bạn
- Xóa tất cả các dữ liệu khỏi điện thoại từ xa

Các tùy chọn khả dụng có thể khác nhau.

# Wi-Fi

Tìm hiểu thêm về việc sử dụng kết nối Wi-Fi.

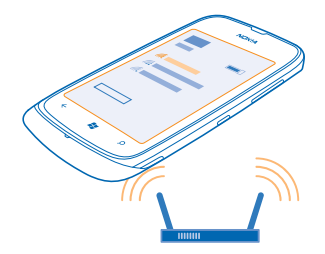

# Kết nối Wi-Fi

Điện thoại sẽ định kỳ kiểm tra và thông báo cho bạn biết các kết nối có sẵn. Thông báo sẽ hiển thị nhanh ở phía trên của màn hình. Để quản lý các kết nối Wi-Fi, hãy chọn thông báo này.

Trên màn hình bắt đầu, hãy trượt sang trái và nhấn vào 🐼 Settings > WiFi.

Chú ý: Hãy sử dụng mã hóa để tăng tính bảo mật của kết nối Wi-Fi. Việc sử dụng mã hóa sẽ giảm rủi ro bị người khác truy cập vào dữ liệu của bạn.

Việc định vị bằng Wi-Fi sẽ nâng cao độ chính xác của việc định vị khi tín hiệu vệ tinh không có sẵn, đặc biệt là khi bạn ở trong nhà hoặc giữa các tòa nhà cao tầng. Bạn cũng có thể tắt Wi-Fi trong cài đặt điện thoại.

# Kết nối vào Wi-Fi

Việc kết nối vào mạng Wi-Fi là cách thuận tiện để truy cập vào internet. Khi ở bên ngoài, bạn có thể kết nối vào mạng Wi-Fi ở những nơi công cộng, chẳng hạn như thư viện hoặc quán cà phê internet.

Trên màn hình bắt đầu, hãy trượt sang trái và nhấn vào 🔯 Settings.

- 1. Nhấn vào WiFi.
- 2. Đảm bảo WiFi networking được chuyển sang On \_\_\_\_\_.
- 3. Chọn kết nối bạn muốn sử dụng.

### Ngắt kết nối

Nhấn vào WiFi và chuyển WiFi networking sang Off [

# Bluetooth

Bạn có thể kết nối không dây với các thiết bị tương thích khác, chẳng hạn như điện thoại, máy tính, tai nghe và phụ kiện trên xe.

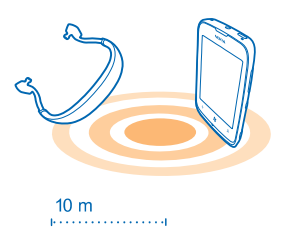

Trên màn hình bắt đầu, hãy trượt sang trái và nhấn vào 🔯 Settings > Bluetooth.

Các thiết bị sử dụng công nghệ không dây Bluetooth liên lạc qua sóng đài, vì vậy chúng không cần phải đặt cùng phương. Tuy nhiên, chúng phải được đặt cách nhau tối đa là 10 mét (33 bộ), ngoài ra còn chưa tính tới khả năng kết nối này có thể bị nhiễu sóng do các vật cản như tường hoặc các thiết bị điện tử khác.

Các thiết bị ghép nối có thể kết nối với điện thoại của bạn khi Bluetooth được bật. Các thiết bị khác chỉ có thể phát hiện điện thoại của bạn nếu giao diện cài đặt Bluetooth được mở.

Không ghép nối với hay chấp nhận các yêu cầu kết nối từ những thiết bị không xác định. Điều này giúp bảo vệ điện thoại của bạn chống lại nội dung có hại.

# Kết nối với tai nghe không dây

Với tai nghe không dây (được bán riêng), bạn có thể nói chuyện điện thoại mà không phải cầm vào điện thoại – bạn có thể tiếp tục công việc bạn đang làm, chẳng hạn như làm việc trên máy tính, trong khi gọi.

1. Trên màn hình bắt đầu, hãy trượt sang trái và nhấn vào 🔯 Settings > Bluetooth.

- 2. Chuyển Status sang On 💻 🛛
- 3. Bảo đảm tai nghe được bật.

Bạn có thể cần phải bắt đầu quá trình ghép nối từ tai nghe. Để biết chi tiết, hãy xem hướng dẫn sử dụng của tai nghe.

- 4. Để ghép nối điện thoại và tai nghe, hãy nhấn vào tai nghe trong danh sách.
- 5. Bạn có thể cần phải nhập mật mã. Để biết chi tiết, hãy xem hướng dẫn sử dụng của tai nghe.

# Gửi nội dung bằng cách sử dụng Bluetooth

Bạn muốn chia sẻ nội dung hoặc gửi ảnh bạn đã chụp cho bạn bè? Bạn có thể sử dụng Bluetooth để gửi ảnh hoặc các nội dung khác của bạn với các thiết bị tương thích hoặc máy tính. Bạn có thể gửi hình ảnh JPG, BMP, GIF và PNG.

Nếu điện thoại của bạn không có ứng dụng Bluetooth Share, bạn có thể tải ứng dụng này về từ Marketplace. Ứng dụng Bluetooth Share có thể không có sẵn ở mọi khu vực hoặc cho mọi phiên bản phần mềm.

- 1. Đảm bảo Bluetooth được bật trên cả hai điện thoại.
- 2. Trên màn hình bắt đầu, hãy trượt sang trái và nhấn vào Bluetooth Share > share.
- 3. Trượt sang trái để xem ảnh và tập tin bạn nhận được gần đây.

4. Nếu không được ghép nối với một điện thoại khác, hãy nhấn vào Not ready yet. First you need to connect to the other phone.

5. Chọn thiết bị bạn muốn trong danh sách RECENT.

★ Mẹo: Nhấn vào others nếu hiện tại không có thiết bị nào.

6. Nhấn vào pictures hoặc files, chọn nội dung bạn muốn gửi và nhấn vào share via Bluetooth....

# Mã truy cập

Bạn đã bao giờ tự hỏi những mã khác nhau trên điện thoại để làm gì chưa?

| Mã PIN<br>(4-8 chữ số) | Mã này bảo vệ thẻ SIM chống lại việc sử dụng trái<br>phép hoặc được yêu cầu để truy cập vào một số<br>tính năng. |
|------------------------|----------------------------------------------------------------------------------------------------|
|                        | Bạn có thể cài điện thoại yêu cầu mã PIN khi bật<br>điện thoại.                                                  |
|                        | Nếu không được cung cấp cùng với thẻ hoặc bạn<br>quên mã này, hãy liên hệ với nhà cung cấp dịch vụ<br>mạng.      |
|                        | Nếu nhập mã này sai ba lần liên tiếp, bạn sẽ cần<br>mở khóa mã bằng mã PUK.                                      |

| РИК                                                   | –<br>Mã này cần để mở khóa mã PIN.                                                                                                    |
|-------------------------------------------------------|----------------------------------------------------------------------------------------------------|
|                                                       | Nếu không được cung cấp cùng với thẻ SIM, hãy<br>liên hệ với nhà cung cấp dịch vụ mạng.                                                                                                    |
| Mã bảo vệ (mã khóa, mật khẩu)<br>(tối thiểu 4 chữ số) | Mã này giúp bạn bảo vệ điện thoại chống sử dụng<br>trái phép.                                                                                                    |
|                                                       | Bạn có thể cài điện thoại yêu cầu mã khóa do bạn<br>xác định.                                                                                                    |
|                                                       | Giữ kỹ mã ở nơi an toàn tách biệt với điện thoại.                                                                                                    |
|                                                       | Nếu bạn quên mã này và điện thoại bị khóa, điện<br>thoại sẽ yêu cầu dịch vụ. Bạn có thể phải trả phụ<br>phí và tất cả dữ liệu cá nhân trong điện thoại của<br>bạn có thể bị xóa.                                                                                                    |
|                                                       | Để biết thêm thông tin, hãy liên hệ với Nokia Care<br>hoặc đại lý bán lẻ điện thoại của bạn.                                                                                                    |
| IMEI                                                  | Mã này được sử dụng để nhận dạng những điện<br>thoại hợp lệ trong mạng. Số này cũng có thể được<br>sử dụng để khóa điện thoại, ví dụ như trong<br>trường hợp điện thoại bị mất cắp. Bạn cũng có thể<br>cần cung cấp số này cho các dịch vụ Nokia Care.<br>Để xem số IMEI, hãy quay số <b>*#06#</b> . |

# Trợ giúp và hỗ trợ

Khi bạn muốn tìm hiểu thêm về điện thoại của mình hoặc nếu bạn không chắc chắn về cách điện thoại hoạt động, có một số kênh hỗ trợ để bạn kiểm tra.

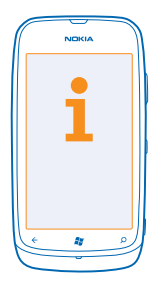

Để giúp bạn tận dụng tối đa điện thoại của mình, hãy đọc kỹ hướng dẫn sử dụng.

Khám phá www.nokia.com/support, nơi bạn có thể tìm thấy:

- Thông tin giải quyết sự cố
- Thảo luận
- Tin tức về các ứng dụng và nội dung tải về
- Thông tin cập nhật phần mềm
- Thông tin chi tiết hơn về các tính năng và công nghệ, cũng như khả năng tương thích của điện thoại và phụ kiện

Để xem video hỗ trợ, hãy truy cập vào www.youtube.com/NokiaSupportVideos hoặc go.microsoft.com/fwlink/?LinkId=238503.

#### Nếu điện thoại không phản hồi

Hãy thực hiện theo các bước sau:

- Tắt điện thoại và tháo pin. Sau khoảng một phút, hãy lắp pin trở lại và bật điện thoại.
- Khôi phục cài đặt gốc

Nếu vấn đề vẫn chưa được giải quyết, hãy liên hệ với Nokia để có các lựa chọn sửa chữa. Trước khi gửi điện thoại của bạn đi sửa chữa, luôn sao lưu dữ liệu của bạn, vì tất cả dữ liệu cá nhân trong điện thoại có thể bị xóa.

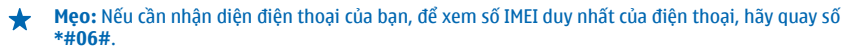

# Thông tin về sản phẩm và an toàn

# Các dịch vụ và chi phí mạng

Bạn chỉ có thể sử dụng điện thoại của mình trên mạng WCDMA 850, 900, 1900, 2100 và mạng GSM/EDGE 850, 900, 1800, 1900 MHz. Bạn cần đăng ký thuê bao với một nhà cung cấp dịch vụ.

Việc sử dụng một số tính năng và tài về nội dung yêu cầu kết nối mạng và có thể phát sinh phí dữ liệu. Bạn cũng có thể cần đăng ký một số tính năng.

# Thực hiện cuộc gọi khẩn cấp

1. Bảo đảm điện thoại được bật.

2. Kiểm tra cường độ tín hiệu.

Quý khách cũng có thể cần làm những việc sau:

- Lắp thẻ SIM vào điện thoại.
- Tắt các hạn chế cuộc gọi trong điện thoại, chẳng hạn như chặn cuộc gọi, gọi số ấn định hoặc nhóm nội bộ.
- Đảm bảo flight mode không bật.
- Nếu màn hình và các phím điện thoại bị khóa, hãy mở khóa.

#### 3. Bấm 🚑.

- 4. Chọn 🔇
- 5. Chọn 🖲
- 6. Nhập số điện thoại khẩn cấp cho vị trí hiện tại của bạn. Số cuộc gọi khẩn cấp thay đổi tùy theo địa phương.
- 7. Chọn call .

1

8. Cung cấp thông tin cần thiết càng chính xác càng tốt. Không kết thúc cuộc gọi cho đến khi được phép kết thúc.

Khi bật điện thoại lần đầu tiên, bạn sẽ được yêu cầu tạo tài khoản Microsoft và cài đặt điện thoại. Để thực hiện cuộc gọi khẩn cấp trong khi cải đặt tài khoản và điện thoại, hãy chạm vào **emergency call** .

Chú ý: Kích hoạt cả cuộc gọi di động và cuộc gọi internet, nếu điện thoại hỗ trợ cuộc gọi internet. Điện thoại có thể tìm cách thực hiện cuộc gọi khắn cấp qua cả mạng di động và qua nhà cung cấp dịch vụ cuộc gọi internet. Các kết nối không được đảm bào trong tất cả các diều kiện. Không bao giờ chi dựa vào bắt kỳ thiết bị không day nào cho các cuộc gọi liên lạc khắn cấp, chẳng hạn như cấp cứu y tế.

# Chăm sóc thiết bị của bạn

Cẩn thận khi xử lý thiết bị, pin, bộ sạc hoặc phụ kiện của quý khách. Những đề nghị sau đây sẽ giúp bạn giữ điện thoại hoạt động.

- Giữ thiết bị khô. Mưa, độ ẩm, và tất cả các loại chất lỏng hoặc ẩm ướt có thể chứa các khoáng chất ăn mòn các mạch điện tử. Nếu điện thoại bị ướt, hãy tháo pin và để diện thoại khô.
- Không sử dụng hoặc đặt thiết bị ở những nơi có bụi hoặc bẩn.
- Không đặt thiết bị ở những nơi có nhiệt độ cao. Nhiệt độ cao có thể làm hỏng điện thoại hoặc pin.
- Không đặt thiết bị ở nhiệt độ lạnh. Khi điện thoại trở về nhiệt độ bình thường của nó, hơi ẩm có thể đọng lại bên trong điện thoại và làm hỏng nó.
- Không mở điện thoại khác với cách được chỉ dẫn trong hướng dẫn sử dụng.
- Việc sửa đổi không được phép có thể làm hư thiết bị và vi phạm các quy định về thiết bị vô tuyến.
- Không làm rơi, đập, hoặc lắc thiết bị. Việc dùng mạnh tay có thể làm hỏng điện thoại.
- Chỉ sử dụng vải mềm, sạch, khô để lau chùi bề mặt của thiết bị.
- Không sơn thiết bị. Sơn có thể ngăn chặn hoạt động bình thường.
- Thỉnh thoảng hãy tắt thiết bị và tháo pin ra để thiết bị hoạt động ở tình trạng tối ưu.
- Giữ điện thoại tránh xa nam châm hoặc từ trường.
- Để giữ an toàn dữ liệu quan trọng của bạn, hãy lưu trữ dữ liệu ở ít nhất hai vị trí riêng, chẳng hạn như điện thoại, thẻ nhớ hoặc máy vi tính hoặc ghi lại thông tin quan trọng.

#### Tái chế

Luôn mạng các sản phẩm điện tử, pin và vật liệu đóng gói đã qua sử dụng đến điểm thu gom dành riêng. Làm như vậy là bạn đã giúp ngắn chặn việc vứt rác thài bừa bãi và thúc đẩy việc tái chẽ vật liệu. Kiểm tra cách tái chẽ các sản phẩm Nokia của bạn tại www.nokia.com/recycle.

# Giới thiệu Quản lý Bản quyền Kỹ thuật số

Khi sử dụng thiết bị này, hãy tuân thủ tất cả các qui định của pháp luật và tôn trọng tập quán địa phương, sự riêng tư và những quyền hợp pháp của người khác, kể cả quyền tác giả. Việc bảo hộ bản quyền tác giả có thế ngăn không cho bạn sao chép, sửa đối hoặc chuyển hình ảnh, âm nhạc và các nội dung khác.

Nội dung được bảo vệ bởi quản lý bản quyền kỹ thuật số (DRM) đi kèm với một giấy phép gắn liền với nó để xác định các quyền của quý khách được sử dụng nội dung này.

Với địện thoại này, bạn có thể truy cập vào nội dung được bảo vệ bằng WMDRM 10. Nếu phần mềm DRM nhất định không bảo vệ được nội dung, chủ sở hữu nội dung có thể yêu cầu khả năng của phần mềm DRM như vậy để truy cập nội dung được bảo vệ bằng DRM mới bị từ chói. Việc thu hồi cũng có thể ngắn chặn gia hạn nội dung được bảo vệ bằng DRM như vậy đá có trong thiết bị của quý khách. Việc thu hồi phần mềm DRM không ảnh hưởng đến việc sử dụng nội dung được bảo vệ bằng các loại DRM khác hoặc việc sử dụng nội dung không được bảo vệ bằng DRM.

Nếu điện thoại của bạn có nội dung được bảo vệ bởi WMDRM, cả giấy phép lẫn nội dung sẽ bị mất khi bộ nhớ thiết bị được định dạng. Bạn cũng có thể mắt giấy phép và nội dung nều các tập tin trên điện thoại của bạn bị lỗi. Việc mất giấy phép hoặc nội dung có thể làm hạn chế khả năng của quý khách sử dụng lại cùng nội dung này trên thiết bị của quý khách. Để biết thêm thông tin, hãy liền hệ với nhà cung cấp địch vụ.

# Thông tin về pin và bộ sạc

Chỉ sử dụng thiết bị của bạn chỉ với pin có thể sạc lại BP-3L chính hãng. Nokia có thể cung cấp thêm các kiểu pin sẵn có cho điện thoại này.

Sạc điện thoại bằng bộ sạc AC-50. Loại phích cắm bộ sạc có thể khác nhau.

Bộ sạc của bên thứ ba tuân thủ tiêu chuẩn IEC/EN 62684 và có thể kết nổi với đầu nối micro USB của điện thoại của bạn, cũng có thể tương thích.

Pin có thể được sạc và xả hàng trăm lần, nhưng sẽ hao mòn dần. Khi nhận thấy thời gian thoại và thời gian chờ ngắn hơn bình thường, hãy thay pin mới.

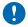

Chú ý: Thời gian thoại và thời gian chờ chỉ là những giá trị ước tính. Thời gian thực sự bị ảnh hưởng bởi, chẳng hạn như, điều kiên mang, cài đặt điện thoại, các tính năng điện thoại được sử dụng, điều kiên pin và nhiệt đô.

#### An toàn pin

Luôn tắt điện thoại và ngắt kết nối bộ sạc trước khi tháo pin. Để rút phích cắm bộ sạc hoặc phụ kiện, hãy cầm vào phích cắm và kéo ra, không nắm dây để kéo.

Khi không sử dụng bộ sạc, hãy rút phích cắm bộ sạc ra khỏi ổ cắm điện. Không để pin đã sạc đầy kết nối với bộ sạc, vì việc sạc quá mức có thể làm giảm tuổi thọ của pin. Nếu để pin sạc đầy nhưng không sử dụng thì pin sẽ tự xả theo thời gian.

Luôn giữ pin ở nhiệt độ khoảng từ 15°C đến 25°C (59°F đến 77°F). Nhiệt độ quá cao hoặc quá thấp sẽ làm giảm dung lượng và tuổi thọ của pin. Điện thoại có pin nóng hoặc lạnh có thể tạm thời không hoạt động.

Việc chập mạch có thể bất ngờ xảy ra khi một vật bằng kim loại chạm vào dải kim loại trên pin. Điều này có thể làm hỏng pin hoặc vật kia.

Không bỏ pin vào trong lửa vì pin có thể nổ. Hãy tuân thủ các quy định của địa phương. Tái chế pin nếu có thể. Không được bỏ pin như rác sinh hoạt.

Không thảo rời, cắt, nghiên, bẻ cong, dục thùng, hay nói cách khác là làm hòng pin theo bất kỳ cách nào. Nếu pin rò ri, không để chất lông tiếp xúc với da hoặc mắt. Nếu điều này xảy ra, hãy xà vùng bị ảnh hưởng bằng nước ngay lập tức, hoặc yêu cầu trợ giúp y tế. Không sửa đổi, tìm cách nhét các vật lạ vào pin, nhúng pin vào nước hay các chất lòng khác hoặc để pin tiếp xúc với nước hoặc các chất lông khác. Pin có thể phát nổ nếu bị hư.

Chỉ sử dụng pin và bộ sạc đúng mục đích. Việc sử dụng không đúng hoặc sử dụng pin hoặc bộ sạc không được chấp thuận hoặc không tương thích có thể gầy nguy cơ chảy, nổ hoặc những nguy hiểm khác và có thể làm mất hiệu lực mọi sự chấp thuận hoặc bào hành. Nếu bạn tin rằng pin hoặc bộ sạc bị hỏng, hãy mang nó đến trung tâm dịch vụ trước khi tiếp tục sử dụng nó. Không sử dụng pin hoặc bộ sac tổ bị hỏng. Chí sử dụng bộ sac trong nhà.

# Thông tin bổ sung về sự an toàn

### Trẻ em

Thiết bị của quý khách và các phụ kiện của thiết bị không phải là đồ chơi. Chúng có thể chứa những bộ phận nhỏ. Giữ chúng ngoài tầm tay của trẻ nhỏ.

### Thiết bị y tế

Việc sử dụng thiết bị truyền phát sóng vô tuyển, bao gồm cả điện thoại không dây, có thể gây nhiễu sóng đối với chức năng của các thiết bị y tế không được bảo vệ đúng mức. Hãy tham vấn với bác sĩ hoặc nhà sản xuất thiết bị y tế để xác định xem thiết bị có được bảo vệ đúng mức trước năng lượng với tuyển từ bên ngoài không.

## Thiết bị y tế cấy ghép

Để tránh nguy cơ nhiễu, các nhà sản xuất thiết bị y tế cấy ghép khuyên nên giữ một khoảng cách tối thiểu là 15,3 cm (6 inch) giữa thiết bị không dây và thiết bị y tế. Những người có những thiết bị như vậy phải:

- Luôn giữ thiết bị không dây cách thiết bị y tế ít nhất 15,3 cm (6 inch).
- Không mang thiết bị không dây trong túi áo ngực.
- Giữ thiết bị không dây ở tai đối diện với thiết bị y tế.
- Tắt thiết bị không dây nếu có bất kỳ lý do nào để nghi ngờ rằng thiết bị y tế đang bị gây nhiễu.
- Tuân thủ hướng dẫn của nhà sản xuất cho thiết bị y tế cấy ghép.

Nếu quý khách có bất kỳ câu hỏi về việc sử dụng thiết bị không dây cùng với thiết bị y tế cấy ghép, hãy tham vấn với nhà cung cấp dịch vụ chăm sóc sức khỏe.

## Các giải pháp dành cho người khuyết tật

Nokia cam kết làm cho các điện thoại di động dễ sử dụng cho tất cả các cá nhân, bao gồm cả những người khuyết tật. Để biết thêm thông tin, hãy truy cập vào trang web Nokia tại **www.nokiaaccessibility.com**.

### Thính giác

1

Cảnh báo: Khi quý khách sử dụng tại nghe, khả năng nghe âm thanh bên ngoài của quý khách có thể bị ảnh hưởng. Không sử dụng tại nghe tại nơi tại nghe có thể gây nguy hiểm cho sự an toàn của quý khách.

Một số thiết bị không dây có thể gây nhiễu sóng cho một số thiết bị trợ thính.

#### Chất kền (niken)

Lưu ý: Bề mặt của thiết bị này không chứa niken trong lớp mạ. Bề mặt của điện thoại này có chứa thép không gỉ.

### Bảo vệ thiết bị của quý khách khỏi nội dung có hại

Thiết bị của quý khách có thể bị nhiễm virút và những nội dung có hại khác. Hãy cần trọng những điều sau:

- Thận trọng khi mở các tin nhắn. Các tin nhắn có thể chứa phần mềm có hại hay các thành phần khác có thể gây hại cho thiết bị hoặc máy vi tính của quý khách.
- Thận trọng khi chấp nhận yêu cầu kết nối, duyệt internet hoặc tải xuống nội dung. Không chấp nhận kết nối Bluetooth từ những nguồn quý khách không tin cậy.
- Chỉ cài đặt và sử dụng dịch vụ và phần mềm từ các nguồn mà quý khách tin cậy và có cung cấp biện pháp bảo vệ và bảo mật đầy đủ.
- Cải đặt phần mềm chống virút và phần mềm bảo mật khác trên thiết bị của quý khách và bắt kỳ máy vi tính nào được kết nối.
  Chi sử dụng một ứng dụng chống virút tại một thời điểm. Sử dụng nhiều ứng dụng có thể ảnh hưởng đến hiệu suất và hoạt động của thiết bị và/hoặc máy vi tính.
- Hãy thật cần trọng khi quý khách truy cập các chỉ mục và liên kết được cài sẵn cho các trang internet của bên thứ ba. Nokia không chấp thuận hay nhận lãnh bất cứ trách nhiệm nào đối với những trang này.

### Môi trường hoạt động

Điện thoại này đáp ứng các tiêu chuẩn tiếp xúc tần số vô tuyến khi cầm ở vị trí thông thường gần tai hoặc cách xa cơ thể ít nhất 1,5 cm (5/8 inch). Bất kỳ bao đeo, đai đeo, hoặc ngăn chứa nào để mang thiết bị bên mình, cũng không được chứa kim loại và phải giữ được thiết bị ở vị trí cách xa cơ thể của bạn theo khoảng cách nêu trên.

Việc gửi các tập tin dữ liệu hoặc tin nhắn yêu cầu kết nối mạng có chất lượng và có thể được trì hoãn cho đến khi có kết nối. Hãy tuân thủ các hướng dẫn về khoảng cách tách biệt cho đến khi gửi xong dữ liệu.

Các bộ phận của thiết bị có từ tính. Những vật liệu bằng kim loại có thể bị hút vào thiết bị. Không đặt thẻ tín dụng hoặc các phương tiện lưu trữ có từ tính khác gần thiết bị vì các thông tin lưu trữ trong đó có thể bị xóa.

#### Xe cộ

Tín hiệu vô tuyến có thể ảnh hưởng đến hệ thống điện tử được lắp đặt không đúng hoặc không được bảo vệ đầy đủ trong xe. Để biết thêm thông tin, hãy kiểm tra với nhà sản xuất xe hoặc thiết bị của xe.

Chỉ những nhân viên hội đủ tiêu chuẩn chuyên môn mới được lắp đặt thiết bị trong xe. Việc lắp đặt sai có thể nguy hiểm và làm mất hiệu lực bảo hành của bạn. Thường xuyên kiểm tra mọi thiết bị không dây trên xe của quý khách để xem đã được lấp và vận hành đúng chưa. Không lưu trữ hoặc mang các chất lông để cháy, khí đốt hoặc chất nổ chung với điện thoại, các phụ kiện, hoặc phụ tùng của điện thoại trong cùng một ngăn chứa. Không đặt thiết bị hoặc các phụ kiện trong khu vực sử dụng túi khí.

### Môi trường phát nổ tiềm ẩn

Tắt điện thoại của bạn trong những mỗi trường dễ nổ, chẳng hạn như gần các cột bơm xăng. Các tia lửa có thể gây ra cháy, nổ dẫn đến bị thương tật hoặc từ vong. Lưu ý sự hạn chế ở những khu vực có nhiền liệu; nhà máy hóa chất hoặc những nơi đang tiến hành trob phát nổ. Những khu vực có một mỗi trường tiến mã nhà năng gây nổ có thứ không được ghị cánh báo rở ràng. Đây thường là những khu vực mà bạn được yêu cầu tắt máy, dưới boong tàu, nơi sang chiết hoặc chứa hóa chất và nơi không khí vớc nhữa hóa chất hoặc cách at. Hãy tham vấn nhà sản xuất các loại xe sử dụng khí hóa lỏng (như khí propan hoặc butan) xem có thế sử dụng diện thoại này một cách an toàn ở gần chúng không.

#### Thông tin về chứng nhận (SAR)

#### Thiết bị di động này đáp ứng các hướng dẫn tiếp xúc với sóng vô tuyến.

Thiết bị di động của bạn là một thiết bị truyền và nhận sóng vô tuyến. Thiết bị được thiết kế sao cho không vượt quá các giới hạn tiếp xúc với sóng vô tuyến được khuyến nghị theo các hướng dẫn quốc tế. Các hướng dẫn này được phát triển bởi tổ chức khoa học độc lập ICNIRP và bao gồm các biên độ an toàn được thiết kế để bảo đảm an toàn cho tất cả mọi người, bất kể tuổi tác cũng như sức khoa.

Các hướng dẫn về tiếp xúc dành cho thiết bị di động áp dụng một đơm vị đo lường được gọi là Ti lệ Hặp thụ Riêng, hay còn gọi là SAR. Giới hạn SAR được nêu trong các hướng dẫn của ICNIRP là 2,0 W/kg bình quân trên 10 gram mô cơ thể. Các thứ nghiệm về SAR được tiến hành có sử dụng các vị tri vận hành chuất hki thiết bị truyền phảt ở mức năng lượng được chứng nhận là cao nhất trong mọi băng tần thứ nghiệm. Mức SAR thực sự của thiết bị trong khi vận hành có thể ở dưới giá trị cực đại vì thiết bị được thiết kế để chỉ sử dụng mức năng lượng cần có để nối mạng. Mức năng lượng thay đổi tùy thuộc vào một số yếu tố như khoảng cách giữa bạn và trạm phát của mạng.

Giá trị SAR cao nhất theo hướng dẫn của ICNIRP để sử dụng thiết bị gần tai là 0,83 W/kQ. Việc sử dụng các phụ kiện của thiết bị có thể tạo ra các giá trị SAR khác nhau. Giá trị SAR có thể thay đổi tùy thuộc vào các yêu câu thừ nghiệm và báo cáo trong nước và băng tần của mạng. Thông tin thêm về SAR có thể được cung cấp dưới thông tin sản phẩm trên trang web **www.nokia.com**.

# Phụ kiện chính hãng Nokia

Hãy liên hệ với đại lý để biết về các phụ kiện được chấp thuận hiện có.

Một loạt phụ kiện hiện đang có sẵn cho điện thoại của bạn. Để biết thêm chi tiết, hãy truy cập vào www.nokia.com.vn/ accessories.

#### Các nguyên tắc thực tế về phụ kiện

- Giữ mọi phụ kiện ngoài tầm tay của trẻ em.
- Khi quý khách muốn rút dây nguồn của bất kỳ phụ tùng hoặc phụ kiện nào ra, cầm vào phích cắm và kéo ra, không nắm dây kéo ra.
- Thường xuyên kiểm tra các phụ kiện lắp đặt trên xe xem chúng đã được lắp đúng cách và đang hoạt động theo bình thường hay không.

Việc cài đặt bất kỳ bộ phụ kiện phức tạp nào trên xe hơi đều phải được thực hiện bởi chuyên viên có khả năng chuyên môn.

#### Pin

Loại: BP-3L

Thời gian thoại:

Tối đa 10 tiếng (WCDMA) / 12,5 tiếng (GSM).

Chờ:

Tối đa 785 tiếng (WCDMA) / 740 tiếng (GSM).

Ω

Chú ý: Thời gian thoại và thời gian chờ của pin chỉ là những giá trị ước tính và chỉ có thể đạt được trong những điều kiện mạng tối ưu. Thời gian thoại và thời gian chờ thực tế của pin phụ thuộc vào thẻ SIM, các tính năng được sử dụng, tuổi và tình trạng của pin, nhiệt đồ mà pin tiếp xúc, điều kiện mạng, và nhiều yếu tố khác, và có thể ngắn hơn đáng kế so với thời gian đã nêu trên. Nhạc chuông, sử dụng tính năng gọi điện rành tay, sử dụng chế độ ký thuật số, và các tính năng kế so với thời gia tấ nêu trên. Nhạc chuông, sử dụng tính năng gọi điện rành tay, sử dụng chế độ ký thuật số, và các tính năng khác cũng sẽ tiêu tốn pin, và thời lượng mà thiết bị được sử dụng cho các cuộc gọi sẽ làm ành hưởng đến thời gian chò của thiết bị. Tương tự, thời lượng thiết bị được bật và ở chế độ chờ sẽ lầm ảnh hưởng đến thời lượng thoại của thiết bị.

# Thông báo về bản quyền và các thông báo khác

TUYÊN BỐ VỀ SỰ PHÙ HỢP

# **C€**0168**①**

Bằng văn bản này, NOKIA CORPORATION tuyên bố rằng sản phẩm RM-835 này tuân thủ các yêu cầu thiết yếu và các quy định có liên quan khác của Chỉ Thị 1999/S/EC. Bạn có thể tìm thấy bản sao của Tuyên bố về sự Phù hợp tại www.nokia.com/global/declaration/ declaration-of-conformity.

Đối với các sản phẩm được tung ra thị trường trước ngày 1 tháng 7 năm 2012, biểu tượng cảnh báo có thể áp dụng để cho biết những hạn chế về sử dụng tại Pháp cho chức năng Wi-Fi. Theo Chỉ thị EU 2009/812/EC, sau ngày 1 tháng 7 năm 2012, biểu tượng cảnh báo sẽ không còn áp dụng cho chức năng Wi-Fi trong sản phẩm này, và do đó, có thể được bỏ qua ngay cả khi nó vẫn còn hiện diện trên sản phẩm.

© 2012 Nokia. Mọi quyền được bảo lưu. Nokia, Nokia Care, Lumia và Nokia Connecting People là các nhãn hiệu hoặc nhãn hiệu đã đăng ký của Nokia Corporation. Nokia tune là nhãn hiệu đận thanh của Nokia Corporation. Các tên công ty và tên sản phẩm khác được để cập ở đây có thể là các nhãn hiệu hoặc tên thương mại của các chủ sở hữu tương ứng.

© 2012 Microsoft Corporation. Mọi quyền được bảo lưu. Microsoft, Windows và logo Windows là các nhãn hiệu của tập đoàn Microsoft.

Việc tải về bản đồ, trò chơi, nhạc và video cũng như việc tải lên hình ảnh và video có thể liên quan đến việc chuyến những lượng lớn đữ liệu. Nhà cung cấp dịch vụ có thể tính phí cho việc chuyến đữ liệu này. Tính khả dụng của các sản phẩm, dịch vụ và tính năng cụ thể có thể thay đổi tùy theo từng khu vực. Vui lòng tham khảo với đại lý Nokia tại địa phương dễ biết thêm chi tiết và tính khả dụng của các từy chọn ngôn ngữ.

Nghiêm cẩm sao chép, chuyển nhượng, phân phối hoặc lưu trừ một phân hay toàn bộ nổi dung tài liệu này dưới bắt kỳ hình thức nào khi chưa được Nokia cho phép trước bằng văn bản. Nokia thực hiện chính sách phát triển không ngừng. Nokia bảo lưu quyền thực hiện các thay đối và cải tiến đối với bắt kỳ sản phẩm nào được mô tài trong tài liệu này má không cản thông bảo trước.

Nhăn hiệu chữ và logo Bluetooth thuộc sở hữu của Bluetooth SIG, Inc. và mọi hình thức sử dụng các nhãn hiệu này của Nokia đều đã được cấp lixăng.

Sản phẩm này được lixăng theo Lixăng MPEG-4 Visual Patent Portfolio (1) để sử dụng cả nhăn và phi thương mại bởi người tiểu dùng trong hoạt đóng cả nhân và phi thương mại liên quan đến những thông tin đã được mã hóa tuận theo Chuẩn MPEG-4 Visual Standard và (ii) để sử dụng liên quan đến các video MPEG-4 do nhà cung cấp video đã được lixăng cung cấp. Không cấp lixăng hoặc ngụ ý cấp lixăng cho bắt cử sự sử dụng nào khác. Có thể thu thập các thông tin bổ sung, kể cả các thông tin có liên quan đến việc sử dụng trong nội bộ, sử dụng cho thương mại và khuyến mải từ MPEG Là, LLC Xem www.mpegla.com.

Trong chừng mực tối đa được pháp luật hiện hành cho phép, dù trong bất kỳ trường hợp nào, Nokia hay bất kỳ bên cấp giấy phép nào của Nokia sẽ không chịu trách nhiệm đối với việc mất dừ liệu hoặc tốn thất thu nhập nào hoặc bất kỳ thiệt hại nào mang tính chất đặc biệt, ngầu nhiên, hầu quả hoặc gián tiếp nào cho dù đã gày ra như thế nào.

Nội dung của tài liệu này được cung cấp "theo hiện trạng". Ngoại trừ do yêu cầu của luật pháp hiện hành, không có bất kỳ sự bảo đảm nào được thể hiện rõ ràng hoặc ngụ ý, bao gồm nhưng không giới hạn vào các bảo đảm ngụ ý thương mại và phù hợp với mục đích cụ thể, liên quan đến độ chính xác, độ tin cậy hoặc nội dung của tài liệu này. Nokia bảo lưu quyền chỉnh sửa hoặc thu hồi tài liệu này vào bất kỳ thời điểm nào mà không cần thông bảo trước. Sự sẵn có của các sản phẩm, tính năng, ứng dụng và dịch vụ có thể khác nhau tùy theo từng khu vực. Để biết thêm thông tin, hãy liên hệ với đại lý bản lẻ Nokia hoặc nhà cung cấp dịch vụ của bạn. Thiết bị này có chứa các thành phần, công nghệ hoặc phần mềm chịu sự điều chính của các luật và quy định về xuất khẩu của Hoa Kỳ và các quốc gia khác. Nghiêm cấm việc chuyển hướng trái pháp luật.

Nokia không cung cấp bảo hành hoặc nhận trách nhiệm đối với chức năng, nội dung hoặc hỗ trợ người dùng cuối cho ứng dụng của bên thứ ba được cung cấp cùng với điện thoại. Bằng việc sử dụng một ứng dụng, bạn xác nhận rằng ứng dụng được cung cấp theo hiện trạng. Nokia không đại diện, cung cấp bảo hành hoặc nhận trách nhiệm đối với chức năng, nội dung hoặc hỗ trợ người dùng cuối cho ứng dụng của bêt nhứ ba được cung cấp cùng với điện thoại.

#### THÔNG CÁO CỦA FCC/BỘ CÔNG THƯƠNG CANADA

Điện thoại này đáp ứng điều khoản 15 thuộc bộ quy định FCC và (các) tiêu chuẩn RSS miễn giấy phép của Hội công nghiệp Canada. Hoạt động tùy thuộc vào hai điều kiện sau: (1) Điện thoại này không gày nhiều có hại, và (2) điện thoại phải chấp nhận bất kỳ gây nhiều nào nhận được, bao gồm cả gây nhiều do các hoạt động không mong muốn. Bất kỳ thay đối hay sửa đối nào không được Nokia phẻ chuẩn một cách rõ ràng có thể làm mất hiệu lực quyền sử dựng thiết bị này của người sử dựng.

Lưu ý: Thiết bị này đã được kiểm tra và nhận thấy là tuân thủ các giới hạn cho thiết bị kỹ thuật số Loại B, theo phần 15 thuộc Bộ Qui Định của FCC. Các giới hạn này được đặt ra để cung cấp sự bảo vệ hợp lý tránh sự nhiều sống có hại trong việc lầp đặt trong khu dân cư. Thiết bị này phát ra, sử dụng và có thể phát xa năng lượng sóng vố tuyến, nều không được lầp đặt và sử dụng theo đứng hướng dẫn, có thể gây ra nhiều sóng có hại cho những truyền thông vô tuyến, nều không được lầp đặt và sử dụng theo đứng sông trong một lầp đặt cự thể. Nếu thiết bị này gây nhiều sông có hại cho việc thu tín hiệu vô tuyến hoặc truyền hình, có thể xác định bằng cách tất và bắt thiết bị, người dùng nền tìm cách khắc phục sự nhiều sóng bằng một trong những biện pháp sau đây:

- Thay đổi hướng hoặc định vị lại ăng-ten thu.
- Tăng khoảng cách giữa thiết bị và thiết bị thu.
- Cắm thiết bị vào một ổ điện trên một mạch khác với mạch được kết nối với thiết bị thu.
- Hãy tham vấn với đại lý hoặc một kỹ thuật viên thiết bị thu vô tuyến/truyền hình có kinh nghiệm để được trợ giúp.